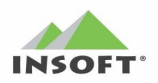

## Integracja PC-Market

## z BaseLinker.com

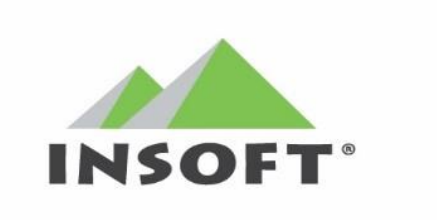

PC-Market wersja: 7.7.127.154 PC-POS wersja: 7.6.62.214 BaseLinker wersja API z dnia: 2021-11-05 Wersja instrukcji: 1.1 z 2022-07-21

www.insoft.com.pl

### I. Spis treści.

| ~  |     |     | /   |  |
|----|-----|-----|-----|--|
| Sr | DIS | tre | esc |  |

| I. Spis treści                                                                                                    |
|----------------------------------------------------------------------------------------------------|
| II. Wstęp 4                                                                                                    |
| III. Licencje i opłaty za moduł integracji z BaseLinker 5                                                                         |
| IV. Słownik pojęć używanych w BaseLinker w odniesieniu do PC-Market                                                               |
| V. Kreator integracji PC-Market z BaseLinker7                                                                                     |
| 1. Konfiguracja połączenia z BaseLinker8                                                                                          |
| 2. Sekcja "Elementy synchronizacji"                                                                                               |
| 3. Ustawienie powiązania magazynu PC-Market z magazynem BaseLinker 11                                                             |
| 4. Ustawienie mapowania statusów zamówienia PC-Market-BaseLinker 14                                                               |
| 5. Ustawienie mapowania form płatności PC-Market-BaseLinker 18                                                                    |
| 6. Konfiguracja eksportu danych towaru 19                                                                                         |
| 7. Ustawienia dla importowanych usług z BaseLinker 22                                                                             |
| 8. Opcje związane z zamówieniami 23                                                                                               |
| 9. Opcje związane z synchronizacją 27                                                                                             |
| 10. Pozostałe opcje 28                                                                                                    |
| 11. Opcje w pasku dolnym Okna 29                                                                                                  |
| VI. Zmiana po czasie parametrów synchronizacji w Kreatorze Konfiguracji<br>BaseLinker                                             |
| 1. Zmiana przydziału towarów przez Asortymenty po czasie                                                                          |
| 2. Zmiana parametrów synchronizacji po czasie w kreatorze konfiguracji<br>BaseLinker                                              |
| VII. Konfiguracja integracji na potrzeby importu samych zamówień z BaseLinker. 38                                                 |
| VIII. Konfiguracja integracji na potrzeby automatycznej realizacji zamówień z<br>BaseLinker z rozbudowaną listą statusów zamówień |
| IX. Zmiany wykonane i wykorzystane w PC-Market i Konsoli Kupca                                                                    |
| 1. Usługa Interfejsu BLinkerSrv.exe do komunikacji z BaseLinker                                                                   |
| 2. Flagi i filtr "Wysyłaj na SI", "Aktywny w SI" oraz "Nazwa w SI"                                                                |
| 3. Reguły replikacji                                                                                                    |
| 4. Grupowe operacje na towarach 45                                                                                                |
| 5. Własność i filtr "Pochodzenie kontrahenta" w karcie kontrahencie                                                               |
| 6. Uprawnienia oraz nowy login użytkownika 46                                                                                     |

| 7. Widżet BaseLinker na zakładce Panel sklepu                                                                                                    | . 47                                                                                                    |
|----------------------------------------------------------------------------------------------------|----------------------------------------------------------------------------------------------------|
| 8. Dodatkowy adres wysyłki dla Zamówień Odbiorców pochodzących z<br>BaseLinker                                                                                                    | . 50                                                                                                    |
| 9. Przeglądanie Zamówień Odbiorców pobranych z BaseLinker                                                                                                    | . 51                                                                                                    |
| 10. Parametr Domyślny magazyn dla Zamówień Odbiorców z modułu Sklepu<br>Internetowego.                                                                                                    | . 53                                                                                                    |
| 11. Akcja realizacja Zamówień Odbiorcy w PC-Market                                                                                                    | . 53                                                                                                    |
| X. Zmiany wykorzystane w PC-POS                                                                                                    | . 55                                                                                                    |
| 1. Uprawnienia w profilach operatorów                                                                                                    | . 55                                                                                                    |
| 2. Import Zamówień Odbiorcy z PC-Market                                                                                                    | . 55                                                                                                    |
| 3. Ikona nowych zamówień ze sklepu internetowego                                                                                                    | . 56                                                                                                    |
| 4. Przeglądanie zamówień ze sklepu internetowego w PC-POS                                                                                                    | . 56                                                                                                    |
| 5. Filtry i kolumny w przeglądaniu zamówień ze sklepu                                                                                                    | . 59                                                                                                    |
| XI. Realizacja zamówień sklepu internetowego w PC-Market / PC-POS                                                                                                    | 61                                                                                                    |
| 1. Nowe zamówienie                                                                                                    | 61                                                                                                    |
| 2. Statusy zamówienia                                                                                                    | 61                                                                                                    |
| 3. Etapy procesu realizacji zamówienia – zmiana statusów w PC-Market                                                                                                    | . 61                                                                                                    |
|                                                                                                    |                                                                                                    |
| 4. Akcja "Realizacja Zamówienia" do: Paragon / FV VAT / FV do Paragonu v<br>PC-Market.                                                                                                    | v<br>. 64                                                                                                    |
| 4. Akcja "Realizacja Zamówienia" do: Paragon / FV VAT / FV do Paragonu v<br>PC-Market.<br>5. Akcja ręcznej "Realizacji Zamówienia" w PC-Market, kiedy w licencji jest kas<br>fiskalna.                                                                                                    | v<br>. 64<br>sa<br>. 66                                                                                                    |
| <ul> <li>4. Akcja "Realizacja Zamówienia" do: Paragon / FV VAT / FV do Paragonu v<br/>PC-Market.</li> <li>5. Akcja ręcznej "Realizacji Zamówienia" w PC-Market, kiedy w licencji jest kas<br/>fiskalna.</li> <li>6. Etapy procesu realizacji zamówienia – zmiana statusów w PC-POS.</li> </ul>                                                                                                    | v<br>64<br>a<br>66<br>. 67                                                                                                    |
| <ul> <li>4. Akcja "Realizacja Zamówienia" do: Paragon / FV VAT / FV do Paragonu v PC-Market.</li> <li>5. Akcja ręcznej "Realizacji Zamówienia" w PC-Market, kiedy w licencji jest kas fiskalna.</li> <li>6. Etapy procesu realizacji zamówienia – zmiana statusów w PC-POS.</li> <li>7. Akcja "Realizacja Zamówienia" do: Paragon / FV VAT / FV do Paragonu w P POS.</li> </ul>                                                                                                    | v<br>64<br>66<br>66<br>67<br>C-                                                                                                    |
| <ul> <li>4. Akcja "Realizacja Zamówienia" do: Paragon / FV VAT / FV do Paragonu v PC-Market.</li> <li>5. Akcja ręcznej "Realizacji Zamówienia" w PC-Market, kiedy w licencji jest kas fiskalna.</li> <li>6. Etapy procesu realizacji zamówienia – zmiana statusów w PC-POS.</li> <li>7. Akcja "Realizacja Zamówienia" do: Paragon / FV VAT / FV do Paragonu w P POS.</li> <li>8. Eksport do BaseLinker pliku PDF z dokumentem realizującym zamówienie.</li> </ul>                                                                                                    | v<br>. 64<br>. 66<br>. 67<br>C-<br>. 70<br>. 73                                                                                                    |
| <ul> <li>4. Akcja "Realizacja Zamówienia" do: Paragon / FV VAT / FV do Paragonu v<br/>PC-Market.</li> <li>5. Akcja ręcznej "Realizacji Zamówienia" w PC-Market, kiedy w licencji jest kas<br/>fiskalna.</li> <li>6. Etapy procesu realizacji zamówienia – zmiana statusów w PC-POS.</li> <li>7. Akcja "Realizacja Zamówienia" do: Paragon / FV VAT / FV do Paragonu w P<br/>POS.</li> <li>8. Eksport do BaseLinker pliku PDF z dokumentem realizującym zamówienie</li> <li>XII. Rozliczanie płatności dla transakcji ze sklepu internetowego.</li> </ul>                                                                                                    | v<br>. 64<br>. 66<br>. 67<br>C-<br>. 70<br>. 73<br>. 74                                                                                                    |
| <ul> <li>4. Akcja "Realizacja Zamówienia" do: Paragon / FV VAT / FV do Paragonu v<br/>PC-Market.</li> <li>5. Akcja ręcznej "Realizacji Zamówienia" w PC-Market, kiedy w licencji jest kas<br/>fiskalna.</li> <li>6. Etapy procesu realizacji zamówienia – zmiana statusów w PC-POS.</li> <li>7. Akcja "Realizacja Zamówienia" do: Paragon / FV VAT / FV do Paragonu w P<br/>POS.</li> <li>8. Eksport do BaseLinker pliku PDF z dokumentem realizującym zamówienie</li> <li>XII. Rozliczanie płatności dla transakcji ze sklepu internetowego.</li> <li>1. Raport obrotu.</li> </ul>                                                                                                    | v<br>. 64<br>. 66<br>. 67<br>C-<br>. 70<br>. 73<br>. 74<br>. 74                                                                                                    |
| <ul> <li>4. Akcja "Realizacja Zamówienia" do: Paragon / FV VAT / FV do Paragonu v<br/>PC-Market.</li> <li>5. Akcja ręcznej "Realizacji Zamówienia" w PC-Market, kiedy w licencji jest kas<br/>fiskalna.</li> <li>6. Etapy procesu realizacji zamówienia – zmiana statusów w PC-POS.</li> <li>7. Akcja "Realizacja Zamówienia" do: Paragon / FV VAT / FV do Paragonu w P<br/>POS.</li> <li>8. Eksport do BaseLinker pliku PDF z dokumentem realizującym zamówienie</li> <li>XII. Rozliczanie płatności dla transakcji ze sklepu internetowego.</li> <li>1. Raport obrotu.</li> <li>2. Raport kasowy.</li> </ul>                                                                                                    | v<br>. 64<br>. 66<br>. 67<br>C-<br>. 70<br>. 73<br>. 74<br>. 74<br>. 74                                                                                                    |
| <ul> <li>4. Akcja "Realizacja Zamówienia" do: Paragon / FV VAT / FV do Paragonu v<br/>PC-Market.</li> <li>5. Akcja ręcznej "Realizacji Zamówienia" w PC-Market, kiedy w licencji jest kas<br/>fiskalna.</li> <li>6. Etapy procesu realizacji zamówienia – zmiana statusów w PC-POS.</li> <li>7. Akcja "Realizacja Zamówienia" do: Paragon / FV VAT / FV do Paragonu w P<br/>POS.</li> <li>8. Eksport do BaseLinker pliku PDF z dokumentem realizującym zamówienie</li> <li>XII. Rozliczanie płatności dla transakcji ze sklepu internetowego.</li> <li>1. Raport obrotu.</li> <li>2. Raport kasowy.</li> <li>3. Podgląd salda płatności w utargu z kas.</li> </ul>                                                                                                    | v<br>64<br>66<br>67<br>C-<br>70<br>73<br>74<br>74<br>74<br>74                                                                                                    |
| <ul> <li>4. Akcja "Realizacja Zamówienia" do: Paragon / FV VAT / FV do Paragonu v PC-Market.</li> <li>5. Akcja ręcznej "Realizacji Zamówienia" w PC-Market, kiedy w licencji jest kas fiskalna.</li> <li>6. Etapy procesu realizacji zamówienia – zmiana statusów w PC-POS.</li> <li>7. Akcja "Realizacja Zamówienia" do: Paragon / FV VAT / FV do Paragonu w P POS.</li> <li>8. Eksport do BaseLinker pliku PDF z dokumentem realizującym zamówienie</li> <li>XII. Rozliczanie płatności dla transakcji ze sklepu internetowego.</li> <li>1. Raport obrotu.</li> <li>2. Raport kasowy.</li> <li>3. Podgląd salda płatności w utargu z kas.</li> <li>4. Podgląd salda płatności przedpłaconych, kart i gotówki w PC-POS.</li> </ul>                                                                                                    | <ul> <li>v</li> <li>64</li> <li>66</li> <li>67</li> <li>C-</li> <li>70</li> <li>73</li> <li>74</li> <li>74</li> <li>74</li> <li>74</li> <li>75</li> <li>75</li> </ul>                                     |
| <ol> <li>4. Akcja "Realizacja Zamówienia" do: Paragon / FV VAT / FV do Paragonu v<br/>PC-Market.</li> <li>5. Akcja ręcznej "Realizacji Zamówienia" w PC-Market, kiedy w licencji jest kas<br/>fiskalna.</li> <li>6. Etapy procesu realizacji zamówienia – zmiana statusów w PC-POS.</li> <li>7. Akcja "Realizacja Zamówienia" do: Paragon / FV VAT / FV do Paragonu w P<br/>POS.</li> <li>8. Eksport do BaseLinker pliku PDF z dokumentem realizującym zamówienie</li> <li>XII. Rozliczanie płatności dla transakcji ze sklepu internetowego.</li> <li>1. Raport obrotu.</li> <li>2. Raport kasowy.</li> <li>3. Podgląd salda płatności przedpłaconych, kart i gotówki w PC-POS.</li> <li>5. Podgląd płatności DotPay w rozliczeniu zmiany kasjera w PC-Market.</li> </ol>                                                                                                    | <ul> <li>v</li> <li>64</li> <li>66</li> <li>67</li> <li>70</li> <li>73</li> <li>74</li> <li>74</li> <li>74</li> <li>74</li> <li>75</li> <li>75</li> <li>77</li> </ul>                                     |
| <ul> <li>4. Akcja "Realizacja Zamówienia" do: Paragon / FV VAT / FV do Paragonu v<br/>PC-Market.</li> <li>5. Akcja ręcznej "Realizacji Zamówienia" w PC-Market, kiedy w licencji jest kas<br/>fiskalna.</li> <li>6. Etapy procesu realizacji zamówienia – zmiana statusów w PC-POS.</li> <li>7. Akcja "Realizacja Zamówienia" do: Paragon / FV VAT / FV do Paragonu w P<br/>POS.</li> <li>8. Eksport do BaseLinker pliku PDF z dokumentem realizującym zamówienie</li> <li>XII. Rozliczanie płatności dla transakcji ze sklepu internetowego.</li> <li>1. Raport obrotu.</li> <li>2. Raport kasowy.</li> <li>3. Podgląd salda płatności w utargu z kas.</li> <li>4. Podgląd salda płatności przedpłaconych, kart i gotówki w PC-POS.</li> <li>5. Podgląd płatności DotPay w rozliczeniu zmiany kasjera w PC-Market.</li> <li>XII. Eksport Artykułów PC-Market na Warianty w BaseLinker.</li> </ul>                                                                                            | <ul> <li>v</li> <li>64</li> <li>66</li> <li>67</li> <li>C-</li> <li>70</li> <li>73</li> <li>74</li> <li>74</li> <li>74</li> <li>74</li> <li>74</li> <li>75</li> <li>75</li> <li>77</li> <li>77</li> </ul> |
| <ul> <li>4. Akcja "Realizacja Zamówienia" do: Paragon / FV VAT / FV do Paragonu v<br/>PC-Market.</li> <li>5. Akcja ręcznej "Realizacji Zamówienia" w PC-Market, kiedy w licencji jest kas<br/>fiskalna.</li> <li>6. Etapy procesu realizacji zamówienia – zmiana statusów w PC-POS.</li> <li>7. Akcja "Realizacja Zamówienia" do: Paragon / FV VAT / FV do Paragonu w P<br/>POS.</li> <li>8. Eksport do BaseLinker pliku PDF z dokumentem realizującym zamówienie</li> <li>XII. Rozliczanie płatności dla transakcji ze sklepu internetowego.</li> <li>1. Raport obrotu.</li> <li>2. Raport kasowy.</li> <li>3. Podgląd salda płatności w utargu z kas.</li> <li>4. Podgląd salda płatności przedpłaconych, kart i gotówki w PC-POS.</li> <li>5. Podgląd płatności DotPay w rozliczeniu zmiany kasjera w PC-Market.</li> <li>XII. Eksport Artykułów PC-Market na Warianty w BaseLinker.</li> <li>1. Przypadek, kiedy w bazie PC-Market są już towary do połączenia w<br/>Artykuły.</li> </ul> | <ul> <li>v</li> <li>64</li> <li>66</li> <li>67</li> <li>C-</li> <li>70</li> <li>73</li> <li>74</li> <li>74</li> <li>74</li> <li>74</li> <li>75</li> <li>75</li> <li>77</li> <li>77</li> <li>78</li> </ul> |

#### II. Wstęp.

Celem integracji było umożliwienie współpracy PC-Market z BaseLinker.com. BaseLinker to system do integracji e-commerce. W tej integracji została wykonana dwukierunkowa wymiany danych w ramach pojedynczej licencji sklepu. Więcej informacji o tym systemie można znaleźć na stronie: <u>https://baselinker.com/pl-PL/home/</u>

#### UWAGA:

W tej integracji przyjęto zasadę, że to baza programu PC-Market:

 jest źródłem danych o wykazach (Kategorie, Produkty, Stany magazynowe, Ceny towarów, Artykuły), gdzie wyjątek mogą stanowić: opis krótki i długi produktu oraz jego zdjęcie; Ewentualnie może nie być źródłem danych o wykazach (pod warunkiem

uzgodnienia kodów towarów pomiędzy PC-Market a BaseLinker) – więcej w rozdziale VII;

- może odpowiadać za import i proces realizacji zamówienia zaimportowanego z BaseLinker.com;
- może odpowiadać za zmianę statusów zamówień (ich aktualizację) w BaseLinker.

#### W skrócie, zmiany objęły:

- eksport Asortymentów PC-Market na Kategorie w BaseLinker
- eksport danych o wykazach: towary z pojedynczego sklepu pracującego na PC-Market do BaseLinker
- eksport opisów towaru, producenta przypisanego do towaru, danych logistycznych (waga, wysokość, szerokość, głębokość, lokalizacja), zdjęcie towaru do BaseLinker
- eksport towarów do BaseLinker wg przydziału po Asortymentach i znaczniku "wysyłać na SI"
- eksport zmian cen towarów
- eksport stanów magazynowych towarów z bazy sklepu PC-Market do BaseLinker
   na wskazane magazyny BaseLinker
- eksport rozmiarów Artykułów z PC-Market na Warianty w BaseLinker
- opcjonalny eksport do BaseLinker zmian statusów Zamówień Odbiorców dokonywanych w procesie realizacji zamówień w PC-Market/PC-POS
- wysyłka do BaseLinker dokumentu PDF (realizującego zamówienie w PC-Market) oraz opcjonalna wysyłka bezpośrednio z PC-Market na email klienta, podany w zamówieniu, dokumentu realizującego zamówienie
- dodanie własności kontrahenta "Pochodzenie kontrahenta" dla kontrahentów importowanych z zamówieniem z BaseLinker

- automatyczna i bezobsługowa akcja realizacji zamówień w PC-Market do dokumentu: paragon, faktura do paragonu, faktura VAT
- opcjonalny import samych zamówień z BaseLinker bez eksportu danych wykazowych z PC-Market do BaseLinker (wymaga to uzgodnienia kodów towarów pomiędzy PC-Market a BaseLinker)
- mapowanie form płatności BaseLinker na formy płatności PC-Market/PC-POS
- import definicji statusów zamówień BaseLinker z opcją ich mapowania na statusy zamówień PC-Market
- importowanie zamówień z BaseLinker bezpośrednio do bazy sklepu PC-Market jako Zamówienia Odbiorcy z opcją Rezerwacji stanów
- aktualizacja zamówień po ich modyfikacji w BaseLinker dla statusu: OCZEKUJE, POTWIERDZONE, W REALIZACJI (gdy status ma zdefiniowaną akcję "Import zamówienia") oraz PRZYGOTOWANE (gdy status ma zdefiniowaną akcję "Import i realizacja zamówienia")
- obsługa procesu Realizacji Zamówień Odbiorcy ze zmianą ich statusów w PC-Market i na stanowisku PC-POS

#### III. Licencje i opłaty za moduł integracji z BaseLinker.

Obecnie integracja z BaseLinker może pracować w dwóch trybach:

Wersji Demo modułu "Wymiana danych Sklep Internetowy Ekspert", która jest ograniczona czasowo. Po stronie PC-Market wymiana działa przez okres ważności demo tego modułu. Opcja przydatna dla osób, które myślą o sprawdzeniu możliwości integracji oraz testów tej integracji.

Praca w wersji Demo modułu "Wymiana danych Sklep Internetowy Ekspert" możliwa jest na każdej bazie pojedynczego sklepu PC-Market z aktualną subskrypcją i wymaga rozbudowy klucza licencji o demo czasowe tego modułu na okres jednego miesiąca. Praca w trybie Demo wymaga założenia konta testowego w BaseLinker <u>https://baselinker.com/pl-PL/rejestracja/</u> lub skorzystania z istniejącego konta tego sklepu.

Wersji pełnej bez ograniczeń – kiedy zakupiony został moduł "Wymiana danych Sklep Internetowy Ekspert" w kwocie 1500 zł (+23% VAT). Opcja dedykowana do współpracy produkcyjnej z pełną wersją konta w BaseLinker.

Praca w wersji pełnej modułu "Wymiana danych Sklep Internetowy Ekspert" możliwa jest na każdej bazie pojedynczego sklepu PC-Market i wymaga zakupu rozbudowy klucza licencji o ten właśnie moduł. Dodatkowo wymagana jest aktualna subskrypcja dla danej licencji.

W przypadku posiadania w licencji modułu:

- wymiana danych Sklep Internetowy Standard
- wymiana danych Sklep Internetowy PRO

wymagana jest rozbudowa modułu do wersji "Ekspert" – należy dopłacić różnicę w cenie pomiędzy wersjami modułów. Przykład:

- 950 zł (+23% VAT) w przypadku posiadania modułu w wersji "Standard"
- 550 zł (+23% VAT) w przypadku posiadania modułu w wersji "PRO"

Uwaga: Moduł "Wymiana danych Sklep Internetowy Ekspert" pozwala również korzystać z funkcjonalności modułu w wersji "Standard" i "PRO".

IV. Słownik pojęć używanych w BaseLinker w odniesieniu do PC-Market.

By sprawnie poruszać się w terminologii używanej w:

- PC-Market / PC-POS
- BaseLinker

poniżej w tabeli zestawiono słownik tych pojęć, które różnią się w tych dwóch systemach nazewnictwem:

| Terminologia używana<br>w PC-Market / PC-POS      | Terminologia używana<br>w BaseLinker  |
|---------------------------------------------------|---------------------------------------|
| Zamówienie Odbiorcy                               | Zamówienie                            |
| Zamówienie Odbiorcy usunięte                      | Usunięte zamówienie (Kosz)            |
| Asortyment                                        | Kategoria                             |
| Kategoria i ich parametry                         | Parametry (cechy produktu)            |
| Artykuł                                           | Produkt                               |
| Kontrahenci                                       | Klienci                               |
| Wykaz towarów                                     | Lista produktów                       |
| Towar                                             | Produkt                               |
| Towar->Opis N                                     | Produkt->Opis dodatkowy N             |
| Towar->Notatki                                    | Produkt->Opis                         |
| Towar->Kod                                        | Produkt->SKU / EAN                    |
| Towar->Asortyment                                 | Produkt->Kategoria                    |
| Towar->Nazwa/Skrót/Nazwa w SI                     | Produkt->Nazwa produktu               |
| Towar->Cena<br>detaliczna/nocna/dodatkowa/hurtowa | Produkt->Cena (z danej grupy cenowej) |
| Towar->Stan w magazynie (Ilość)                   | Produkt->Stan                         |
| Towar->Zdjęcie                                    | Produkt->Zdjęcie                      |
| Towar->rozmiary Artykułu                          | Produkt->Warianty produktu            |

#### V. Kreator integracji PC-Market z BaseLinker.

W PC-Market w menu Kontrola -> Konfiguracja, pojawiła się opcja "Kreator integracji z BaseLinker",

#### Wreator integracji z BaseLinker

który umożliwia konfigurację parametrów dla usługi wymiany danych BLinkerSrv.exe. Ten "Kreator integracji z BaseLinker" można także uruchomić bezpośrednio akcją "Konfigurator BaseLinker" z widżetu "BaseLinker", który można umieścić na zakładce "Panel sklepu" w programie PC-Market. Dostęp do tej konfiguracji został ograniczony przez uprawnienie użytkownika o nazwie "Konfiguracja integracji z BaseLinker" (VII.6).

🔛 Kreator integracii BaseLinker × Konfiguracja synchronizacji Panel administratora BaseLinker: https://login.baselinker.com/ Adres API: https://api.baselinker.com/connector.php -----Token<sup>-</sup> Ctrl+G E L Wartość 2 Element synchronizacji Parametr 1 Wartość 1 Parametr 2 Asortymenty na ich podstawie zostaną utworzone Kategorie w BaseLinker Poziom cen towarów Wybór tow, przez asort, Towary wraz z cenami wg konfiguracji ze znacznikiem "wysyłać na SI" Stany magazynowe - wg konfiguracji mapowania magazynów Zdjęcie towaru Producent towaru Artkuły(rozmiarówka) na Warianty magazynowe w BaseLinker Import dok. zamówienia z serwisu BaseLinker do PC-Market Status realizacji zamówienia 60 Ustawienie powiązania magazynu PC-Market z magazynem BaseLinker Ctrl+M Synchronizacja zamówień / statusów zam. co sekund Ustawienie mapowania statusów zamówienia PC-Market - BaseLinker Ctrl+S Co ile kroków synch. danych wykazowych 1 Ustawienie mapowania form płatności PC-Market - BaseLinker Ctrl+P Katalog logów D:\PCMarket\PCMWin\_7\_1\Logi Ctrl+L Konfiguracja eksportu danych towarów Ctrl+T Konfiguracja ustawienia dla importowanych usług z BaseLinker Ctrl+U Utwórz i wyślij PDF dok. realizującego nie ✓ Ctrl+E Alt+E zamówienie na email: Szukaj towaru dla importowanych zamówień wg SKU lub EAN Produktu Włącz przesyłanie dokumentu realizującego zamówienie do BaseLinker Włącz rezerwację stanów towarów w zamówieniach odbiorcy Włącz importowanie niepotwierdzonych zamówień z BaseLinker Włącz importowanie zamówień wg daty synchronizacji zamówień z BaseLinker ? Zgadzam się na przesyłanie danych z PC-Market do serwisu BaseLinker Integracja PC-Market z serwisem BaseLinker F2 Zapisz | Esc Anuluj | Ctrl+I Instaluj | Ctrl+O Odinstaluj | Ctrl+U Uruchom | Ctrl+Z Zatrzymaj |

Przykładowe okno "Kreator integracji BaseLinker":

Poniższy opis dotyczy sytuacji, kiedy posiadamy w bazie PC-Market gotowy wykaz towarów, którymi chcemy zasilić katalog/magazyn w platformie BaseLinker przy założeniu, że w BaseLinker nie istnieją żadne dane o produktach (katalog/magazyn w BaseLinker, z którym ma być synchronizacja towarów nie posiada produktów).

Jeżeli w BaseLinker istnieją jakieś dane o produktach (w katalogu/magazynie w BaseLinker, z którym ma być synchronizacja towarów) to po podłączeniu PC-Market do BaseLinker synchronizacja spowoduje:

- dopisanie nowych towarów nie istniejących w katalogu/magazynie BaseLinker, czyli takich, gdzie KOD główny towaru z PC-Market nie istniał jako SKU Produktu w

BaseLinker lub nie istniał jako EAN Produktu w BaseLinker w zależności od ustawień konfiguracji synchronizacji (szczegóły w punkcie 5 niniejszego rozdziału);

- aktualizację towarów istniejących w katalogu/magazynie BaseLinker, czyli takich, gdzie KOD główny towaru w PC-Market jest taki sam jak SKU Produktu w BaseLinker lub EAN Produktu w BaseLinker w zależności od ustawień konfiguracji synchronizacji;
- aktualizację stanów magazynowych Produktów w magazynie BaseLinker (jeżeli włączony jest eksport stanów magazynowych oraz gdy magazyn BaseLinker nie ma włączonego importu stanów z innego źródła np. ze sklepu internetowego).

Poniżej opis poszczególnych parametrów w oknie kreatora konfiguracji z BaseLinker.

1. Konfiguracja połączenia z BaseLinker.

| Konfigu                                                        | racja synchronizacji |
|----------------------------------------------------------------|----------------------|
| Panel administratora BaseLinker: https://login.baselinker.com/ |                      |
| Adres API: https://api.baselinker.com/connector.php            |                      |
| Token:                                                         | Ctrl+G               |

- Panel administratora BaseLinker link internetowy do strony logowania w panelu administracyjnym BaseLinker.com
- Adres API adres, po którym wykonywana jest komunikacja rest z API BaseLinker.
- Token indywidulany token API za pomocą którego uwierzytelniamy komunikację w API. By uzyskać token należy zalogować się do panelu BaseLinker (lub skorzystać z przycisku "CTRL+G" - generowanie klucza API), przejść do opcji MOJE KONTO -> zakładka API -> generuj klucz API. Skopiować wygenerowny token do schowka i wkleić do pola "Token" w kreatorze konfiguracji.

#### 2. Sekcja "Elementy synchronizacji".

| ΕI       | Element synchronizacji                                                | Parametr 1         | Wartość 1 | Parametr 2              | Wartość 2 |
|----------|-----------------------------------------------------------------------|--------------------|-----------|-------------------------|-----------|
| <b>~</b> | Asortymenty na ich podstawie zostaną utworzone Kategorie w BaseLinker | Poziom cen towarów |           | Wybór tow. przez asort. |           |
| <b>~</b> | Towary wraz z cenami wg konfiguracji ze znacznikiem "wysyłać na SI"   |                    |           |                         |           |
| <b>~</b> | Stany magazynowe - wg konfiguracji mapowania magazynów                |                    |           |                         |           |
| <b>~</b> | Zdjęcie towaru                                                        |                    |           |                         |           |
| <b>~</b> | Producent towaru                                                      |                    |           |                         |           |
| <b>~</b> | Artkuły(rozmiarówka) na Warianty magazynowe w BaseLinker              |                    |           |                         |           |
|          | Import dok. zamówienia z serwisu BaseLinker do PC-Market              |                    |           |                         |           |
| <b>~</b> | Status realizacji zamówienia                                          |                    |           |                         |           |

Asortymenty na ich podstawie zostaną utworzone kategorie w BaseLinker – zaznaczenie parametru powoduje, że "drzewko" Asortymentów z bazy PC-Market jest wysyłane na "drzewko" Kategorii w BaseLinker. W takim przypadku nasz Asortyment w towarze, który jest wysyłany do BaseLinker, jest wiązany z Kategorią dla Produktu w BaseLinker. Dla towarów wysyłanych do BaseLinker pobierany jest poziom cen z karty towaru na podstawie parametru w kolumnie Parametr 1 o nazwie "Poziom cen towarów" i ustawienia w kolumnie Wartość 1, gdzie po kliknięciu w przycisk z trzema kropkami , z listy wybieramy poziom cen dla danej grupy cenowej w BaseLinker (domyślnie ustawiony jest poziom cen detaliczny): Przykład:

| E I Element synchronizacji                                            | Parametr 1                                                                                                    | Wartość 1       | Parametr 2              | Wartość 2       |        |
|-----------------------------------------------------------------------|----------------------------------------------------------------------------------------------------|-----------------|-------------------------|-----------------|--------|
| Asortymenty na ich podstawie zostaną utworzone Kategorie w BaseLinker | Poziom cen towarów                                                                                                    | ··· V           | Nybór tow. przez asort. |                 |        |
| Towary wraz z cenami wg konfiguracji ze znacznikiem "wysyłać na SI"   |                                                                                                    | <u>л</u>        |                         |                 |        |
| Stany magazynowe - wg konfiguracji mapowania magazynów                | The second second secon | V               |                         |                 | ~      |
| Zdjęcie towaru                                                        | treator integracji pozioniu cen                                                                                                    |                 |                         |                 |        |
| Producent towaru                                                      | Konfigu                                                                                                    | racja poziomu ( | cen PC-Market na gru    | by cenowe Base  | Linker |
| Artkuły(rozmiarówka) na Warianty magazynowe w BaseLinker              | Grupa ce                                                                                                    | nowa - BaseLin  | ker Poziom              | cenv - PC-Marke | et     |
| Import dok. zamówienia z serwisu BaseLinker do PC-Market              | Default                                                                                                    |                 | ceny detaliczne         | ,               |        |
| Status realizacji zamówienia                                          | Dodatkowa                                                                                                    | 1               | ceny dodatkowe          |                 |        |

Dodatkowo w parametrze w kolumnie Parametr 2 o nazwie "Wybór tow. przez asort.", poprzez ustawienie dostępne w kolumnie Wartość 2, dla tego parametru, możemy dokonać wyboru towarów do synchronizacji z BaseLinker przez wskazanie Asortymentów:

| ΕI       | Element synchronizacji                                                | Parametr 1         | Wartość 1 | Parametr 2              | Wartość 2 |
|----------|-----------------------------------------------------------------------|--------------------|-----------|-------------------------|-----------|
| <b>~</b> | Asortymenty na ich podstawie zostaną utworzone Kategorie w BaseLinker | Poziom cen towarów |           | Wybór tow. przez asort. |           |
| •        | Towary wraz z cenami wg konfiguracji ze znacznikiem "wysyłać na SI"   |                    |           |                         |           |

Klikając w przycisk z trzema kropkami i otwiera się okno "Wybór Asortymentu" z listą ("drzewkiem") Asortymentów, gdzie można wskazać (zaznaczyć) które Asortymenty (a tym samym wszystkie towary jakie aktualnie znajdują się w danym asortymencie) zostaną zsynchronizowane z BaseLinker:

| Asortyment               | ld   | Wys. na Sl | Towarów | Opakowań | Usług | K. doda |
|--------------------------|------|------------|---------|----------|-------|---------|
| - dziwne nazwy           | 67   | 0          | 4       | 0        | 0     |         |
| - 🔤 ean12                | 62   | 0          | 0       | 0        | 0     |         |
| – 🦳 🚝 edi                | 66   | 0          | 4       | 0        | 0     |         |
| – 🔄 🚝 garmażerka         | 50   | 0          | 4       | 0        | 0     |         |
| – 🔲 💳 Groszek_gazetka    | 1427 | 0          | 68      | 0        | 0     |         |
| 🗸 🔲 🗃 HERBATA            | 46   | 16         | 39      | 0        | 0     |         |
| - sez podasortymentów>   |      | 0          | 0       | 0        | 0     |         |
| - 🗌 🚍 czarne             | 1438 | 0          | 3       | 0        | 0     |         |
| - 🛃 🚍 owocowe            | 1440 | 10         | 10      | 0        | 0     |         |
| – 🦳 💳 zielone            | 1439 | 0          | 5       | 0        | 0     |         |
| – 🛃 🚍 ziołowe            | 1441 | 6          | 6       | 0        | 0     |         |
| 🗌 🚍 zwykła               | 1442 | 0          | 15      | 0        | 0     |         |
|                          | 21   | 0          | 0       | 0        | 0     |         |
| - 🗌 🚘 IMPULSY PRZYKASOWE | 27   | 0          | 0       | 0        | 0     |         |
| - 🗖 🚝 Inne               | 83   | 0          | 2       | 0        | 0     |         |
|                          |      |            |         |          |       | >       |
| ortymentów 2             |      | 19         | 16      | 0        | 0     |         |

W oknie "Wybór Asortymentu" mamy także dostępne dodatkowe informacje: - kolumna "Wys. na SI" prezentuje liczbę wysłanych do tej pory towarów do BaseLinker z danego Asortymentu (nie wszystkie towary z danego Asortymentu muszą mieć zaznaczony znacznik "wysyłaj na SI");

kolumny "Towarów", "Opakowań", "Usług" prezentują informację o całkowitej ilości pozycji znajdujących się w danym Asortymencie w PC-Market;
kolorem niebieskim wyróżniane są Asortymenty, z których nie wszystkie towary są eksportowane do BaseLinker.

Po zaznaczeniu / zmianie zaznaczenia Asortymentów, należy wybrać "F2 OK" w tym oknie, aby zmiany zostały zapisane. Pojawi się okno z informacją:

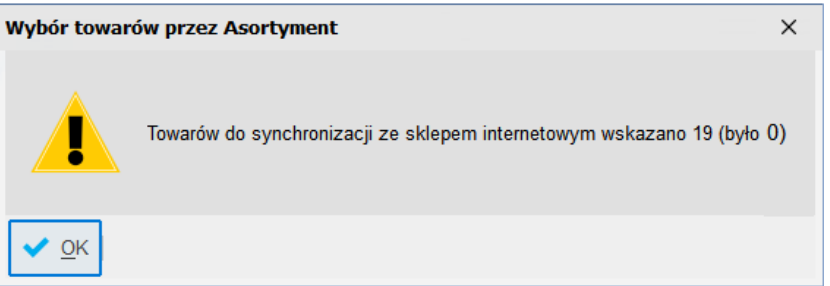

- o ilości towarów nowo wybranych przez Asortymenty do synchronizacji
- o ilości towarów jaka była już wskazana do synchronizacji.

Wskazane w tym oknie Asortymenty PC-Market będą Kategoriami w BaseLinker a towary znajdujące się (w chwili wyboru asortymentu) w tych wybranych asortymentach, będą wysłane do BaseLinker, czyli zostaną utworzone Produkty w BaseLinker.

- Towary wraz z cenami wg konfiguracji ze znacznikiem "wysyłać na SI" domyślnie ta opcja jest zaznaczona i umożliwia ona eksport towarów (tylko tych, które mają ustawiony znacznik "wysyłać na sklepy internetowy") na Produkty w BaseLinker. Gdy wyłączymy ten parametr to mimo włączonego parametru: "Asortymenty na ich podstawie zostaną utworzone kategorie w BaseLinker" do BaseLinker nie będzie wysyłany żaden towar.
- Stany magazynowe wg konfiguracji mapowania magazynów zaznaczenie parametru powoduje wysyłanie aktualnych stanów magazynowych towarów (wraz z ich aktualizacją) do magazynu BaseLinker. To, z jakich magazynów PC-Market są wysyłane stany jest zależne od konfiguracji parametru w tym kreatorze o nazwie "Ustawienia powiązania magazynu PC-Market z magazynem BaseLinker" i dostępnej tam opcji w kolumnie o nazwie "Magazyn PC-Market eksp. Towarów" (szczegóły w V.3).
- Zdjęcie towaru zaznaczenie parametru powoduje wysyłkę jednego zdjęcia dla towaru (jeżeli jest przypisane do towaru) z PC-Market do BaseLinker. Więcej zdjęć można dodawać ręcznie z poziomu produktu w BaseLinker lub w ogóle można wszystkie zdjęcia dodać z poziomu produktu w BaseLinker nie włączając wtedy tego parametru w kreatorze integracji.

Uwaga: Zmiana tego parametru z nie zaznaczonego na zaznaczony, z zapisem parametrów w tym oknie, wymusza ponowną pełną synchronizację wykazów, co może trwać przez dłuższy czas.

Producent towaru – zaznaczenie tego parametru spowoduje wysyłkę z PC-Market informacji o Producencie dla towarów wynikających z powiązania na Towarze do kontrahenta typu Producent. Uwaga: Zmiana tego parametru z nie zaznaczonego na zaznaczony, z zapisem parametrów w tym oknie, wymusza ponowną pełną synchronizację wykazów, co może trwać przez dłuższy czas.

- Artkuły (rozmiarówka) na Warianty magazynowe w BaseLinker ten parametr będzie aktywny na liście, kiedy w PC-Market jest włączony parametr programu: Łączenie towarów w artykuły (rozmiarówka). W takim przypadku Artykuły w PC-Market i ich rozmiary, tworzą Produkt i jego Warianty w BaseLinker. W rozdziale XIII opisano szczegółowo ten mechanizm. Uwaga: Zmiana zaznaczenia tego parametru z zapisem parametrów w tym oknie, wymusza ponowną pełną synchronizację wykazów, co może trwać przez dłuższy czas.
- Import dok. Zamówienia z serwisu BaseLinker do PC-Market zaznaczenie parametru powoduje importowanie zamówień z BaseLinker na dokumenty Zamówień Odbiorców w PC-Market. Dodatkowo odpowiada za aktualizację zaimportowanych już zamówień w przypadku, kiedy jest ustawione mapowanie statusu BaseLinker na następujący status zamówienia w PC-Market: OCZEKUJE, POTWIERDZONE lub W REALIZACJI i gdy status ma zdefiniowaną AKCJĘ STATUSU: "Import zamówienia" lub "Import i realizacja zamówienia", a w przypadku statusu PRZYGOTOWANE aktualizacja zamówienia następuje tylko wtedy gdy status ma zdefiniowaną AKCJĘ STATUSU: "Import i realizacja zamówienia".
- Status realizacji zamówienia zaznaczenie parametru powoduje wysyłanie z PC-Market do BaseLinker zmiany statusu zamówień dokonywanych w procesie realizacji zamówienia odbiorcy w PC-Market/PC-POS.
- 3. Ustawienie powiązania magazynu PC-Market z magazynem BaseLinker.

Ustawienie powiązania magazynu PC-Market z magazynem BaseLinker Ctrl+M

Po kliknięciu w przycisk CTRL+M wyświetla się okno "kreatora integracji magazynów" w którym prezentowany jest magazyn odczytany z BaseLinker lub prezentowane są katalog(i) i magazyn(y) jeżeli w BaseLinker włączona jest funkcjonalność "nowy magazyn" i jest więcej niż jeden katalog. W tym oknie należy obowiązkowo dokonać przypisania magazynu po stronie PC-Market na magazyn BaseLinker. W tej liście domyślnie jest jeden magazyn główny i jest on zawsze prezentowany w pierwszym wierszu. Kolejne magazyny w tej liście wynikają z uruchomionej integracji BaseLinker z zewnętrznymi sklepami, np. Allegro, Shoper, itd. Natomiast gdy jest włączona w BaseLinker funkcjonalność "nowy magazyn" i jest więcej niż jeden katalog, wtedy na tej liście jest najpierw katalog, a pod nim magazyn(y) przypisany do danego katalogu, kolejne katalogi i magazyny do nich przypisane oraz

magazyn wynikający z uruchomionej integracji BaseLinker z zewnętrznymi sklepami.

Przykład listy magazynów gdy w BaseLinker nie ma funkcjonalości "nowy magazyn" lub jest ta funkcjonalność ale jest domyślny jeden katalog i magazyn:

| 🔃 Kreator inte | egracji magazynów   |                                         | ×                               |
|----------------|---------------------|-----------------------------------------|---------------------------------|
|                | Konfiguracja mapowa | nia magazynów PC-Market na magazyny Bas | eLinker                         |
| ld             | Magazyn BaseLinker  | Magazyn PC-Market eksp. stanów          | Magazyn PC-Market imp. zamówień |
| bl_1           | Magazyn BaseLinker  | Mag nr 1                                | Mag nr 1                        |
|                |                     |                                         |                                 |
| F2 Zatwierd    | ź Esc Anuluj        |                                         |                                 |

Przykład listy magazynów gdy w BaseLinker jest funkcjonalności "nowy magazyn" i zakładany był dodatkowy magazyn lub katalog:

| 7 | 🗄 Kreator integracji magazynów                                    |                              |                                |                                 |  |  |  |  |
|---|-------------------------------------------------------------------|------------------------------|--------------------------------|---------------------------------|--|--|--|--|
|   | Konfiguracja mapowania magazynów PC-Market na magazyny BaseLinker |                              |                                |                                 |  |  |  |  |
|   | ld                                                                | Magazyn BaseLinker           | Magazyn PC-Market eksp. stanów | Magazyn PC-Market imp. zamówień |  |  |  |  |
| 4 | 832                                                               | Default - katalog BaseLinker | TAK                            | Magazyn 01                      |  |  |  |  |
|   | - 1088                                                            | Default - magazyn BaseLinker | Magazyn 01                     |                                 |  |  |  |  |

- Kolumna "Id" w tej kolumnie prezentowany jest ID katalogu/magazynu odczytanego z BaseLinker.
- Kolumna "Magazyn BaseLinker" prezentuje nazwę katalogu/magazynu odczytanego z BaseLinker.
- Kolumna "Magazyn PC-Market eksp. stanów" w wersji BaseLinker bez "nowego magazynu" wskazuje się z których magazynów w PC-Market mają być eksportowane stany do magazynu głównego BaseLinker. Po kliknięciu w tę kolumnę dla magazynu głównego BaseLinker pojawi się okno z wyborem magazynów PC-Market:

| 🖫 Wybierz magazyny / znaleziono: 3 |                                               |          | х |
|------------------------------------|-----------------------------------------------|----------|---|
| °tri ld °tri Nazwa ⊽               |                                               |          |   |
| 🗹 💼 🛛 1                            | Magazyn 01                                    |          |   |
| 2 🗋                                | Magazyn 02                                    |          |   |
| 🗌 💼 10002                          | Magazyn 03                                    |          |   |
|                                    |                                               |          |   |
| < F2, Ent                          | er OK   Esc Anuluj   Ins Zaznacz wszystko   D | el Odzna | > |

W tym oknie wskazujemy magazyn/magazyny po stronie PC-Market z których będzie wysyłany aktualny stan na magazyn główny BaseLinker.

Wybór zatwierdzamy przez kliknięcie F2. Uwaga: Tylko dla magazynu głównego BaseLinker koniecznie trzeba dokonać wskazania przypisania magazynów po stronie PC-Market (dla pozostałych magazynów opcja nieobsługiwana/niedostępna w API).

Natomiast w wersji BaseLinker z "nowym magazynem" w kolumnie "Magazyn PC-Market eksp. stanów" w wierszu odpowiadającym katalogowi BaseLinker ustawia się czy eksportujemy towary do tego katalogu (do ustawienia opcja TAK/NIE) a w wierszu odpowiadającym magazynowi BaseLinker wskazuje się (jeżeli dla katalogu opcja TAK) z których magazynów w PC-Market mają być eksportowane stany do magazynu BaseLinker. Po kliknięciu w tę kolumnę dla magazynu BaseLinker pojawi się okno z wyborem magazynów PC-Market:

| 🔃 Wybierz ma | agazyny / znaleziono: 3                        |         | × |
|--------------|------------------------------------------------|---------|---|
| °tri Id      | °tr¹ Nazwa ∖⊂                                  |         |   |
| 🗹 💼 🛛 1      | Magazyn 01                                     |         |   |
| 2 🗋          | Magazyn 02                                     |         |   |
| 🗌 💼 10002    | Magazyn 03                                     |         |   |
|              |                                                |         |   |
|              |                                                |         |   |
|              |                                                |         |   |
|              |                                                |         |   |
|              |                                                |         |   |
|              |                                                |         |   |
| <   F2, Ent  | er OK   Esc Anuluj   Ins Zaznacz wszystko   De | l Odzna | > |

W tym oknie wskazujemy magazyn/magazyny po stronie PC-Market z których będzie wysyłany aktualny stan na określony magazyn BaseLinker. Wybór zatwierdzamy przez kliknięcie F2.

Kolumna "Magazyn PC-Market imp. zamówień" – wybór magazynu w PC-Market do którego będą importowane zamówienia z BaseLinker. W wersji bez "nowego magazynu" w tej kolumnie dla magazynu głównego w BaseLinker jak również pozostałych wskazujemy z rozwijalnej listy (przykład poniżej)

| Magazyn PC-Market imp. zamówień |        |  |  |  |
|---------------------------------|--------|--|--|--|
| Magazyn 01                      | $\sim$ |  |  |  |
| <brak></brak>                   |        |  |  |  |
| Magazyn 01                      |        |  |  |  |
| Magazyn 02                      |        |  |  |  |
| Magazyn 03                      |        |  |  |  |

magazyn, na który, będą importowane zamówienia z BaseLinker. Natomiast w wersji z "nowym magazynem" w tej kolumnie dla katalogu w BaseLinker oraz ewentualnie dla magazynu będącym sklepem internetowym wskazujemy z rozwijalnej listy (przykład powyżej) magazyn, na który, będą importowane zamówienia z BaseLinker.

Brak wskazania w tej liście magazynu spowoduje, że zamówienie będzie importowane na magazyn wynikający z parametru konfiguracji PC-Market o nazwie "Domyślny magazyn dla Zamówień Odbiorców z modułu Sklepu Internetowego".

Ustawienia parametrów w oknie "kreator integracji magazynów" należy zatwierdzić klikając "F2 Zatwierdź". Ustawienie parametrów w oknie "Kreator integracji magazynów" jest wymagane i konieczne do prawidłowej synchronizacji wykazów do BaseLinker. Brak tej konfiguracji jest sygnalizowany odpowiednim komunikatem w logu "Ostatnie problemy".

Uwaga: Zmiany wartości parametrów z zapisem w tym oknie, mogą wymusić ponowną synchronizację wykazów, co może trwać przez dłuższy czas.

4. Ustawienie mapowania statusów zamówienia PC-Market-BaseLinker.

Z uwagi na to, że w panelu administracyjnym BaseLinker można dowolnie modyfikować istniejące statusy (edytować i usuwać), dodawać nowe statusy oraz od nich uzależniać różne automatyczne akcje i zdarzenia, to w PC-Market dodana została konfiguracja mapowania tych statusów na statusy dokumentów zamówień w PC-Market. Ta akcja jest w dostępna w "kreatorze konfiguracji z BaseLinker" pod nazwą "CTRL+S ustawienie mapowania statusów zamówienia PC-Market - BaseLinker",

Ustawienie mapowania statusów zamamówienia PC-Market - BaseLinker Ctrl+S

gdzie po jej uruchomieniu program może poprosić o podniesienie uprawnień w celu odczytu po API aktualnych statusów z BaseLinker i wyświetlenie ich w dwóch lewych kolumnach poniższego okna:

|                    |                              | Przenies zam. na status DL | Status PC-Market | Akcja statusu         |  |
|--------------------|------------------------------|----------------------------|------------------|-----------------------|--|
| Nowe zamówienia    | Przyjęto nowe zamówienie     | <brak></brak>              | oczekuje         | Import zamówienia     |  |
| Do wysłania        | Gotowe do wysłania           | <brak></brak>              | przygotowane     | Realizacja zamówienia |  |
| Wysłane            | Produkty zostały wysłane     | <brak></brak>              | zrealizowane     |                       |  |
| Anulowane          | Zamówienie zostało anulowane | <brak></brak>              | odrzucone        |                       |  |
| Przykładowy status | Przykładowy status           | <br><br>brak>              | <brak></brak>    | <brak></brak>         |  |
|                    |                              |                            |                  |                       |  |

- Kolumna "Nazwa" prezentuje nazwę statusu zamówienia w BaseLinker.
- Kolumna "Nazwa dla klienta" prezentuje "nazwę pełną" statusu w BaseLinker. Definicja statusów w BaseLinker dostępna jest w: Zamówienia -> Statusy Zamówień.

> Kolumna "Przenieś zam. na status BL" zawiera listę statusów BaseLinker:

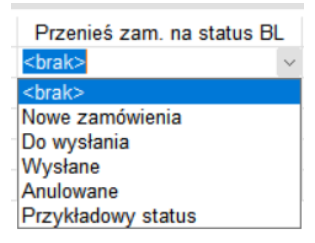

i daje możliwość aby po realizacji zamówienia w PC-Market, został ustawiony w BaseLinker status zamówienia inny niż ten, który wynika z przypisania do statusu "zrealizowane" w PC-Market.

Tę opcję wykorzystuje się najczęściej, kiedy zamówienia do BaseLinker wpływają z różnych źródeł i chcemy aby zamówienie po realizacji, w zależności od tego z jakiego źródła pochodzi, trafiło jeszcze na odpowiedni status BaseLinker oznaczający dalszą obsługę zamówienia (ale już tylko po stronie BaseLinker, ponieważ zamówienie to w PC-Market będzie oznaczone już jako zrealizowane).

Domyślnie w tej kolumnie dla każdego statusu ustawiona jest opcja <brak> co oznacza, że zamówienie w BaseLinker po jego realizacji w PC-Market otrzyma status jaki wynika z mapy statusów dla statusu PC-Market "zrealizowane" (domyślnie jest to status "Wysłane").

Ustawienie statusu w kolumnie "Przenieś zam. na status BL" działa wyłącznie dla statusów, dla których jest import zamówień i dotyczy pierwszego importu zamówienia do PC-Market, czyli zamówienie trafia do PC-Market jako nowe. Przykład konfiguracji:

| 🗑 Konfiguracja statusów zamówienia                              |                              |                            |                  |                   |  |
|-----------------------------------------------------------------|------------------------------|----------------------------|------------------|-------------------|--|
| Konfiguracja mapowania statusów zamówień PC-Market - BaseLinker |                              |                            |                  |                   |  |
| Nazwa                                                           | Nazwa dla klienta            | Przenieś zam. na status BL | Status PC-Market | Akcja statusu     |  |
| Nowe zamówienia                                                 | Przyjęto nowe zamówienie     | DHL                        | oczekuje         | Import zamówienia |  |
| Do wysłania                                                     | Gotowe do wysłania           | <brak></brak>              | w realizacji     | <br>drak>         |  |
| Wysłane                                                         | Produkty zostały wysłane     | <br><br>brak>              | zrealizowane     |                   |  |
| Anulowane                                                       | Zamówienie zostało anulowane | <br><br>brak>              | odrzucone        |                   |  |
| Przykładowy status                                              | Przykładowy status           | <brak></brak>              | <brak></brak>    | <brak></brak>     |  |
| Do PCM                                                          | Do realizacji w PC-Market    | <brak></brak>              | oczekuje         | Import zamówienia |  |
| Nowe zamówienia allegro                                         | Nowe zamówienia allegro      | InPost                     | oczekuje         | Import zamówienia |  |
| InPost                                                          | InPost                       | <br><br>brak>              | <brak></brak>    | <brak></brak>     |  |
| DHL                                                             | DHL                          | <brak></brak>              | <brak></brak>    | <brak></brak>     |  |
|                                                                 |                              |                            |                  |                   |  |
| F2 Zatwierdź Esc Anuluj                                         |                              |                            |                  |                   |  |
|                                                                 |                              |                            |                  |                   |  |

Według powyższej konfiguracji, zamówienie które jest importowane do PC-Market po raz pierwszy ze statusu "Nowe zamówienia", jeżeli zostanie zrealizowane w PC-Market, to w BaseLinker zamówienie to zostanie przeniesione do statusu "DHL" a nie do statusu "Wysłane".

Z kolei zamówienie które jest importowane do PC-Market po raz pierwszy ze statusu "Nowe zamówienia allegro", jeżeli zostanie zrealizowane w PC-Market, to w BaseLinker zamówienie to zostanie przeniesione do statusu "InPost" a nie do statusu "Wysłane".

Natomiast zamówienie które jest importowane do PC-Market po raz pierwszy

ze statusu "Do PCM", jeżeli zostanie zrealizowane w PC-Market, to w BaseLinker zamówienie to zostanie przeniesione do statusu "Wysłane".

Kolumna "Status PC-Market" zawiera statusy zamówień dostępne w PC-Market:

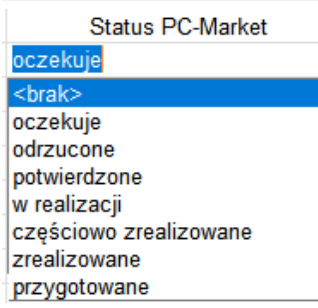

Jeżeli zamówienia z określonego statusu BaseLinker mają być importowane i/lub realizowane w PC-Market, to należy dla tego statusu BaseLinker wybrać status zamówienia w PC-Market jaki ma zostać przypisany tym zamówieniom w PC-Market przy ich imporcie lub realizacji.

Status PC-Market o nazwie "zrealizowane" musi być ustawiony dla odpowiedniego statusu BaseLinker, aby po realizacji zamówienia w PC-Market zmienił się status zamówienia w BaseLinker (na ten który jest przyporządkowany statusowi "zrealizowane") i aby dokument realizujący zamówienie wygenerowany w PDF został wysłany do BaseLinker.

Lista statusów może być ograniczona do mniejszej ilości, jeżeli jest włączony parametr konfiguracji PC-Market o nazwie "Ograniczyć listę Status zamówienia na dokumencie Zamówienie od odbiorcy".

Kolumna o nazwie "Akcja statusu" daje możliwość przypisania akcji do wykonania w PC-Market dla zamówień które trafią w BaseLinker do określonego statusu. Lista dostępnych akcji do wykonania na zamówieniu:

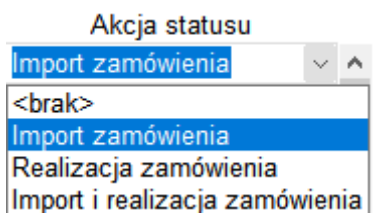

Ustawienie opcji <brak> dla określonego statusu BaseLinker oznacza, że gdy zamówienie w BaseLinker trafi do tego określonego statusu, to nie będzie ono importowane lub aktualizowane w PC-Market, a także nie będzie automatycznie realizowane w PC-Market.

Gdy występuje mapowanie na statusy PC-Market: "zrealizowane" i "odrzucone", to nie można wtedy przypisać akcji statusu, ponieważ dla tych statusów PC-Market są z góry zdefiniowane akcje w integracji z BaseLinker.

W kolumnie "Akcja statusu" do wyboru z listy są następujące akcje:

- Import zamówienia - oznacza, że zamówienia z BaseLinker będą importowane jeżeli będą w odpowiednim wg przypisania statusie, np. "Nowe zamówienia". Najczęściej wykorzystywane ustawienie, kiedy cały proces kompletacji i realizacji zamówienia odbywa się po stronie PC-Market lub w przypadku, kiedy, mamy automatyczną realizację zamówień, ale chcemy by zamówienie wcześniej zostało zaimportowało w celu rezerwacji stanu magazynowego w PC-Market na potrzeby realizacji tego zamówienia.

- Realizacja Zamówienia – oznacza, że zamówienia z BaseLinker mają się automatycznie zrealizować w PC-Market jeżeli będą w odpowiednim wg przypisania statusie, np. "Do wysłania". Ta akcja wymaga ustawienia też osobnej akcji "Import zamówienia" dla innego (wcześniejszego) statusu BaseLinker. Opcja przydatna do automatyzacji procesu obsługi zamówień, gdzie w PC-Market najpierw pojawiają się zamówienia wynikające z przypisania akcji "Import zamówienia", np. w celu rezerwacji stanu magazynowego dla innego (wcześniejszego) statusu, np. "Nowe zamówienia", a później (po czasie) po zmianie statusu zamówienia w BaseLinker mają się tylko automatycznie zrealizować w PC-Market poprzez wystawienie dokumentu realizującego dane zamówienie, np. faktura/paragon.

- Import i realizacja zamówienia - oznacza, że zamówienia z BaseLinker mają się importować i od razu automatycznie zrealizować jeżeli będą w odpowiednim wg przypisania statusie, np. "Spakowane". Opcja przydatna do automatyzacji procesu obsługi zamówień, gdzie PC-Market ma zaimportować zamówienie i od razu automatycznie je w PC-Market zrealizować, np. wystawić fakturę/paragon.

Jeżeli dla jakiegoś wcześniejszego statusu ustawiona jest akcja "Import zamówienia" to akcja "Import i realizacja zamówienia" nie spowoduje ponownego importu istniejącego już w PC-Market zamówienia, tylko ewentualnie zaktualizuje to już zaimportowane wcześniej zamówienie i dopiero po aktualizacji zrealizuje.

Jeżeli w BaseLinker mamy rozbudowaną listę statusów i chcemy by zamówienie aktualizowało się w PC-Market dla każdego takiego statusu BaseLinker, wtedy musimy dodatkowo dla tych statusów ustawić w kolumnie "Akcja statusu" na "Import zamówienia" (szczegóły w rozdziale II oraz V.2).

Opcja auto realizacji zamówienia do paragonu fiskalnego działa tylko w PC-Market i wymaga licencji na moduł DrukFisk (obsługa drukarki fiskalnej) skonfigurowanej na stanowisku, gdzie zainstalowana jest usługa integracji BLinkerSrv.exe. Po zmianie ustawień w oknie "Konfiguracja statusów zamówienia" konieczne jest zapisanie nowych ustawień przez akcję "F2 Zatwierdź" i zapisanie całej konfiguracji przez akcję "F2 Zapisz" w głównym oknie konfiguracji.

5. Ustawienie mapowania form płatności PC-Market-BaseLinker.

| Ostawienie mapowania form platitoseri O-warket - DaseEinker | Ustawienie mapowania form płatności PC-Market - BaseLinker | Ctrl+P |  |
|-------------------------------------------------------------|------------------------------------------------------------|--------|--|
|-------------------------------------------------------------|------------------------------------------------------------|--------|--|

Po kliknięciu w akcję CTRL+P pojawia się okno konfiguracji z listą form płatności z BaseLinker mapowanych na ich odpowiedniki PC-Market/PC-POS z możliwością wskazania, która forma płatności jest "online" (czyli wymagająca płatności dla zamówienia po stronie BaseLinker, aby zamówienie zostało pobrane do PC-Market).

| 🔚 Konfigurator mapy form płatności                           |                 |                        |                    |  |  |
|--------------------------------------------------------------|-----------------|------------------------|--------------------|--|--|
| Konfiguracja mapowania form płatności PC-Market - BaseLinker |                 |                        |                    |  |  |
| Sklep inter. f. płatności                                    | Płatność online | PC-Market f. płatności | PC-POS f. płatnści |  |  |
| gotówka                                                      | NIE             | gotówka                | Gotówka            |  |  |
| karta                                                        | NIE             | karta płatnicza        | karta              |  |  |
| Dotpay                                                       | TAK             | DotPay                 | DotPay             |  |  |
|                                                              |                 |                        |                    |  |  |
| F2 Zatwierdź   Esc Anuluj   Ins Dodaj   Del Usuń             |                 |                        |                    |  |  |

Opis kolumn w tym oknie:

- Sklep inter. f. płatności nazwa formy płatności w BaseLinker do uzupełnienia ręcznie. W BaseLinker nie ma wykazu form płatności. Formy płatności są tylko dostępne (zapisywane) w zamówieniach BaseLinker.
- Płatność online definicja czy dana forma płatności jest "online" (opłacana po stronie BaseLinker, np. PayU, DotPay, itp.). Jeżeli dana forma płatności nie jest ustawiona jako "online", wtedy PC-Market nie sprawdza czy jest odnotowana płatność za zamówienie i importuje nieopłacone zamówienie do PC-Market.
- PC-Market f. płatności w tej kolumnie z listy rozwijalnej można wskazać odpowiednik formy płatności PC-Market (jej definicja jest w PC-Market w Kontrola -> Konfiguracja -> Słownik wykazów -> Formy płatności).

PC-POS f. płatności – w tej kolumnie z listy rozwijalnej można wskazać odpowiednik formy płatności PC-POS (jej definicja jest w PC-Market w Kontrola -> Konfiguracja -> Słownik wykazów -> Formy płatności PC-POS).

Domyślnie w tym oknie nie ma definicji mapowania form płatności, ponieważ nie ma możliwości po API odczytania definicji form płatności z BaseLinker. Dlatego obsługiwane formy płatności w tym oknie musimy dodać przez akcję "INS Dodaj" a po ich dodaniu zapisujemy je przez akcję "F2 Zatwierdź".

6. Konfiguracja eksportu danych towaru.

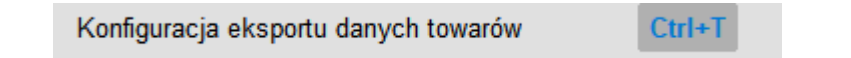

Po kliknięciu akcji CTRL+T pojawia się okno, w którym, znajdują się parametry konfiguracji dotyczące eksportu danych towaru do BaseLinker.

| 📅 Konfiguracja danych towaru                                                                                                    |              |   |  |  |  |  |
|----------------------------------------------------------------------------------------------------|--------------|---|--|--|--|--|
| Konfiguracja eksportu danych towaru                                                                                                    |              |   |  |  |  |  |
| Nazwa towaru w sklepie internetowym:                                                                                                    | Nazwa główna | ~ |  |  |  |  |
| Opis 1 towaru w sklepie internetowym:                                                                                                    | Opis 1       | ~ |  |  |  |  |
| Opis 2 towaru w sklepie internetowym:                                                                                                    | Opis 2       | ~ |  |  |  |  |
| Opis główny towaru w sklepie internetowym:                                                                                                    | Notatki      | ~ |  |  |  |  |
| Uzgadnianie towarów po kodzie:                                                                                                    | SKU produktu | ~ |  |  |  |  |
| <ul> <li>Nie wysyłać nazwy dla rozmiaru artykułu (wariantu)</li> <li>Eksport danych logistycznych z karty towaru do sklepu internetowego</li> </ul> |              |   |  |  |  |  |
| F2 Zatwierdź Esc Anuluj                                                                                                    |              |   |  |  |  |  |

- Nazwa towaru w sklepie internetowym z rozwijalnej listy można wybrać, która nazwa z karty towaru PC-Market ma być wysyłana do BaseLinker. Do wyboru mamy: Nazwa główna (ustawienie domyślne), Nazwa skrócona (która jest generowana automatycznie w PC-Market dla kas i urządzeń fiskalnych wg konfiguracji), Nazwa dla sklepu internetowego (trzeba ją ręcznie uzupełnić w karcie wysyłanego towaru).
- Opis 1 towaru w sklepie internetowym z rozwijalnej listy możemy wybrać, który opis z karty towaru w PC-Market będzie wysyłany na "Opis dodatkowy 1" produktu w BaseLinker. Domyślnie jest ustawione BRAK (czyli brak eksportu opisu). Do wyboru mamy:

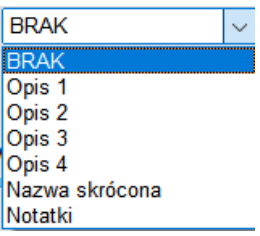

Opis 2 towaru w sklepie internetowym – z rozwijalnej listy możemy wybrać, który opis z karty towaru w PC-Market będzie wysyłany na "Opis dodatkowy 2" produktu w BaseLinker. Domyślnie jest ustawione BRAK (czyli brak eksportu opisu). Do wyboru mamy:

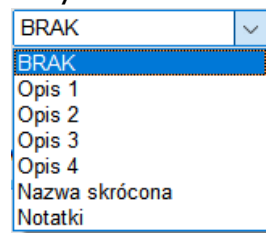

Opis główny towaru w sklepie internetowym – z rozwijalnej listy możemy wybrać, który opis z karty towaru w PC-Market będzie wysyłany na "Opis" produktu w BaseLinker. Domyślnie jest ustawione BRAK (czyli brak eksportu opisu). Do wyboru mamy:

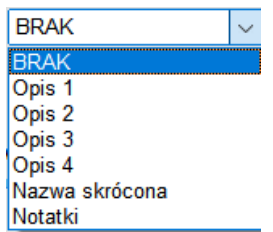

Uzgadnianie towarów po kodzie – ustawienie, które decyduje o tym w którym polu (SKU / EAN) w produkcie w BaseLinker, synchronizacja ma szukać kod towaru wysyłanego do BaseLinker, w celu uzgodnienia towarów pomiędzy PC-Market a BaseLinker. Do wyboru mamy:

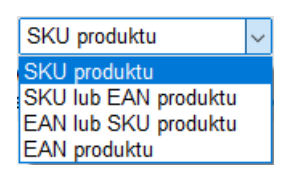

SKU produktu jest domyślnym ustawieniem. Kod towaru, który jest wysyłany do BaseLinker jest sprawdzany w polu SKU produktu. Jeżeli w BaseLinker jest produkt o takim kodzie w polu SKU, wtedy jest on aktualizowany danymi towaru z PC-Market. Jeżeli w BaseLinker nie ma produktu o takim kodzie w polu SKU, wtedy jest zakładany nowy produkt w BaseLinker.

SKU lub EAN produktu. Kod towaru, który jest wysyłany do BaseLinker jest sprawdzany w polu SKU a jeżeli nie zostanie znaleziony wtedy w polu EAN

produktu. Jeżeli w BaseLinker jest produkt o takim kodzie w polu SKU (lub EAN), wtedy jest on aktualizowany danymi towaru z PC-Market. Jeżeli w BaseLinker nie ma produktu o takim kodzie w polu SKU (lub EAN), wtedy jest zakładany nowy produkt w BaseLinker. W karcie towaru musi być zaznaczony parametr "Wysyłać kod główny towaru na kod: SKU / EAN w SI". Należy zaznaczyć w tym parametrze SKU lub EAN (ewentualnie oba) w zależności na które pole w produkcie BaseLinker chcemy wysyłać kod towaru. EAN lub SKU produktu. Kod towaru, który jest wysyłany do BaseLinker jest sprawdzany w polu EAN a jeżeli nie zostanie znaleziony wtedy w polu SKU produktu. Jeżeli w BaseLinker jest produkt o takim kodzie w polu EAN (lub SKU), wtedy jest on aktualizowany danymi towaru z PC-Market. Jeżeli w BaseLinker nie ma produktu o takim kodzie w polu EAN (lub SKU), wtedy jest zakładany nowy produkt w BaseLinker. W karcie towaru musi być zaznaczony parametr "Wysyłać kod główny towaru na kod: SKU / EAN w SI". Należy zaznaczyć w tym parametrze SKU lub EAN (ewentualnie oba) w zależności na które pole w produkcie BaseLinker chcemy wysyłać kod towaru.

EAN produktu. Kod towaru, który jest wysyłany do BaseLinker jest sprawdzany w polu EAN produktu. Jeżeli w BaseLinker jest produkt o takim kodzie w polu EAN, wtedy jest on aktualizowany danymi towaru z PC-Market. Jeżeli w BaseLinker nie ma produktu o takim kodzie w polu EAN, wtedy jest zakładany nowy produkt w BaseLinker. W karcie towaru musi być zaznaczony parametr "Wysyłać kod główny towaru na kod: EAN w SI".

- Nie wysyłać nazwy dla rozmiaru artykułu (wariantu) w synchronizacji z BaseLinker nazwa dla wariantu jest wymagana aby utworzyć wariant. Jeżeli nazwa rozmiaru artykułu z PC-Market jest niepotrzebna w wariancie BaseLinker (ponieważ np. jest identyczna jak nazwa głównego artykułu), wtedy należy zaznaczyć ten parametr. Wtedy wariant tworzony w BaseLinker, będzie miał w nazwie tylko nazwy parametrów jakie ma przypisane dany rozmiar artykułu w PC-Market (nazwy parametrów w nazwie wariantu są rozdzielone średnikiem).
- Eksport danych logistycznych z karty towaru do sklepu internetowego powoduje eksport pól: waga, szerokość, wysokość, głębokość, lokalizacja; z karty towaru z PC-Market (zakładka "Parametry" sekcja "Informacje logistyczne") dla Produktu w BaseLinker do odpowiadających im pól. By te dane można było uzupełniać w towarach i tym samym włączyć eksport z towarem do BaseLinker konieczne jest włączenie parametru konfiguracji programu PC-Market o nazwie: Dane logistyczne na karcie towaru. Domyślnie parametr jest wyłączony.

Po zmianie ustawień parametrów w tym oknie konieczne jest zapisanie ustawień przez akcję "F2 Zatwierdź".

Uwaga: Zmiany wartości tego parametru (jego zaznaczenie) z zapisem w tym oknie wymuszają ponowną synchronizację wykazów, co może trwać przez dłuższy czas.

7. Ustawienia dla importowanych usług z BaseLinker.

Konfiguracja ustawienia dla importowanych usług z BaseLinker Ctrl+U

Po kliknięciu akcji CTRL+U pojawia się okno konfiguracji dla usług importowanych wraz z zamówieniem z BaseLinker (czyli nazwa sposobu wysyłki zamówienia).

| 🖫 Konfiguracja ustawień importu usług           |            |   |  |  |  |  |
|-------------------------------------------------|------------|---|--|--|--|--|
| Konfiguracja ustawienia dla importowanych usług |            |   |  |  |  |  |
| Sposób tworzenia kodu własnego:                 | nr kolejny | ~ |  |  |  |  |
| Wykorzystanie zwolnionych kodów:                | nie 🚿      | ~ |  |  |  |  |
| Przedrostek kodu własnego EAN (200209):         |            |   |  |  |  |  |
| Pierwszy numer kodu własnego:                   | 1          |   |  |  |  |  |
| Asort. dla usług importowanych: usługi          |            | • |  |  |  |  |
| F2 Zatwierdź   Esc Anuluj                       |            |   |  |  |  |  |

- Sposób tworzenia kodu własnego tutaj wskazujemy sposób nadawania kodu dla usług importowanych do bazy PC-Market z BaseLinker. Domyślnie ustawiony "nr kolejny". Jest opcja ustawienia "EAN 8" lub "EAN 13".
- > Wykorzystanie zwolnionych kodów tutaj wskazujemy czy w mechanizmie nadawania kodów dla importowanych usług program ma wykorzystywać zwolnione kody. Parametr ma znaczenie gdy sposób tworzenia kodu własnego to nr kolejny. Jeżeli parametr "Wykorzystanie zwolnionych kodów" jest ustawiony na opcję "tak", wtedy dla nowej usługi zostanie nadany pierwszy wolny kod którego numer będzie sprawdzany od numeru podanego w parametrze "Pierwszy numer kodu własnego". Natomiast jeżeli parametr "Wykorzystanie zwolnionych kodów" jest ustawiony na opcję "nie", wtedy dla nowej usługi zostanie nadany numer kolejny wynikający z nadanych obecnie kodów (czyli szukany jest największy nadany już kod krótki i kolejny numer będzie nadany dla importowanej nazwy sposobu wysyłki). Nie wykluczone, że przy takim ustawieniu może dojść do przekroczenia zakresu kodów (czyli w sytuacji gdy w bazie danych PC-Market bazie istniał kod o numerze 9999999) wtedy usługa synchronizacji nie będzie mogła założyć nowej usługi (nazwy zakres kodów sposobu wysyłki) ponieważ został wyczerpany. Domyślnie ustawienie parametru "Wykorzystanie zwolnionych kodów" to opcja "nie".

- Przedrostek kodu własnego EAN (200...209) w przypadku, kiedy kody dla usług nadawane są jako "EAN 8" lub "EAN 13" to tutaj możemy zmienić przedrostek takiego kodu. Domyślnie ustawiony 200.
- Pierwszy nr kodu własnego w przypadku, kiedy kody nadawane są, jako "nr. kolejny" to tutaj możemy ustawić licznik początkowy tego kodu (czyli od którego numeru zacząć sprawdzanie czy kod jest wolny aby nadać go dla importowanej usługi). Domyślnie ustawiony 1.
- > Asort. dla usług importowanych domyślny Asortyment dla importowanych usług (nazw sposobu wysyłki). Domyślnie program ustawia Asortyment o nazwie "Usługi". Jeżeli taki nie istnieje to go założy automatycznie w bazie PC-Market. Tylko przed pierwszą synchronizacją można zmienić recznie to powiazanie.

Po zmianie ustawień parametrów w tym oknie konieczne jest zapisanie ustawień przez akcję "F2 Zatwierdź".

8. Opcje związane z zamówieniami.

| Utwórz i wyślij PDF dok. realizującego zamówienie na email:                                                                                                    | nie     | ~             | Ctrl+E  | Alt+E |  |  |
|----------------------------------------------------------------------------------------------------|---------|---------------|---------|-------|--|--|
| Szukaj towaru dla importowanych zamó                                                                                                    | wień wg | SKU lub EAN P | roduktu | ~     |  |  |
| <ul> <li>Włącz przesyłanie dokumentu realizującego zamówienie do BaseLinker</li> <li>Włącz rezerwację stanów towarów w zamówieniach odbiorcy</li> <li>Włącz importowanie niepotwierdzonych zamówień z BaseLinker</li> <li>Włącz importowanie zamówień wg daty synchronizacji zamówień z BaseLinker</li> </ul> |         |               |         |       |  |  |

> Utwórz i wyślij PDF dok. realizującego zamówienie na email – jest to opcja aby usługa synchronizacji, po stronie PC-Market tworzyła pliki PDF dokumentów realizujących Zamówienie Odbiorcy i za pomocą serwera poczty wychodzącej wysłała je na adres email klienta podany w zamówieniu internetowym. Włączenie tej opcji będzie możliwe jeżeli wykonana będzie konfiguracja konta email użytkownika programu PC-Market. Wtedy wskazana konfiguracja konta email będzie użyta do wysyłki dokumentów PDF dla zamówień internetowych. Konfigurację konta email można wykonać klikając akcję CTRL+E lub poprzez menu Kontrola -> Konfiguracja -> Inne -> Konfiguracja poczty email -> Ustawienia konta.

Przykładowy wygląd okna "Konfiguracja email":

| 🔃 Konfiguracja ema                                                                                                    | ail [4]          |                       |   | × |  |
|----------------------------------------------------------------------------------------------------|------------------|-----------------------|---|---|--|
| Konfiguracja:                                                                                                    | Użytkowni        | ka v                  |   |   |  |
| Nazwa:                                                                                                    |                  |                       |   |   |  |
| Login / Email:                                                                                                    |                  |                       |   |   |  |
| Hasło:                                                                                                    |                  |                       |   |   |  |
| Host:                                                                                                    |                  |                       |   |   |  |
| Port:                                                                                                    |                  |                       |   |   |  |
| Uwierzytelnienia:                                                                                                    | Default          |                       | ~ |   |  |
| TLS:                                                                                                    | UseRequir        | eTLS                  | ~ |   |  |
| TLS wersja:                                                                                                    | TLS 1.2          |                       | ~ |   |  |
| Wczytaj konfig.:                                                                                                    | - v              |                       |   |   |  |
| Nadawca:                                                                                                    | Sklep BaseLinker |                       |   |   |  |
| 🔲 Wysyłaj kopię                                                                                                    | a na Email       |                       |   |   |  |
| Dokumenty - konfiguracja domyślna<br>Raporty - konfiguracja domyślna<br>Wykazy - konfiguracja domyślna<br>Zam internetowe, konfiguracja domyślna |                  |                       |   |   |  |
| Dokumenty - podp                                                                                                    | is i treść:      | <domyślny></domyślny> |   | 8 |  |
| Raporty - podpis i                                                                                                    | treść:           | <domyślny></domyślny> |   | 🖸 |  |
| Wykazy - podpis i                                                                                                    | treść:           | <domyślny></domyślny> |   | 🕄 |  |
| Zam. internet po                                                                                                    | dpis i treść:    | <domyślny></domyślny> |   | 🕴 |  |
| Test konfiguracji:                                                                                                    | Test             |                       |   |   |  |
| F2 Zapis i wyjście                                                                                                    | Esc Wy           | /jście bez zapisu     |   |   |  |

Należy dodać konfigurację "Użytkownika".

W polu "**Nazwa**" trzeba podać nazwę pod jaką ma zostać zapisana konfiguracja.

W polach "**Login / Email**" oraz "**Hasło**" trzeba podać dane logowania do konta pocztowego.

W polu "**Host**" trzeba podać nazwę serwera poczty wychodzącej.

W polu "**Port**" trzeba podać numer portu serwera poczty wychodzącej (najczęściej jest to 587 lub 465).

W polu "**Uwierzytelnienia**" należy wybrać sposób uwierzytelnienia z serwerem pocztowym. Zwykle wystarczy ustawienie "Default".

W polach **"TLS**" i **"TLS wersja**" należy wybrać parametry związane z bezpieczeństwem transmisji danych. W zależności od ustawień serwera pocztowego można dostosować te parametry w celu poprawnej komunikacji (najczęściej jest to "UseRequireTLS" i "TLS 1.2").

"Wczytaj konfig." – dla najpopularniejszych serwisów przygotowaliśmy gotową konfigurację, wystarczy wskazać, w którym serwisie posiadamy konto e-mail. Po wyborze program sam uzupełni powyższe pola.

W polu "**Nadawca**" – należy podać nazwę, którą Twój odbiorca maila zobaczy jako nadawcę emaila.

W polu "**Wysyłaj kopię na Email**" – możemy wpisać adres email, na który wysyłane będą kopie wysyłanych dokumentów. Pole "**Zam. internetowe – konfiguracja domyślna**" należy zaznaczyć jeżeli ten adres mailowy ma być wykorzystywany do realizacji wysyłki wiadomości email z dokumentem PDF realizującym zamówienia internetowe klientów. W polu "**Zam. internet. – podpis i treść**" należy wybrać, który ze zdefiniowanych podpisów ma być użyty w wiadomości email z dokumentem PDF. Opcja <Domyślny> oznacza, że będzie wykorzystany ten podpis, który jest ustawiony jako "domyślny" dla zamówień internetowych.

"**Test konfiguracji**" – jak wszystko zostanie uzupełnione prawidłowo i kliknie się "Test", na skonfigurowaną skrzynkę mailowa powinieneś otrzymać maila testowego oraz wyświetli się komunikat z informacją, że wysłano email testowy. Jeżeli konfiguracja konta pocztowego nie jest poprawna, pojawi się komunikat informujący o tym.

Ważne jest by przed zapisem tej konfiguracji wykonać test konfiguracji konta klikając akcję "Test". Po zapisie konfiguracji akcją "F2 Zapis i wyjście" opisywany parametr będzie aktywny. Ustawienie parametru na opcję "zawsze" spowoduje, że synchronizacja zamówień z BaseLinker, za pomocą poczty email wyśle wiadomość email na adres klienta wynikający z Zamówienia Odbiorcy, gdzie w załączniku będzie dokument PDF z dokumentem realizującym zamówienie(paragon, FV, FV do paragonu).

Z kolei pod przyciskiem **ALT+E** jest dostęp do konfiguracji podpisu i treści wiadomości email. Należy zdefiniować podpis, który będzie wykorzystywany do realizacji wysyłki wiadomości email z dokumentem PDF realizującym zamówienia internetowe klientów.

Przykładowy wygląd okna "Podpis email":

| 🔃 Nowy podpis er                   | mail                                               | ×       |
|------------------------------------|----------------------------------------------------|---------|
| Konfiguracja:                      | Użytkownika v                                      |         |
| Nazwa:                             |                                                    |         |
| Temat:                             |                                                    |         |
| Treść:                             |                                                    | ?       |
|                                    |                                                    |         |
|                                    |                                                    |         |
|                                    |                                                    |         |
|                                    |                                                    |         |
|                                    |                                                    |         |
|                                    |                                                    |         |
|                                    |                                                    |         |
| Podpis:                            |                                                    |         |
|                                    |                                                    |         |
|                                    |                                                    |         |
|                                    |                                                    |         |
|                                    |                                                    |         |
| Dokumenty - ko                     | nfiguracja domyślna                                |         |
| Raporty - konfig                   | uracja domyślna                                    |         |
| Wykazy - konfig<br>Zam. internetow | juracja domyślna 📃<br>je - konfiguracja domyślna 🔽 |         |
| *Wybór podpisu                     | przed eksportem możliwy gdy włączone upraw         | nienie: |
| <ul> <li>"Możliwość wy</li> </ul>  | boru podpisu i trešci przed eksportem na email'    |         |
| F2 Zapis i wyjś                    | cie Esc Wyjście bez zapisu                         |         |
|                                    |                                                    |         |

Należy zdefiniować konfigurację "Użytkownika".

W polu "**Nazwa**" trzeba podać nazwę pod jaką ma zostać zapisana konfiguracja.

W polu "**Temat**" należy podać tekst, który będzie tematem wiadomości email. W polu "**Treść**" należy podać tekst, który będzie treścią wiadomości email. Można także użyć w treści słowa kluczowe, za które podstawione zostaną odpowiednie dane przy generowaniu wiadomości email. Wykaz słów kluczowych dostępny jest pod przyciskiem **2**.

W polu "**Podpis**" można podać tekst, który będzie podpisem (stopką) w wiadomości email.

Pole "**Zam. internetowe – konfiguracja domyślna**" należy zaznaczyć jeżeli ten podpis ma być wykorzystywany do realizacji wysyłki wiadomości email z dokumentem PDF realizującym zamówienia internetowe klientów.

Sugeruje się aby w konfiguracji programu PC-Market, parametr o nazwie "Eksport na email - edycja wiadomości przed wysłaniem" ustawić na opcję "nie" oraz parametr "Eksport PDF / XLS na Email" ustawić na opcję "Eksport bez użycia klienta pocztowego".

Szukaj towaru dla importowanych zamówień wg – domyślnie ustawienie to "SKU produktu". Mamy do wyboru z listy:

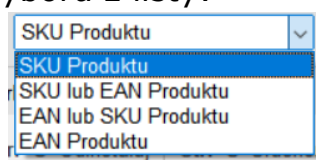

- SKU Produktu - powoduje, że towary z pozycji zamówień BaseLinker są wyszukiwane w bazie PC-Market wg kodu z pola SKU produktu z BaseLinker co wymaga w PC-Market ich istnienia.

- SKU lub EAN Produktu - powoduje, że towary z pozycji zamówień BaseLinker są wyszukiwane w bazie PC-Market najpierw wg kodu z pola SKU produktu z BaseLinker, a jeżeli taki kod towaru w bazie PC-Market nie zostanie odnaleziony, wtedy wyszukiwany jest kod wg kodu z pola EAN produktu.

- EAN lub SKU Produktu - powoduje, że towary z pozycji zamówień BaseLinker są wyszukiwane w bazie PC-Market najpierw wg kodu z pola EAN produktu z BaseLinker, a jeżeli taki kod towaru w bazie PC-Market nie zostanie odnaleziony, wtedy wyszukiwany jest kod wg kodu z pola SKU produktu.

- EAN Produktu - powoduje, że towary z pozycji zamówień BaseLinker są wyszukiwane w bazie PC-Market wg kodu z pola EAN produktu z BaseLinker co wymaga w PC-Market ich istnienia.

- Włącz przesyłanie dokumentu realizującego zamówienie do BaseLinker ta akcja powoduje wysłanie przez API BaseLinker pliku PDF z dokumentem realizującym zamówienie. W zamówieniu w BaseLinker plik PDF będzie dołączony w polu "Faktura" jako PDF wgrany przez API. Domyślnie ten parametr jest wyłączony.
- Włącz rezerwację stanów towarów w zamówieniach odbiorcy włączenie tej opcji powoduje włączenie rezerwacji stanów towarów w magazynie (do którego importowane są zamówienia) dla dokumentu Zamówienia Odbiorcy zaimportowanego z BaseLinker. To spowoduje pomniejszenie stanów i ich aktualizację w BaseLinker. W przypadku kiedy zamówienie zaimportowane ma rezerwację blokady stanów magazynowych i jest ono w PC-Market odrzucane lub w BaseLinker anulowane, to ta rezerwacja blokady stanów magazynowych jest zdejmowana. Domyślnie ten parametr jest wyłączony.
- Włącz importowanie niepotwierdzonych zamówień z BaseLinker ta akcja powoduje, że z BaseLinker będą importowane zamówienia niepotwierdzone, np. czekające na płatność od klienta (funkcjonalność używana dla towarów z małym stanem i rezerwacją towaru, gdzie klient np. z Allegro wg regulaminu ma 14 dni na dokonanie płatności i wtedy musimy mu taki zakup sfinalizować).
- Włącz importowanie zamówień wg daty synchronizacji zamówień z BaseLinker – opcja domyślnie wyłączona. Powstała tylko na przypadki, kiedy zamówienia są widoczne w BaseLinker a nie są importowane do PC-Market, który importuje zamówienia z BaseLinker wg zmian w dzienniku zdarzeń.
- 9. Opcje związane z synchronizacją.

| Synchronizacja                         | 180                         | sekund |        |
|----------------------------------------|-----------------------------|--------|--------|
| Co ile kroków synch. danych wykazowych |                             |        |        |
| Katalog logów                          | D:\PCMarket\PCMWin_7_1\Logi |        | Ctrl+L |

- Synchronizacja zamówień / statusów zam. co \_ sekund określa co ile sekund ma się wyzwalać importu zamówień z BaseLinker do PC-Market oraz eksport zmiany ich statusów po zmianach statusu Zamówień Odbiorcy w PC-Market. Domyślnie ustawione jest, co 180 sekund.
- Co ile kroków synch. danych wykazowych ten parametr określa po ilu wyzwoleniach (domyślnie ustawiona na 5) synchronizacji zamówień ma nastąpić synchronizowanie wykazów (np. zmiany na towarach). Dla

domyślnych ustawień wykazy będą synchronizowane, co 15 minut (180 sekund x 5).

Katalog logów – określa katalog, w którym usługa BLinker.exe zapisuje pliki logów komunikacji z BaseLinker:

- plik o nazwie: SrvBLinker\_NazwaBazy\_Data\_Czas.log - pełny szyfrowany log, odcinany do nowego pliku raz dziennie (tylko kiedy usługa raz dziennie była uruchamiana w tym dniu). Tylko serwis Insoft może deszyfrować ten plik log. Plik wymagany przy zgłoszeniach problemów w synchronizacji.

- plik o nazwie: SrvWarningBLinker\_NazwaBazy\_Data.log – plik z logiem tylko błędów, odcinany do nowego pliku raz dziennie, jeżeli usługa pracowała. Jeżeli plik jest pusty to oznacza, że nie wystąpiła w interfejsie żadna sytuacja błędna. Z tego pliku logu korzysta akcja o nazwie "Ostatnie problemy" dostępna z poziomu widżetu "BaseLinker" w Panelu Sklepu.

- ServiceBLinker\_NazwaBazy\_Data.log - log instalacji, startu, stopu pracy usługi oraz stanu synchronizacji usługi. Zawsze jeden plik.

Katalog logów ustawiany jest domyślnie na podkatalog Logi w katalogu instalacji programu PC-Market.

Jeżeli program PC-Market działa w wersji sieciowej, możliwe jest ustawienie aby logi zapisywały się w katalogu sieciowym. W tym celu należy wejść w edycję panelu sklepu i w widżecie BaseLinker otworzyć konfigurację:

| BaseLinker                                  |  |
|---------------------------------------------|--|
| Panel sklepu: https://login.baselinker.com/ |  |

W oknie "Konfiguracja panelu" będą dostępne dwa parametry do ustawienia gdy PC-Market pracuje w wersji sieciowej:

| 👿 Konfig | uracja panelu                         | - 🗆 X                                      |
|----------|---------------------------------------|--------------------------------------------|
| Nazwa:   | BaseLinker                            |                                            |
|          | Nazwa                                 | Wartość                                    |
| Usługa ( | działająca w wersji sieciowej         | Tak                                        |
| Katalog  | logów dla lokalizacji siecowej usługi | D:\PCMarket\PCMWin_7_1\Logi\baselinkerlogs |
| F2 OK    | Esc Anuluj                            |                                            |

#### 10. Pozostałe opcje.

| ✓Zgadzam się na przesyłanie danych z PC-Market do serwisu BaseLinker | Integracja PC-Market z serwisem BaseLinker | ? |  |
|----------------------------------------------------------------------|--------------------------------------------|---|--|
|----------------------------------------------------------------------|--------------------------------------------|---|--|

- Zgadzam się na przesyłanie danych z PC-Market do serwisu BaseLinker pole obowiązkowe do zaznaczenia, by komunikacja danych z PC-Market do BaseLinker była możliwa.
- Integracja PC-Market z serwisem BaseLinker otwiera instrukcję w domyślnej przeglądarce plików PDF. Ta instrukcja znajduje się także w podkatalogu "Pomoc" instalacji programu PC-Market (plik o nazwie "Integracja PCMarket z BaseLinker.pdf").
- 11. Opcje w pasku dolnym Okna.

F2 Zapisz | Esc Anuluj | Ctrl+I Instaluj | Ctrl+O Odinstaluj | Ctrl+U Uruchom | Ctrl+Z Zatrzymaj

F2 Zapisz – zapisuje bieżące parametry konfiguracji. Podczas kliknięcia tej akcji może pojawić się dodatkowy komunikat z ostrzeżeniem o treści:

| Pełna synchr          | onizacja ×                                                                                                    |  |
|-----------------------|----------------------------------------------------------------------------------------------------|--|
| ?                     | Dokonane zmiany w konfiguracji wymagają przeprowadzenia pełnej synchronizacji wykazów<br>z serwisem BaseLinker, która może potrwać dłużej.<br>Czy konfiguracja ma zostać zapisana?<br>TAK - wykonanie pełnej synchronizacji w najbliższej synchronizacji<br>NIE - rezygnacja z zapisu konfiguracji |  |
| <b>16</b> <u>T</u> ak | 👎 <u>N</u> ie                                                                                                    |  |

Kliknięcie na TAK spowoduje zapis parametrów konfiguracji zaawansowanej i wymuszenie ponownie pełnej synchronizacji wykazów, która będzie trwała odpowiedni czas i musi się poprawnie zakończyć.

Kliknięcie na NIE spowoduje niezapisanie parametrów konfiguracji zaawansowanej i powrót do okna z tymi parametrami

- ESC Anuluj powoduje wyjście z tego okna
- CTRL+I Instaluj aktywne tylko wtedy, kiedy usługa BLinker.exe jest niezainstalowana, jako usługa systemu Windows. W przypadku kliknięcia tej akcji program może wyświetlić monit o konieczności akceptacji podniesienia uprawnień użytkownika w Windows na instalację tej usługi. Po wykonaniu tej akcji program wyświetli komunikat o jej wykonaniu, który musimy potwierdzić klikając OK.

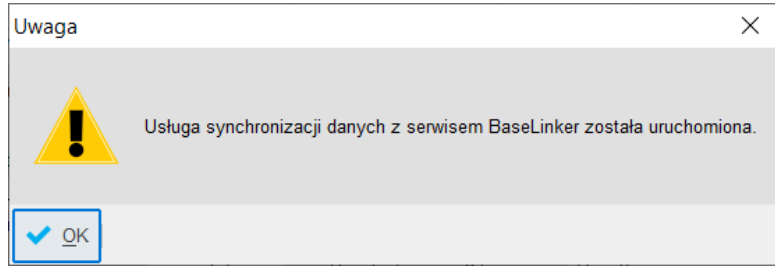

Domyślnie usługa BLinker.exe po jej instalacji w Windows ma ustawioną opcję automatycznego startu z opóźnieniem. Uwaga: instalacja tej usługi winna być dokonana tylko na komputerze/serwerze, gdzie zainstalowany jest silnik i sama baza PC-Market.

- CTRL+O Odinstaluj aktywne tylko wtedy, kiedy usługa BLinker.exe jest zainstalowana jako usługa systemu Windows. W przypadku kliknięcia tej akcji program może wyświetlić monit o konieczności akceptacji podniesienia uprawnień użytkownika w Windows na deinstalację tej usługi. Ta akcja nie jest zalecana, ponieważ spowoduje zatrzymanie usługi BLinker.exe i jej deinstalację – przestanie działać synchronizacja z BaseLinker. Po wykonaniu tej akcji program wyświetli komunikat o jej wykonaniu, który musimy potwierdzić klikając OK.
- CTRL+U Uruchom opcja aktywna, kiedy usługa BLinker.exe jest zainstalowana i nieuruchomiona w systemie Windows. Powoduje ponowny Start synchronizacji. Po wykonaniu tej akcji program wyświetli komunikat o jej wykonaniu, który musimy potwierdzić klikając OK.

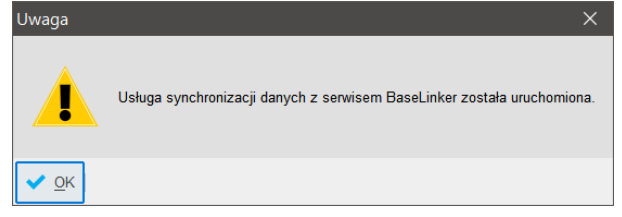

Domyślnie usługa BLinker.exe po jej instalacji w Windows ma ustawioną opcję automatycznego startu z opóźnieniem.

CTRL+Z Zatrzymaj – opcja aktywna, kiedy usługa BaseLinkerSrv.exe jest zainstalowana i uruchomiona w systemie Windows. Powoduje Stop synchronizacji. Po wykonaniu tej akcji program wyświetli komunikat o jej wykonaniu, który musimy potwierdzić klikając OK.

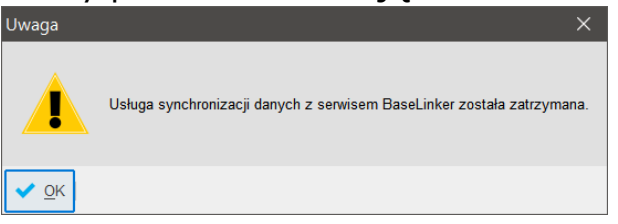

CTRL+Q Opcje serwisowe – dostępna opcja serwisowa pozwala na usunięcie zapamiętanego ID zdarzenia importu zamówień z dziennika zdarzeń. Operację tą można wykonać, po wcześniejszej konsultacji z serwisem Insoft, jeżeli występuje problem z importem zamówień do PC-Market (zamówienia przestały się importować).

- VI. Zmiana po czasie parametrów synchronizacji w Kreatorze Konfiguracji BaseLinker.
  - 1. Zmiana przydziału towarów przez Asortymenty po czasie.

W przypadku, kiedy już działa synchronizacja z BaseLinker, może zajść potrzeba zmiany synchronizacji. Tutaj spotkamy się najczęściej z kilkoma przypadkami:

- Indywidualnym zaznaczeniem lub odznaczeniem flagi na towarze o nazwie "Wysyłać na sklep internetowy (SI)".
- Dodaniem (wyborem) do wysyłki nowych towarów lub Usunięciem (odznaczeniem) z wysyłki dotychczasowych towarów, poprzez grupową operację na towarach lub bezpośrednio przez akcję dostępną z widżetu "BaseLinker" o nazwie:
  - Wybór towarów do synchronizacji
  - Odznacz towary do synchronizacji

| DaseLinkei                                                                                                    | r                                                  |                                                  |                             |                       |                  |
|----------------------------------------------------------------------------------------------------|----------------------------------------------------|--------------------------------------------------|-----------------------------|-----------------------|------------------|
| BaseLinker         Panel sklepu: <u>https://login.baselinker.com/</u> Ostatnia synchronizacja towarów: 2021-02-01 11:24:39         Eksp. nowych Aktualizowanych Usuniętych Błędnych Wszystkich 0         0       0       0       0       398         Wybór towarów do synch.:        Wybór tow. do synch. przez asort.:          Ostatni import zamówień:       2021-02-01 11:27:44       Zaimportowano       Aktualizowano       Opłaconych       Błędnych       Błąd auto reali.       Wszystkich         0       0       0       0       1       38         Wykaz zamówień:         Ostatnie problemy: |                                                    |                                                  |                             |                       |                  |
| Ostatnia synchr                                                                                                    | onizacja towarów:                                  | 2021-02-01                                       | 1 11:24:39                  |                       |                  |
| Eksp. nowych                                                                                                    | Aktualizowany                                      | rch Usunie                                       | tych                        | Błędnych              | Wszystkich       |
| 0                                                                                                    | 0                                                  | 0                                                |                             | 0                     | 398              |
| Odznacz towary d                                                                                                    | o synch.:                                          | -                                                |                             | _                     |                  |
| Ostatni import z                                                                                                    | amówień:                                           | 2021-02-01                                       | 1 11:27:44                  |                       |                  |
| Ostatni import z<br>Zaimportowano                                                                                                    | amówień:<br>Aktualizowano                          | 2021-02-01<br>Opłaconych                         | 11:27:44<br>Blędnych        | Błąd auto reali.      | Wszystkich       |
| Ostatni import z<br>Zaimportowano<br>0                                                                                                    | amówień:<br>Aktualizowano<br>0                     | 2021-02-01<br>Opłaconych<br>0                    | 11:27:44<br>Błędnych<br>0   | Błąd auto reali.<br>1 | Wszystkich<br>38 |
| Ostatni import z<br>Zaimportowano<br>0<br>Wykaz zamówie                                                                                                    | amówień:<br>Aktualizowano<br>0<br>eń:              | 2021-02-01<br>Opłaconych<br>0                    | 11:27:44<br>Blędnych<br>0   | Błąd auto reali.<br>1 | Wszystkict<br>38 |
| Ostatni import z<br>Zaimportowano<br>0<br>Wykaz zamówie<br>Konfigurator Bas                                                                                                    | amówień:<br>Aktualizowano<br>0<br>vń:<br>seLinker: | 2021-02-01<br>Opłaconych<br>0<br>Dstatnie proble | 1 11:27:44<br>Blędnych<br>0 | Błąd auto reali.<br>1 | Wszystkick<br>38 |

Klikając w akcje "Wybór towarów do synchronizacji" pojawia się wykaz towarów, gdzie możemy z listy wybrać towary które chcemy dodać do BaseLinker:

| 10 Typy towarów: <bez filtrowania=""></bez>                                                                                                    |          |         |               | ~                        | Alt+V St                             | awka: wszystki ~ Alt- | •P w F |
|----------------------------------------------------------------------------------------------------|----------|---------|---------------|--------------------------|--------------------------------------|-----------------------|--------|
| 6 Status towaru: aktywne                                                                                                    | ~        | Alt+S F | orzy sprze    | daży: wszystk            | ie v Ctrl+F6 Ar                      | tykuł:                | 🖸      |
| It+M Podlega MPP: wszystkie v Ctrl+G                                                                                                    | Grupa    | GTU:    | bez filtrow   | vania 🗸 🚍                | Ctrl+D Dokument:                     |                       | ©      |
| lt+Z Żywność: wszystkie 🗸                                                                                                    |          |         |               |                          |                                      |                       |        |
| trl+F5 Filtry kategorie / parametry:                                                                                                    |          |         |               |                          |                                      | 1                     | 🖸      |
| trl+F7 Tylko towary producentów: <t< td=""><td>ez filtr</td><td>owania&gt;</td><td></td><td></td><td> 🕄 Ctrl+S Status do</td><td>zam.: wszystkie</td><td>~</td></t<> | ez filtr | owania> |               |                          | 🕄 Ctrl+S Status do                   | zam.: wszystkie       | ~      |
| Asortyment: <wszystkie asortymenty=""></wszystkie>                                                                                                    |          |         |               | -                        |                                      |                       |        |
| Asortyment                                                                                                    |          | c       | tr⊑ld         |                          | <sup>c</sup> tr <sup>i</sup> Nazwa ∇ | ctri Kod              | Ctr    |
| <wszystkie asortymenty=""></wszystkie>                                                                                                    | ^        |         | 996           | Bomb Wiśnie              | 185g                                 | 1471                  | ^      |
| > CALKOHOL                                                                                                    |          |         | 275           | Bombnierka V             | /iśnie w Czek. 230g.                 | 371                   |        |
| - 📻 ART SPOŻYWCZE                                                                                                    |          |         | 1417          | Bomboniera B             | omilla 260g                          | 5902214000058         |        |
| > 🚍 Artykuły                                                                                                    |          |         | 242           | Bomboniera V             | liśnie w Czek.200g.                  | 338                   |        |
|                                                                                                    |          |         | 279           | Bombonierka              | 120g.                                | 375                   |        |
| <ul> <li>Hulajnogi</li> </ul>                                                                                                    |          |         | 1272          | Bombonierka              | 305g                                 | 1552                  |        |
| - sez podasortymentow>                                                                                                    |          | 🖌 📦     | 1128          | Bombonierka              | 360g                                 | 1517                  |        |
|                                                                                                    |          | 🗹 📦     | 334           | Bombonierka 4            | 415g                                 | 434                   |        |
| Shez podasortymentów>                                                                                                    |          | <b></b> | 1240          | Bombonierka              | Bomilla 400g                         | 1545                  |        |
| - too postation, monton                                                                                                    |          |         | 277           | Bombonierka              | Kujawska 240g.                       | 373                   |        |
| Podstawowe                                                                                                    |          | •       | Zmian         | a jednostki miar         | у                                    | 374                   |        |
| Parametry                                                                                                    |          | •       | Zmian         | a grupy GTU              |                                      | 5900090000223         |        |
| <u>C</u> eny sp.                                                                                                    |          | •       | <u>W</u> ysył | ać na sklep interi       | netowy                               | 1533                  |        |
| Opis dod.                                                                                                    |          | •       | <u>A</u> ktyw | ny w sklepie inte        | rnetowym                             | 5900090000230         |        |
| <u>S</u> tan w mag.                                                                                                    |          | •       | Wysył         | ać kod główny to         | owaru na kod EAN w SI                | 872                   |        |
| Dostawcy                                                                                                    |          | •       | Wysył         | ać <u>k</u> od główny to | owaru na kod SKU w SI                | 8593893003286         |        |
| Akcyza                                                                                                    |          | •       | Zmian         | a <u>s</u> tatusu        |                                      | 6449000012197         |        |
| Gastronomia                                                                                                    |          | •       | 946           | Desses set 21            |                                      | 5449000021786         |        |
| Opła <u>t</u> a cukrowa                                                                                                    |          | •       | 040           | Bonaga Stil po           | -<br>                                | 5449000019172         |        |
| Klonowanie kartotek do wzorców przesu                                                                                                    | nięć     |         | 1153          | Bonaqua 0.6              | still niogaz                         | 5449000023555         |        |
| Wydruk <u>e</u> tykiet                                                                                                    |          |         | 643           | Brokuły 500a             | sum megaz                            | 838                   |        |
| Aktualizacia do "zamknjetej zmjany fiska                                                                                                    | Inei"    |         | 840           | Brundza kubel            | k 120a                               | 126                   | ~      |
| <u>d</u> anzacja do zarmanęcej zimany liska                                                                                                    |          |         | 040           | CASHOZA KUDE             | n iz sni                             |                       | >      |

Po zaznaczeniu towarów i wykonaniu akcji "F2 Wykonaj dla zaznaczonych.." - > "Podstawowe" -> "Wysyłać na sklep internetowy" pojawi się okno z podsumowaniem ilości wskazanych towarów:

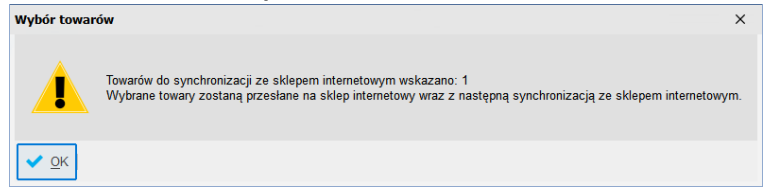

Te zmiany nie wymuszają ponownej synchronizacji wszystkich wykazów, a tylko zostaną synchronizowane nowo wybrane towary.

Natomiast klikając w akcje "Odznacz towary do synchronizacji" pojawia się wykaz towarów które są aktualnie wysyłane do BaseLinker, gdzie możemy z listy wybrać towary które chcemy usunąć z BaseLinker:

| 10 Typy towarów:                                                                                                    | <bez filtrowania<="" th=""><th>&gt;</th><th></th><th></th><th><math>\sim</math></th><th></th><th>Alt+V Stawka</th><th>: wszystki 🗸</th><th>Alt+P</th><th>• w F</th></bez> | >               |          |                           | $\sim$                   |                 | Alt+V Stawka    | : wszystki 🗸 | Alt+P | • w F |
|----------------------------------------------------------------------------------------------------|----------------------------------------------------------------------------------------------------|-----------------|----------|---------------------------|--------------------------|-----------------|-----------------|--------------|-------|-------|
| 6 Status towaru:                                                                                                    | aktywne                                                                                                    |                 | ✓ Alt+   | S Przy sprze              | daży: wszystk            | ie v            | Ctrl+F6 Artykuł |              |       | C     |
| It+M Podlega MPP:                                                                                                    | wszystkie 🗸                                                                                                    | Ctrl+G Gru      | pa GTU   | J: bez filtrov            | vania 🗸 🚍                | Ctrl+D Doku     | ment:           |              |       | C     |
| It+Z Żywność:                                                                                                    | wszystkie 🗸                                                                                                    |                 |          |                           |                          |                 |                 |              |       |       |
| trl+F5 Filtry kategorie                                                                                                    | / parametry:                                                                                                    |                 |          |                           |                          |                 |                 |              |       | C     |
| trl+E7 Tylko towary pr                                                                                                    | oducentów:                                                                                                    | <br>hez fi      | iltrowan | iia>                      |                          | Ctrl+S          | Status do zam   | wszystkie    |       |       |
| Asortyment: <wsz< th=""><th>stkie asortyme</th><th>entv&gt;</th><th></th><th></th><th></th><th></th><th>Clarad do Lani.</th><th>hozyothao</th><th></th><th></th></wsz<> | stkie asortyme                                                                                                    | entv>           |          |                           |                          |                 | Clarad do Lani. | hozyothao    |       |       |
| voortyment. mezy                                                                                                    |                                                                                                    | <b>y</b> .      | 1        | Ctel                      |                          | Ctrl u -        |                 | Chelus       | -     |       |
| Asor                                                                                                    | syment                                                                                                    |                 |          | *1'ld                     | AL graps 1.5L            | °2°Nazwa ∖      |                 | ~3. Kod      | G     | ~     |
| > ALKOHOL                                                                                                    | sincy~                                                                                                    | r               | 18       | 1307                      | AL grape 1.5L            |                 |                 | 590083595022 | 8     |       |
| ART SPOŻYW                                                                                                    | CZE                                                                                                    |                 | ΠH       | 1075                      | Almondo luz o            | uk              |                 | 1503         |       |       |
| > 🔚 Artykuły                                                                                                    |                                                                                                    |                 |          | 1128                      | Bombonierka              | 360g            |                 | 1517         |       |       |
|                                                                                                    |                                                                                                    |                 |          | 334                       | Bombonierka              | 415g            |                 | 434          |       |       |
| 🗸 🦲 Hulajnogi                                                                                                    |                                                                                                    |                 |          | 1240                      | Bombonierka              | Bomilla 400g    |                 | 1545         |       |       |
| Podstawowe                                                                                                    | ontvmentow>                                                                                                    |                 |          | Zmiar                     | a jednostki miar         | v loto          | Ĩ               | 373          |       |       |
| Parametry                                                                                                    |                                                                                                    |                 |          | Zmiar                     | na grupy GTU             | ,               |                 | 1291         |       |       |
| Ceny sp.                                                                                                    |                                                                                                    |                 |          | • Wysy                    | ać na sklep inter        | netowy          |                 | 1292         |       |       |
| Opis dod.                                                                                                    |                                                                                                    |                 |          | Aktyw                     | /ny w sklepie inte       | rnetowym        |                 | 1293         |       |       |
| Stan w mag.                                                                                                    |                                                                                                    |                 |          | Wysy                      | ać kod główny to         | owaru na kod EA | N w SI          | 1302         |       |       |
| Dostawcy                                                                                                    |                                                                                                    |                 |          | <ul> <li>Wysyl</li> </ul> | ać <u>k</u> od główny to | owaru na kod SK | U w SI          |              |       |       |
| A <u>k</u> cyza                                                                                                    |                                                                                                    |                 |          | Zmiar                     | na <u>s</u> tatusu       |                 |                 |              |       |       |
| Gastronomia                                                                                                    |                                                                                                    |                 |          | ·                         |                          |                 |                 | ļ            |       |       |
| Opła <u>t</u> a cukrowa                                                                                                    |                                                                                                    |                 |          | •                         |                          |                 |                 |              |       |       |
| K <u>l</u> onowanie ka                                                                                                    | totek do wzorcó                                                                                                    | w przesunięć    |          |                           |                          |                 |                 |              |       |       |
| Wydruk <u>e</u> tykiet                                                                                                    |                                                                                                    |                 |          |                           |                          |                 |                 |              |       |       |
| Aktualizacia do                                                                                                    | "zamknietej zm                                                                                                    | iany fiskalnej" |          |                           |                          |                 |                 |              |       |       |

Po zaznaczeniu towarów i wykonaniu akcji "F2 Wykonaj dla zaznaczonych.." - > "Podstawowe" -> "Wysyłać na sklep internetowy" wybrane towary zostaną usunięte z BaseLinker.

Zmianą towarów wysyłanych do sklepu BaseLinker wskazywanych przez wybór Asortymentu z listy Asortymentów (wskazanie nowo dodanych asortymentów, wskazanie jeszcze niewysyłanych, odznaczenie z wysyłki już wysyłanych). Takie zmiany w przydziale Asortymentów dokonujemy z poziomu widżetu BaseLinker przez akcje "wybór towarów do synchronizacji przez asortymenty":

| BaseLinker                |                     |                |           |                  |            |
|---------------------------|---------------------|----------------|-----------|------------------|------------|
| Panel sklepu: <u>http</u> | s://login.baselinke | r.com/         |           |                  |            |
|                           |                     |                |           |                  |            |
| Ostatnia synchroi         | nizacja towarów:    | 2021-02-01     | 11:24:39  |                  |            |
| Eksp. nowych              | Aktualizowanych     | Usunię         | tych      | Błędnych         | Wszystkich |
| 0                         | 0                   | 0              |           | 0                | 398        |
| Wybór towarów d           | o synch.: … Wyb     | oór tow. do sy | nch. prze | z asort.:        |            |
| Odznacz towary do         | synch.:             |                |           |                  |            |
| Ostatni import za         | mówień:             | 2021-02-01     | 11:27:44  |                  |            |
| Zaimportowano             | Aktualizowano C     | placonych      | Błędnych  | Błąd auto reali. | Wszystkich |
| 0                         | 0                   | 0              | 0         | 1                | 38         |
| Wykaz zamówień            | i:                  |                |           |                  |            |
| Konfigurator Base         | Linker: 🛄 Ost       | tatnie proble  | my: 🛄     |                  |            |
| 16:54:40                  |                     |                |           |                  |            |

Klikając w tą akcje pojawia się nam wykaz asortymentów PC-Market, w którym pamiętany jest aktualny przydział Asortymentów w synchronizacji wykazów. W tym oknie można dokonać zmian w przydziale asortymentów synchronizowanych z BaseLinker:

| Asortyment             | ld   | Wys. na SI | Towarów | Opakowań | Usług | K. de |
|------------------------|------|------------|---------|----------|-------|-------|
| - 🔤 dziwne nazwy       | 67   | 0          | 4       | 0        | 0     |       |
| - 🔤 ean12              | 62   | 0          | 0       | 0        | 0     |       |
| – 🦳 🚟 edi              | 66   | 0          | 4       | 0        | 0     |       |
| – 🦳 🚝 garmażerka       | 50   | 0          | 4       | 0        | 0     |       |
| - Groszek_gazetka      | 1427 | 0          | 68      | 0        | 0     |       |
| 🗸 🔲 🛥 HERBATA          | 46   | 16         | 39      | 0        | 0     |       |
| - sez podasortymentów> |      | 0          | 0       | 0        | 0     |       |
| - Czarne               | 1438 | 0          | 3       | 0        | 0     |       |
| - 🗸 🚍 owocowe          | 1440 | 10         | 10      | 0        | 0     |       |
| - 🔄 💳 zielone          | 1439 | 0          | 5       | 0        | 0     |       |
| – < 🚍 ziołowe          | 1441 | 6          | 6       | 0        | 0     |       |
| 🗌 🚍 zwykła             | 1442 | 0          | 15      | 0        | 0     |       |
| - 🗌 🚍 HIGIENA          | 21   | 0          | 0       | 0        | 0     |       |
|                        | 27   | 0          | 0       | 0        | 0     |       |
| - 🗌 🚍 Inne             | 83   | 0          | 2       | 0        | 0     |       |
|                        |      |            |         |          |       |       |
| sortymentów 2          |      | 19         | 16      | 0        | 0     |       |

Po wykonaniu zmian i kliknięciu F2 OK program wyświetli ostrzeżenie:

| Wybór toward  | ów przez Asortyment X                                                                                                    |
|---------------|----------------------------------------------------------------------------------------------------|
|               | Towarów do synchronizacji ze sklepem internetowym wskazano 35 (było 20)<br>Wybrane towary zostaną przesłane na sklep internetowy wraz z następną synchronizacją ze sklepem internetowym.<br>Czy zapisać zmiany? |
| 📫 <u>T</u> ak | Nie                                                                                                    |

W którym jest informacja o:

ilości towarów nowo wybranych przez Asortymenty do synchronizacji
ilości towarów już wysłanych

Kliknięcie TAK powoduje zapis konfiguracji wyboru listy asortymentów i wykonanie przyrostowej synchronizacji towarów do BaseLinker.

Uwaga: Ta zmiana nie wymusza pełnej synchronizacji wykazów z BaseLinker.

Kliknięcie NIE powoduje niezapisanie zmian w konfiguracji i wyjście z tego okna.

Taka sama opcja zmiany przydziału towarów przez Asortymenty do wysyłki do BaseLinker (jak opisana powyżej) dostępna jest z poziomu "Kreatora integracji z BaseLinker" dla parametru "Asortymenty na ich podstawie zostaną utworzone Kategorie w BaseLinker" -> Wybór tow. przez asort.:

| <b>Kreator</b> | integracji BaseLinker                                             |                      |                 |                         |           |
|----------------|-------------------------------------------------------------------|----------------------|-----------------|-------------------------|-----------|
|                | Konfigu                                                           | racja synchronizacji |                 |                         |           |
| Panel admi     | inistratora BaseLinker: https://login.baselinker.com/             |                      |                 |                         |           |
| Adres API:     | https://api.baselinker.com/connector.php                          |                      |                 |                         |           |
| Token:         | 1002502-1006776-RJ6DMQXRN6RE0GKD1NZ6MH60V5B99SYVECHA              | A6IJ0EC5IBH9PGDQO66  | NZ3VEV4R4       | Ctrl+G                  |           |
| EI             | Element synchronizacji                                            | Parametr 1           | Wartość 1       | Parametr 2              | Wartość 2 |
| Asort          | tymenty na ich podstawie zostaną utworzone Kategorie w BaseLinker | Poziom cen towarów   | ceny detaliczne | Wybór tow. przez asort. |           |
| 🛃 🗌 Towa       | ary wraz z cenami wg konfiguracji ze znacznikiem "wysyłać na SI"  |                      |                 |                         |           |

Klikając w przycisk dostępny w kolumnie "Wartość 2" pojawia się nam wykaz asortymentów, w którym pamiętany jest aktualny przydział Asortymentów i w tym oknie można dokonać zmian w przydziale asortymentów synchronizowanych z BaseLinker:

| Asortyment             | ld   | Wys. na SI | Towarów | Opakowań | Usług | K. d |
|------------------------|------|------------|---------|----------|-------|------|
| - 🗌 🚝 dziwne nazwy     | 67   | 0          | 4       | 0        | 0     |      |
| ean12 💳 ean12          | 62   | 0          | 0       | 0        | 0     |      |
| – 🗌 🚘 edi              | 66   | 0          | 4       | 0        | 0     |      |
| – 🗌 🚍 garmażerka       | 50   | 0          | 4       | 0        | 0     |      |
| - Groszek_gazetka      | 1427 | 0          | 68      | 0        | 0     |      |
| 🗸 🔲 🛥 HERBATA          | 46   | 16         | 39      | 0        | 0     |      |
| - sez podasortymentów> |      | 0          | 0       | 0        | 0     |      |
| - Czarne               | 1438 | 0          | 3       | 0        | 0     |      |
| - < 🚍 owocowe          | 1440 | 10         | 10      | 0        | 0     |      |
| - 🔚 💳 zielone          | 1439 | 0          | 5       | 0        | 0     |      |
| – 💽 🚍 ziołowe          | 1441 | 6          | 6       | 0        | 0     |      |
| 🗌 🚍 zwykła             | 1442 | 0          | 15      | 0        | 0     |      |
|                        | 21   | 0          | 0       | 0        | 0     |      |
| - MPULSY PRZYKASOWE    | 27   | 0          | 0       | 0        | 0     |      |
| - 🗌 🚘 Inne             | 83   | 0          | 2       | 0        | 0     |      |
| <                      |      |            |         |          |       |      |
| Asortymentów 2         |      | 19         | 16      | 0        | 0     |      |

Po wykonaniu zmian i kliknięciu F2 OK program wyświetli ostrzeżenie:

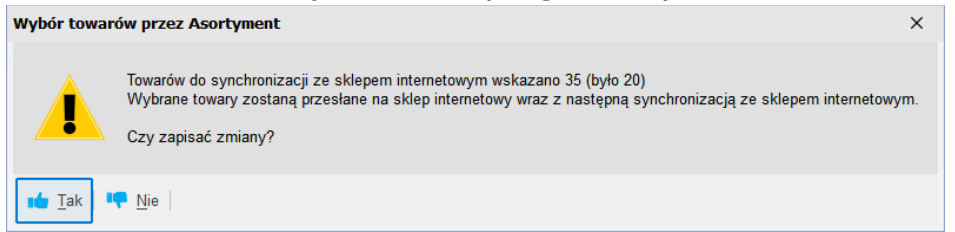

W którym jest informacja o:

- ilości towarów nowo wybranych przez Asortymenty do

- synchronizacji oraz informacja o ilości towarów już wysłane

Kliknięcie TAK powoduje zapis konfiguracji wyboru listy asortymentów i wykonanie przyrostowej synchronizacji towarów do BaseLinker.

Uwaga: Ta zmiana nie wymusza pełnej synchronizacji wykazów z BaseLinker.

Kliknięcie NIE powoduje niezapisanie zmian w konfiguracji i wyjście z tego okna.

#### 2. Zmiana parametrów synchronizacji po czasie w kreatorze konfiguracji BaseLinker.

Gdy usługa wymiany danych cyklicznie synchronizuje dane i wszystko działa jak należy czasami może zajść potrzeba zmiany parametrów synchronizacji. W takim przypadku te parametry możemy zmienić poprzez:

- menu Kontrola -> Konfiguracja -> Kreator integracji z BaseLinker
- kliknięcie na widżecie BaseLinker akcji Konfigurator BaseLinker
   Uwaga: Zmiany niektórych wartości parametrów konfiguracji w kreatorze konfiguracji z BaseLinker z ich zapisem mogą wymusić ponowną synchronizację wykazów, co może trwać przez dłuższy czas.

Zmiany jakie można wykonać to m.in.:

Zmiana poziomu cen dla towarów eksportowanych do BaseLinker, np. z poziomu "cen detalicznych" na poziom "cen nocnych". Opcja wykorzystywana głównie dla sklepów, które oprócz sprzedaży stacjonarnej operującej na poziomie "cen detalicznym" prowadzą sprzedaż internetową w innym poziomie cen. Taką zmianę robimy przez kliknięcie i wybór z listy dla kolumny

# "Wartość 1" w parametrze "Asortymenty na ich podstawie zostaną utworzone Kategorie w BaseLinker":

| EI       | Element synchronizacji                                                                                                    | Parametr 1                                                    | Wartość 1                                                                                                    | Parametr 2 | Wartość 2 |  |
|----------|----------------------------------------------------------------------------------------------------|---------------------------------------------------------------|----------------------------------------------------------------------------------------------------|------------|-----------|--|
| <b>~</b> | Asortymenty na ich podstawie zostaną utworzone Kategorie w BaseLinker                                                                                                    | Poziom cen towarów                                            | netr 1 Wartość 1 Parametr 2 Wartość 2<br>towarów Wybór tow. przez asort. X<br>mtegracji poziomu cen PC-Market na grupy cenowe BaseLinker<br>enowa - BaseLinker Poziom ceny - PC-Market<br>ceny detaliczne<br>1 ceny nocne |            |           |  |
| •        | Towary wraz z cenami wg konfiguracji ze znacznikiem "wysyłać na SI"                                                                                                    |                                                               |                                                                                                    |            |           |  |
| •        | Correspondente towary     Correspondente towary     Correspondente towary     Correspondente towary     Correspondente towary     Correspondente towary     Correspondente towary     Correspondente towary     Correspondente towary |                                                               |                                                                                                    |            | ×         |  |
| •        | Zdjęcie towaru                                                                                                    | Konfiguracja poziomu cen PC-Market na grupy cenowe BaseLinker |                                                                                                    |            |           |  |
| •        | Producent towaru                                                                                                    | Grupa cenowa - BaseLinker Poziom ceny - PC-Market             |                                                                                                    |            |           |  |
| <b>.</b> | Artkuły(rozmiarówka) na Warianty magazynowe w BaseLinker                                                                                                    | Default                                                       | cenv                                                                                                    | detaliczne |           |  |
|          | Import dok. zamówienia z serwisu BaseLinker do PC-Market                                                                                                    | Dodatkowa 1                                                   | cenv                                                                                                    | nocne      |           |  |
| •        | Status realizacji zamówienia                                                                                                    |                                                               | ,                                                                                                    |            |           |  |

Przydziału eksportowanych Asortymentów do BaseLinker przez akcję "Wybór tow. przez asort."

| ΕI                                                                                                    | Element synchronizacji                                                | Parametr 1         | Wartość 1 | Parametr 2              | Wartość 2 |
|----------------------------------------------------------------------------------------------------|-----------------------------------------------------------------------|--------------------|-----------|-------------------------|-----------|
| <b>~</b>                                                                                                    | Asortymenty na ich podstawie zostaną utworzone Kategorie w BaseLinker | Poziom cen towarów |           | Wybór tow. przez asort. |           |
| <ul> <li>Image: A set of the set of the</li></ul> | Towary wraz z cenami wg konfiguracji ze znacznikiem "wysyłać na SI"   |                    |           |                         |           |

Klikając w przycisk dostępny w kolumnie "Wartość 2" pojawia się nam wykaz asortymentów, w którym pamiętany jest aktualny przydział Asortymentów i w tym oknie można dokonać zmian w przydziale asortymentów synchronizowanych z BaseLinker:

| Wybór Asortymentu                            |         |              |         |          | -     |           | ×   |
|----------------------------------------------|---------|--------------|---------|----------|-------|-----------|-----|
| Asortyment                                   | ld      | Wys. na Sl   | Towarów | Opakowań | Usług | K. dodatk | (OV |
| - 🗌 🚍 dziwne nazwy                           | 67      | 0            | 4       | 0        | 0     |           | ^   |
| - 🔄 📻 ean12                                  | 62      | 0            | 0       | 0        | 0     |           |     |
| - 🔲 🚍 edi                                    | 66      | 0            | 4       | 0        | 0     |           |     |
| – 🔄 🚍 garmażerka                             | 50      | 0            | 4       | 0        | 0     |           |     |
| - 🔄 💳 Groszek_gazetka                        | 1427    | 0            | 68      | 0        | 0     |           |     |
| V 🔲 🗃 HERBATA                                | 46      | 16           | 39      | 0        | 0     |           |     |
| - sez podasortymentów>                       |         | 0            | 0       | 0        | 0     |           |     |
| - Czarne                                     | 1438    | 0            | 3       | 0        | 0     |           |     |
| - 💽 🚍 owocowe                                | 1440    | 10           | 10      | 0        | 0     |           |     |
| - 🗌 🚝 zielone                                | 1439    | 0            | 5       | 0        | 0     |           |     |
| - 🔽 🚍 ziołowe                                | 1441    | 6            | 6       | 0        | 0     |           |     |
| 🗌 🚍 zwykła                                   | 1442    | 0            | 15      | 0        | 0     |           |     |
|                                              | 21      | 0            | 0       | 0        | 0     |           |     |
| - C = IMPULSY PRZYKASOWE                     | 27      | 0            | 0       | 0        | 0     |           |     |
| - 🗍 🚘 Inne                                   | 83      | 0            | 2       | 0        | 0     |           | ~   |
| C C C C C C C C C C C C C C C C C C C        |         |              |         |          |       | >         |     |
| sortymentów 2                                |         | 19           | 16      | 0        | 0     |           |     |
| F2 OK   Esc Anuluj   Ins Zazn. wszystkie   D | el Odzi | n. wszystkie |         |          |       |           |     |

Po wykonaniu zmian i kliknięciu F2 OK program wyświetli ostrzeżenie:

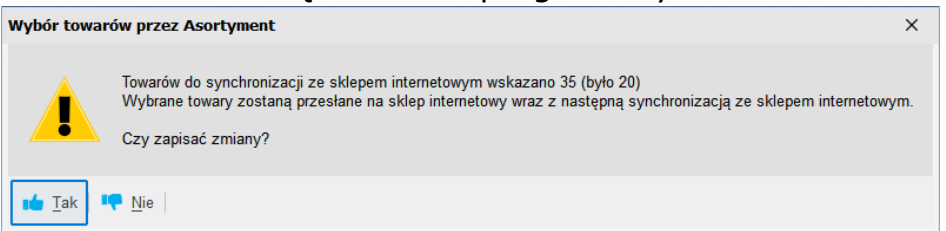

W którym jest informacja o:

- ilości towarów nowo wybranych przez Asortymenty do
- synchronizacji oraz informacja o ilości towarów już wysłane

Kliknięcie TAK powoduje zapis konfiguracji wyboru listy asortymentów i wykonanie przyrostowej synchronizacji towarów do BaseLinker.

Uwaga: Ta zmiana nie wymusza pełnej synchronizacji wykazów z BaseLinker.

Kliknięcie NIE powoduje niezapisanie zmian w konfiguracji i wyjście z tego okna.
Włączenie/wyłączenie parametru eksportu stanów magazynowych lub zmiany wyboru z jakich magazynów mają być wysyłane. Można to zrobić przez parametry opisane już w poprzednim rozdziale V.3:

- Stany magazynowe - wg konfiguracji mapowania magazynów

Stany magazynowe - wg konfiguracji mapowania magazynów

- Ustawienie powiązania magazynu PC-Market z magazynem BaseLinker Ustawienie powiązania magazynu PC-Market z magazynem BaseLinker Ctrl+M

i zmianie wartości w kolumnie "Magazyn PC-Market eksp. stanów":

- gdy w BaseLinker nie ma funkcjonalości "nowy magazyn" lub jest ta funkcjonalność ale jest domyślny jeden katalog i magazyn:

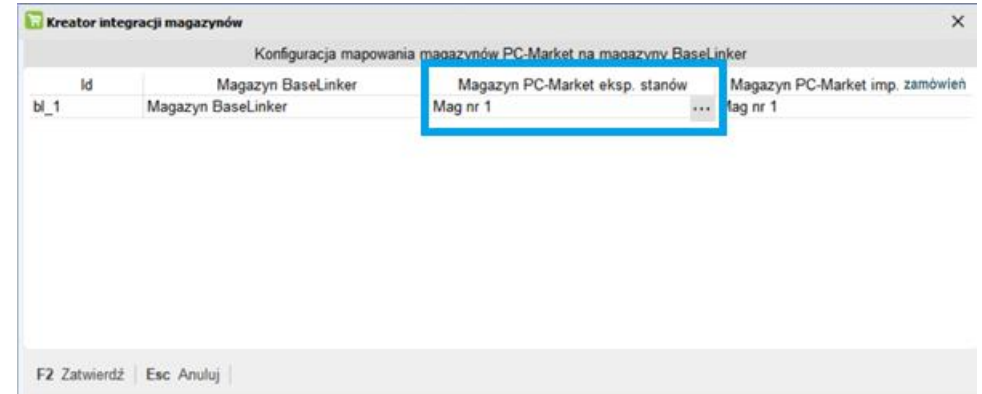

- gdy w BaseLinker jest funkcjonalności "nowy magazyn" i zakładany był dodatkowy magazyn lub katalog:

| 🔃 Kreator inte                                                    | gracji magazynów             |                                | ×                               |  |  |  |  |
|-------------------------------------------------------------------|------------------------------|--------------------------------|---------------------------------|--|--|--|--|
| Konfiguracja mapowania magazynów PC-Market na magazyny BaseLinker |                              |                                |                                 |  |  |  |  |
| ld                                                                | Magazyn BaseLinker           | Magazyn PC-Market eksp. stanów | Magazyn PC-Market imp. zamówień |  |  |  |  |
| <b>4</b> 832                                                      | Default - katalog BaseLinker | ТАК                            | Magazyn 01                      |  |  |  |  |
| - 1088                                                            | Default - magazyn BaseLinker | Magazyn 01                     |                                 |  |  |  |  |

> Włączenie/wyłączenie parametru eksportu Producenta towaru:

Producent towaru

Parametr opisany szczegółowo w pkt V.2.

- Zmiana ustawień w mapowaniu statusów zamówień w przypadku, kiedy proces obsługi zamówień ulega zmianie lub statusy po stronie BaseLinker zostały rozbudowane i mają być wykorzystane w synchronizacji zamówień:
   Ustawienie mapowania statusów zamówienia PC-Market BaseLinker Ctrl+S
   Parametr opisany szczegółowo w pkt V.4.
- Ustawienia mapowania form płatności w przypadku, kiedy w BaseLinker doszły nowe płatności przedpłacone:

Ustawienie mapowania form płatności PC-Market - BaseLinker Ctrl+P

Parametr opisany szczegółowo w pkt V.5.

- Zmiany w opisach towarów:
   Konfiguracja eksportu danych towarów
   Ctrl+T
   Parametr opisany szczegółowo w pkt V.6.
- Włączenie obsługi rezerwacji stanów dla Zamówień Odbiorcy pochodzących z BaseLinker
   Włącz rezerwację stanów towarów w zamówieniach odbiorcy
   Parametr opisany szczegółowo w pkt V.8.
- Zmiany w metodzie identyfikacji pozycji w importowanych zamówieniach przez zmianę parametru "Szukaj towaru dla importowanych zamówień wg": Szukaj towaru dla importowanych zamówień wg SKU lub EAN Produktu
   Parametr opisany szczegółowo w pkt V.8.

Zmiany dotyczące częstotliwości synchronizacji wymiany danych pomiędzy PC-Market a BaseLinker:

| Synchronizacja zamówień / statusów zam. co | 30 | sekund |
|--------------------------------------------|----|--------|
| Co ile kroków synch. danych wykazowych     | 5  |        |

Parametr opisany szczegółowo w pkt V.9.

# VII. Konfiguracja integracji na potrzeby importu samych zamówień z BaseLinker.

Jest to opcja wykorzystywana w sytuacji kiedy PC-Market nie zasila BaseLinkera swoimi wykazami. Dane produktów w BaseLinkerze są wprowadzone ręcznie lub pochodzą z zewnętrznych integracji BaseLinkera ze sklepami internetowymi. Wtedy PC-Market służy tylko do importu zamówień z BaseLinker na dokumenty Zamówienia Odbiorcy w celu ich ręcznej lub automatycznej realizacji.

Ważne w takiej konfiguracji jest zadbanie o to by na pozycjach zamówień w BaseLinker produkty miały uzupełnione kody EAN lub SKU Produktów, których odpowiedniki są w bazie PC-Market w wykazie towarów w polu "Kod". W kreatorze konfiguracji BaseLinker należy zaznaczyć tylko opcję importu zamówień i eksportu statusów zamówień:

| ΕI | Element synchronizacji                                              |        |  |  |  |  |  |  |
|----|---------------------------------------------------------------------|--------|--|--|--|--|--|--|
|    | Asortymenty na ich podstawie zostaną utworzone Kategorie w BaseL    | .inker |  |  |  |  |  |  |
|    | Towary wraz z cenami wg konfiguracji ze znacznikiem "wysyłać na SI" |        |  |  |  |  |  |  |
|    | Stany magazynowe - wg konfiguracji mapowania magazynów              |        |  |  |  |  |  |  |
|    | Zdjęcie towaru                                                      |        |  |  |  |  |  |  |
|    | Producent towaru                                                    |        |  |  |  |  |  |  |
|    | Artkuły(rozmiarówka) na Warianty magazynowe w BaseLinker            |        |  |  |  |  |  |  |
|    | Import dok. zamówienia z serwisu BaseLinker do PC-Market            |        |  |  |  |  |  |  |
| •  | Status realizacji zamówienia                                        |        |  |  |  |  |  |  |

Dodatkowo należy skonfigurować w kreatorze integracji także:

- Ustawienie powiązania magazynu PC-Market z magazynem BaseLinker wskazując magazyn dla importu zamówień
- > Ustawienie mapowania statusów zamówienia PC-Market BaseLinker
- > Ustawienia mapowania form płatności
- > Konfiguracja ustawienia dla importowanych usług z BaseLinker
- Szukaj towaru dla importowanych zamówień wg
- Włącz przesyłanie dokumentu realizującego zamówienia do BaseLinker (opcjonalnie)
- Włącz rezerwację stanów towarów w zamówieniach odbiorcy (opcjonalnie)
- > Włącz importowanie niepotwierdzonych zamówień z BaseLinker (opcjonalnie)
- Synchronizacja zamówień / statusów zamówień co
   Wyżej wymienione parametry zostały opisane w rozdziale V.

Dodatkowo warto także włączyć w panelu sklepu nowy widżet o nazwie "BaseLinker" – opisanym w rozdziale VIII.7

VIII. Konfiguracja integracji na potrzeby automatycznej realizacji zamówień z BaseLinker z rozbudowaną listą statusów zamówień.

Jest to model integracji najbardziej zaawansowany wybierany przez użytkowników w sytuacji, kiedy w ciągu dnia mamy do obsługi dużą ilość zamówień spływających z integracji zewnętrznych BaseLinker z platformami sklepów internetowych. Ułatwia on proces kompletacji, pakowania, wysyłki – w celu automatyzacji realizacji zamówień. Wymaga odpowiedniej zaawansowanej konfiguracji "statusów zamówień" i "automatycznych akcji" w panelu BaseLinker. Taki model integracji po stronie PC-Market umożliwia:

- > import zamówień z BaseLinker do PC-Market z opcją rezerwacji stanu
- automatyczną opcję aktualizacji zamówień odbiorcy, które zostały już wcześniej zaimportowane do PC-Market po zmianie ich statusów w BaseLinker
- automatyczną realizacją zamówień odbiorcy w PC-Market, pochodzących z BaseLinker, po tym jak zamówienie w BaseLinker znajdzie się w statusie wyzwalającym tą akcję
- zmianę statusów zamówień w BaseLinker po ich automatycznej realizacji w PC-Market

Przykład ustawienia mapowania statusów zamówień w PC-Market oraz akcji dla statusu w kreatorze integracji PC-Market z BaseLinker, bez obsługi rezerwacji stanów i obsługi aktualizacji zamówień w statusach pośrednich w BaseLinker:

| Konfiguracja statusów zamówienia X                              |                                               |                                             |                                   |                                |  |  |  |  |  |
|-----------------------------------------------------------------|-----------------------------------------------|---------------------------------------------|-----------------------------------|--------------------------------|--|--|--|--|--|
| Konfiguracja mapowania statusów zamówień PC-Market - BaseLinker |                                               |                                             |                                   |                                |  |  |  |  |  |
| Nazwa<br>Nowe zamówienia                                        | Nazwa dla klienta<br>Przyjęto nowe zamówienie | Przenieś zam. na status BL<br><brak></brak> | Status PC-Market<br><brak></brak> | Akcja statusu<br><brak></brak> |  |  |  |  |  |
| Do wysłania                                                     | Gotowe do wysłania                            | <brak></brak>                               | przygotowane                      | Import i realizacja zamówienia |  |  |  |  |  |
| Wysłane                                                         | Produkty zostały wysłane                      | <brak></brak>                               | zrealizowane                      |                                |  |  |  |  |  |
| Anulowane                                                       | Zamówienie zostało anulowane                  | <brak></brak>                               | odrzucone                         |                                |  |  |  |  |  |
| Przykładowy status                                              | Przykładowy status                            | <brak></brak>                               | <brak></brak>                     | <brak></brak>                  |  |  |  |  |  |
| Do PCM                                                          | Do realizacji w PC-Market                     | <br><br>brak>                               | <brak></brak>                     | <brak></brak>                  |  |  |  |  |  |
|                                                                 |                                               |                                             |                                   |                                |  |  |  |  |  |
| F2 Zatwierdź Esc A                                              | Anuluj                                        |                                             |                                   |                                |  |  |  |  |  |

W powyższym przykładzie, dla statusu BaseLinker o nazwie "Do wysłania" jest ustawione mapowanie na status PC-Market o nazwie "przygotowane" oraz ustawiona jest akcja "Import i realizacja zamówienia". Oznacza to, że kiedy w BaseLinker zamówienie zostanie przesunięte do statusu "Do wysłania", dopiero wtedy nastąpi import zamówienia do PC-Market i następnie automatyczna jego realizacja w PC-Market. Automatyczna realizacja zamówienia, jeżeli wykona się poprawnie (czyli zostanie wystawiony dokument realizujący zamówienie), zmieni status zamówienia w PC-Market na "zrealizowane" i odeśle do BaseLinker zmianę statusu zamówienia na taki status, który w mapowaniu odpowiada statusowi PC-Market "zrealizowane" (w powyższym przykładzie będzie to status "Wysłane" w BaseLinker).

Przykład ustawienia mapowania statusów zamówień PC-Market oraz akcji dla statusu w kreatorze integracji PC-Market z BaseLinker, z obsługą rezerwacji stanów magazynowych oraz obsługą aktualizacji zamówień w statusach pośrednich w BaseLinker:

| Koniiguracja mapowania statusow Zamowien PC-Market - BaseLinker |                              |                            |                  |                                |  |  |  |  |  |  |
|-----------------------------------------------------------------|------------------------------|----------------------------|------------------|--------------------------------|--|--|--|--|--|--|
| Nazwa                                                           | Nazwa dla klienta            | Przenieś zam. na status BL | Status PC-Market | Akcja statusu                  |  |  |  |  |  |  |
| Nowe zamówienia                                                 | Przyjęto nowe zamówienie     | <brak></brak>              | oczekuje         | Import zamówienia              |  |  |  |  |  |  |
| Do wysłania                                                     | Gotowe do wysłania           | <brak></brak>              | w realizacji     | Import zamówienia              |  |  |  |  |  |  |
| Wysłane                                                         | Produkty zostały wysłane     | <brak></brak>              | zrealizowane     |                                |  |  |  |  |  |  |
| Anulowane                                                       | Zamówienie zostało anulowane | <brak></brak>              | odrzucone        |                                |  |  |  |  |  |  |
| Przykładowy status                                              | Przykładowy status           | <brak></brak>              | <brak></brak>    | <brak></brak>                  |  |  |  |  |  |  |
| Do PCM                                                          | Do realizacji w PC-Market    | <br><br>brak>              | przygotowane     | Import i realizacja zamówienia |  |  |  |  |  |  |
|                                                                 |                              |                            |                  |                                |  |  |  |  |  |  |
|                                                                 |                              |                            |                  |                                |  |  |  |  |  |  |

W powyższym przykładzie, dla statusu BaseLinker o nazwie "Nowe zamówienia" jest ustawione mapowanie na status PC-Market o nazwie "oczekuje" oraz ustawiona jest akcja "Import zamówienia". Oznacza to, że kiedy w BaseLinker zamówienie trafi do statusu "Nowe zamówienia", wtedy nastąpi import zamówienia do PC-Market i jeżeli włączony jest parametr "Włącz rezerwację stanów towarów w zamówieniach odbiorcy" to nowe zamówienie w PC-Market zarezerwuje stan towaru jaki jest potrzebny do realizacji zamówienia. Tym samym synchronizacja towarów następnie zaktualizuje stan magazynowy produktów w BaseLinker (tych produktów które są na zaimportowanym do PC-Market zamówieniu).

Jeżeli następnie zamówienie w BaseLinker zostanie przesunięte do statusu o nazwie "Do wysłania", to nastąpi w PC-Market aktualizacja zamówienia, ponieważ jest tu ustawiona akcja "Import zamówienia" i zamówienie jest już zaimportowane do PC-Market (a gdyby tego zamówienia jeszcze nie było w PC-Market to zostanie ono teraz zaimportowane). Zamówienie w PC-Market zmieni status na "w realizacji" i ewentualnie zostanie zaktualizowane o inne informacje, które są aktualne w zamówieniu w BaseLinker.

Jeżeli następnie zamówienie w BaseLinker zostanie przesunięte do statusu o nazwie "Do PCM", to nastąpi wtedy aktualizacja zamówienia (ewentualnie po raz pierwszy import zamówienia jeżeli nie ma go jeszcze w PC-Market), zmieni ono status na "przygotowane" i następnie rozpocznie się automatyczna jego realizacja w PC-Market. Automatyczna realizacja zamówienia, jeżeli wykona się poprawnie (czyli zostanie wystawiony dokument realizujący zamówienie), zmieni status zamówienia w PC-Market na "zrealizowane" i odeśle do BaseLinker zmianę statusu zamówienia na taki status, który w mapowaniu odpowiada statusowi PC-Market "zrealizowane" (w powyższym przykładzie będzie to status "Wysłane" w BaseLinker).

Jeżeli synchronizacja zamówień ma funkcjonować w tym trybie, czyli automatycznej realizacji zamówień importowanych PC-Market z BaseLinker, i mają być automatycznie i bezobsługowo wystawiane także paragony fiskalne jako dokumenty realizujące zamówienia, to wymagana jest licencja na moduł DrukFisk (obsługa drukarki fiskalnej) skonfigurowanej bezpośrednio na stanowisku, gdzie zainstalowana jest usługa integracji PC-Market z BaseLinker (BLinkerSrv.exe).

W takim przypadku Zamówienia Odbiorcy pochodzące z BaseLinker są automatycznie realizowane do dokumentu paragonu lub faktury w zależności od tego jakim dokumentem ma być zrealizowane zamówienie.

By proces "auto realizacji" zamówień do paragonów fiskalnych drukowanych na drukarce fiskalnej podłączonej do PC-Market działał bezobsługowo i poprawnie, należy spełnić poniższe wymagania:

- podłączyć i poprawnie skonfigurować drukarkę fiskalną na stanowisku PC-Market, gdzie pracuje usługa integracji PC-Market z BaseLinker
- zaleca się by drukarka była obsługiwana z PC-Market w trybie OFFLINE (parametr konfiguracji "Praca z drukarką fiskalną" ustawiony na "offline")
- > drukarka fiskalna musi być włączona i aktywna w celu komunikacji z PC-Market
- > w PC-Market dla tej drukarki fiskalnej należy ręcznie otworzyć zmianę kasjera
- opcjonalnie po zakończeniu pracy możemy wykonać z PC-Market zamknięcie zmiany kasjera
- > obowiązkowo po zakończeniu pracy należy z poziomu PC-Market wykonać raport dobowy – jest to wymagane przepisami a dodatkowo niektóre drukarki

zgłoszą następnego dnia błąd o braku raportu dobowego w przypadku próby wydruku paragonu

drukarka fiskalna nie może być wykorzystywana przez inne aplikacje niż PC-Market do drukowania paragonów

Uwaga: Błędy zgłaszane przez drukarkę fiskalną podczas automatycznie drukowanych paragonów wyświetlane są także w widżecie BaseLinker (na Panelu sklepu). Te błędy wstrzymują drukowanie paragonów i wymagają interwencji użytkownika, np. brak papieru. Po usunięciu przyczyny błędu na drukarce fiskalnej kasujemy go z poziomu drukarki i wtedy program automatycznie będzie kontynuował "auto realizację" zaległych zamówień do paragonów.

## IX. Zmiany wykonane i wykorzystane w PC-Market i Konsoli Kupca.

#### 1. Usługa Interfejsu BLinkerSrv.exe do komunikacji z BaseLinker.

Interfejs BLinkerSrv.exe jest usługą systemu Windows instalowaną pod nazwą "Insoft - BLinkerSrv NazwaBazyDanychPCMarket" automatycznie z poziomu "kreatora konfiguracji BaseLinker". Plik BLinkerSrv.exe jest zawarty w instalatorze programu PC-Market od wersji 7.5.124.268. Z każda kolejną wersją PC-Market jego wersja jest także aktualizowana. Klient automatycznych aktualizacji PC-Market także zadba o podmianę wersji tego interfejsu. Usługa interfejsu jest standardowo ustawiona na uruchamianie automatycznie (z opóźnieniem) wraz startem systemu Windows. Odpowiada ona za komunikację dwukierunkowa pomiędzy bazą PC-Market a platformą BaseLinker. Komunikacja jest wykonana w protokole REST określoną w API publikowanym przez BaseLinker od aktualizacji z dnia 2021-01-28. Do komunikacji w PC-Market wykorzystywany jest użytkownik założony automatycznie przy instalacji tej usługi o nazwie "SklepInternetowyB" (szczegóły rozdział: VII.6.). W BaseLinker do poprawnej komunikacji wymagane jest wygenerowanie TOKENU w konfiguracji konta->API (szczegóły w rozdziale V.1). Konfiguracja pracy tej usługi i zakres danych wymienianych na potrzeby tej integracji są zawarte w Konfiguracji PC-Market -> Kreator integracji z BaseLinker lub bezpośrednio z widżetu "BaseLinker" (rozdział: V).

### 2. Flagi i filtr "Wysyłaj na SI", "Aktywny w SI" oraz "Nazwa w SI".

W karcie towaru wprowadzono nowe pola (są one dostępne, kiedy jest włączony moduł rozszerzony wymiany danych ze sklepem internetowym lub kiedy włączone jest DEMO tego modułu).

| 👿 Towar [1187]                    | 🖼 Towar [1187]                 |           |                     |                         |             |                                       |      |      |         |      |  |
|-----------------------------------|--------------------------------|-----------|---------------------|-------------------------|-------------|---------------------------------------|------|------|---------|------|--|
| Nazwa: Aq                         | ua 2L                          |           |                     |                         |             |                                       |      |      |         |      |  |
|                                   | Skrót (nazwa na urządzeniach): |           |                     | Aqua 2L                 | Aqua 2L     |                                       |      |      |         |      |  |
|                                   | Kod:                           | 1822      |                     |                         | Ctrl+F Ty   | Ctrl+F Typ towaru: towar - zwykły 🗸 🗸 |      |      |         |      |  |
|                                   | Sww: 2462                      |           | Asortyment:         | Asortyment: NAPOJE SOKI |             |                                       |      |      |         |      |  |
|                                   | PKWiU:                         |           |                     | Kategoria:              | Główna      |                                       |      | ~    | +       |      |  |
| <nie wybrano="" zdjęcia=""></nie> | Jednostka                      | a miary:  | szt                 | ~                       | +           | Stawka VAT:                           | 8 %  | ~    |         |      |  |
| Ctrl+F11                          | CKU:                           |           |                     |                         |             | Cena ewidencyjna:                     |      | 2,06 | netto   |      |  |
|                                   | Kod CN:                        |           |                     |                         |             | Grupa GTU:                            | brak | ~    | =       |      |  |
| Wysyłać na skl                    | lep internet                   | owy (SI): | <ul><li>✓</li></ul> |                         | Nazwa w SI: |                                       |      | Akty | wny w S | SI:🔽 |  |
| Wysyłać kod gł                    | ówny towa                      | ru na kod | EAN                 | /S                      | KU🗹 w SI    | Kod sklepu:                           |      |      |         |      |  |

- Wysyłać na sklep internetowy (SI) zaznaczenie pola spowoduje oznaczenie tego towaru do wysyłki do BaseLinker. Domyślnie ten parametr jest odznaczony. Dodatkowo zaznaczenie tej własności powoduje aktywację dodatkowych pól, takich jak:
- Nazwa w SI: wydzielona nazwa dla towaru, odwzorowana na nazwę Produktu w BaseLinker. Używana w przypadku, gdy chcemy stworzyć sobie osobne nazwy marketingowe pod wyszukiwarki, itd.
- Aktywny w SI zaznaczenie pola skutkuje tym, że towar będzie aktualizowany w BaseLinker jeżeli został on zmodyfikowany w PC-Market. Jeżeli ten parametr nie będzie zaznaczony, to towar który został już wysłany z PC-Market do BaseLinker, nie będzie już później (po odznaczeniu tego pola) aktualizowany w BaseLinker.
- Wysyłać kod główny towaru na kod: EAN / SKU w SI domyślnie pole SKU jest zaznaczone i kod główny towaru (z pola o nazwie "Kod" w karcie towaru w PC-Market) zapisywany jest w polu SKU w karcie produktu w BaseLinker. Jeżeli pole EAN będzie zaznaczone, wtedy kod główny towaru zapisany zostanie w polu EAN w karcie produktu w BaseLinker. Więcej informacji o opcjach zastosowania SKU lub EAN znajduje się w rozdziale V.6.

By móc ustawiać te nowe pola w karcie towaru, konieczne jest posiadanie uprawnienia użytkownika do modyfikacji towarów. Natomiast w Konsoli Kupca konieczne jest posiadanie modułu sklepu internetowego w wersji rozszerzonej lub włączenie reguły replikacji towarów o nazwie "wysyłaj na sklep internetowy" i ustawienie jej na opcję: "w centrali" lub "w centrali dla towarów z blokada zmian" (szczegóły w kolejnym punkcie nr 3).

Dodatkowo na wykazie towarów wykorzystano filtr:

| : 35573                    |                                                                                                    |                                                                                                    |                                                                                                    |                                                                                                    |                                                                                                    | •                                                                                                    |                                                                                                    |                                                                                                    |                                                                                                    | D X                                                                                                    |
|----------------------------|----------------------------------------------------------------------------------------------------|----------------------------------------------------------------------------------------------------|----------------------------------------------------------------------------------------------------|----------------------------------------------------------------------------------------------------|----------------------------------------------------------------------------------------------------|----------------------------------------------------------------------------------------------------|----------------------------------------------------------------------------------------------------|----------------------------------------------------------------------------------------------------|----------------------------------------------------------------------------------------------------|----------------------------------------------------------------------------------------------------|
| <bez filtrowania=""></bez> |                                                                                                    | ~                                                                                                    | Alt+V                                                                                                    | Stawka: wszystki v 🖌                                                                                                    | It+P w PC-POS                                                                                                    | 7: Wszystkie                                                                                                    | Alt+N Nowoś                                                                                                    | ci 🗌 Alt+l Wysy                                                                                                    | Hane na SI Alt+A                                                                                                    | Aktywny w SI                                                                                                    |
| aktywne                    | ~                                                                                                    |                                                                                                    |                                                                                                    |                                                                                                    |                                                                                                    |                                                                                                    |                                                                                                    |                                                                                                    |                                                                                                    |                                                                                                    |
| e / parametry:             |                                                                                                    |                                                                                                    |                                                                                                    |                                                                                                    |                                                                                                    |                                                                                                    |                                                                                                    |                                                                                                    |                                                                                                    | €                                                                                                    |
| producenta:                | <bez filtrowania=""></bez>                                                                                                    |                                                                                                    |                                                                                                    |                                                                                                    |                                                                                                    |                                                                                                    |                                                                                                    | 🕃 Ctrl+S                                                                                                    | Status do zam.: wsz                                                                                                    | zystkie 🗸                                                                                                    |
| ystkie asortymenty         | >                                                                                                    |                                                                                                    |                                                                                                    |                                                                                                    |                                                                                                    |                                                                                                    |                                                                                                    | and along                                                                                                    |                                                                                                    |                                                                                                    |
|                            | °tri Nazwa ∖⊂                                                                                                    |                                                                                                    | °tri Kod                                                                                                    | °41 Cena detaliczn                                                                                                    | ° <b>ʻgʻi</b> Stawka VAT                                                                                                    | °tri JM                                                                                                    | °볏 <sup>ւ</sup> Opis 1                                                                                                    | <sup>c</sup> ថ្លូ <sup>1</sup> Opis 2                                                                                                    | <sup>c</sup> ថ្ង <sup>រ</sup> Cena ewidenc                                                                                                    | <sup>c</sup> ក្រ <sup>រ</sup> Cena hurtowa                                                                                                    |
| DLEK                       |                                                                                                    |                                                                                                    | 9771427270802                                                                                                    | 3,30                                                                                                    | 8 %                                                                                                    | 1.000 szt                                                                                                    |                                                                                                    |                                                                                                    | 2,41                                                                                                    | 3,57                                                                                                    |
| DLEK                       |                                                                                                    |                                                                                                    | 9771427270819                                                                                                    | 3,30                                                                                                    | 8 %                                                                                                    | 1.000 szt                                                                                                    |                                                                                                    |                                                                                                    | 2,41                                                                                                    | 3,5                                                                                                    |
| DLEK OD A DO Z             |                                                                                                    |                                                                                                    | 9772391456704                                                                                                    | 3,50                                                                                                    | 8 %                                                                                                    | 1.000 szt                                                                                                    |                                                                                                    |                                                                                                    | 2,56                                                                                                    | 0,0                                                                                                    |
| DLEK OD A DO Z             |                                                                                                    |                                                                                                    | 9772391456803                                                                                                    | 3,60                                                                                                    | 8 %                                                                                                    | 1.000 szt                                                                                                    |                                                                                                    |                                                                                                    | 2,63                                                                                                    | 0,0                                                                                                    |
| RZYŻÓWEK                   |                                                                                                    |                                                                                                    | 9771897965802                                                                                                    | 0,00                                                                                                    | 8 %                                                                                                    | 1.000 szt                                                                                                    |                                                                                                    |                                                                                                    | 0,00                                                                                                    | 0,0                                                                                                    |
| RZYŻÓWEK A-Ż               |                                                                                                    |                                                                                                    | 9771507070711                                                                                                    | 3,20                                                                                                    | 8 %                                                                                                    | 1.000 szt                                                                                                    |                                                                                                    |                                                                                                    | 2,34                                                                                                    | 0,0                                                                                                    |
| RZYŻÓWEK A-Ż               |                                                                                                    |                                                                                                    | 9771507070803                                                                                                    | 3,30                                                                                                    | 8 %                                                                                                    | 1.000 szt                                                                                                    |                                                                                                    |                                                                                                    | 2,41                                                                                                    | 3,5,                                                                                                    |
|                            |                                                                                                    |                                                                                                    |                                                                                                    |                                                                                                    |                                                                                                    |                                                                                                    |                                                                                                    |                                                                                                    |                                                                                                    |                                                                                                    |
| e D D D F F F              | <pre>ss573 <br/><br/>dtywne aldtywne aldtywne aldtywne aldtywne aldtywne souther souther south</pre> | 35573<br><br> | 35573<br><br><td>35573         Comparing the second second seco</td> <td>35573         Att-V Stawka: wszystki ✓ Att-V Stawka: wszystki ✓</td> <td>35573         Alt+V Stawka: wszystki ✓ Alt+P w PC-POS           aktywne         ✓           / parametry:         ✓           roducenta:         <br/><br/><br/><br><br/><br/><br/> <br/>vstkie asortymenty&gt;         <br/><br/><br/> <br/>LEK         9771427270002         3.30         8 %           NLEK         9771427270019         3.30         8 %           NLEK OD A DO Z         9772391456704         3.50         8 %           VLEK OD A DO Z         9772391456704         3.60         8 %           X2Y2ÓWEK A-2         977150707011         3.20         8 %           X2Y2ÓWEK A-2         9771507070803         3.30         8 %</br></td> <td>35573         Image: Stand Stand</td> <td>35573         Image: Start Start</td> <td>Image: Signal Signal</td> <td>35573       Image: Status of the status of the status of th</td> | 35573         Comparing the second second seco | 35573         Att-V Stawka: wszystki ✓ Att-V Stawka: wszystki ✓ | 35573         Alt+V Stawka: wszystki ✓ Alt+P w PC-POS           aktywne         ✓           / parametry:         ✓           roducenta:<br><br><br><br> | 35573         Image: Stand Stand | 35573         Image: Start Start | Image: Signal Signal | 35573       Image: Status of the status of the status of th |

- ALT+I Wysyłaj na SI ogranicza wykaz towarów tylko do tych, które mają ustawiony parametr "Wysyłać na sklep internetowy (SI)".
- Alt+A Aktywny w SI ogranicza wykaz towarów tylko do tych, które mają ustawiony parametr "Aktywny w SI".

Natomiast w konfiguracji kolumn wykazu towarów dodano trzy kolumny:

- Wysyłać na SI
- Aktywny w SI
- Nazwa w SI

| 👿 Konf | îguracja kolumn wykazu                                                                                                    |    | × |
|--------|----------------------------------------------------------------------------------------------------|----|---|
| భి     | Dostępne kolumny wykazu<br>Grupa GTU<br>Kraj pochodzenia<br>Kod sklepu<br>Żywność<br>V Wysyłać na SI                                 |    | ^ |
| Wybó   | <ul> <li>✓ Aktywny w SI</li> <li>✓ Nazwa w SI</li> <li>r asortymentu na wykazie towarów:</li> <li>drzewko w oknie towarów</li> </ul> |    | • |
|        | opcje wyszukiwania wspólne dla wszystkich wykazów                                                                                    |    |   |
| Rozpo  | częcie wpisywania tekstu: otwiera okno filtru kontekstowego                                                                          |    | ~ |
| Autom  | atyczne czyszczenie tekstu wyszukiwarki [159 sekund]:                                                                                | 10 |   |
| Edycja | a warunków liczbowych w filtrach kontekstowych: uproszczona                                                                          |    | ~ |
| F2 O   | K   Esc Anuluj   Shift+Góra Bliżej   Shift+Dół Dalej   F5 Domyślne                                                                   |    |   |

#### 3. Reguły replikacji.

W Konsoli Kupca dla towarów centralnych wykorzystano nowe reguły replikacji towarów:

- wysyłać na sklep internetowy
- nazwa w sklepie internetowym

Te dwie nowe reguły replikacji pozwolą z poziomu Konsoli Kupca ustawiać w towarach te parametry i przenosić je na sklepy. W tym przypadku tylko jeden wydzielony sklep wg tych znaczników będzie wykonywał synchronizację z BaseLinker.

Uwaga: W przypadku JpcmRepl obsługa tych reguł replikacji jest od wersji: 7.5.60.146.

- 4. Grupowe operacje na towarach.
  - W grupowych operacjach na towarach dostępne są nowe akcje:
  - Wysyłać na sklep internetowy
  - Aktywny w sklepie internetowym
  - Wysyłać kod główny towaru na kod EAN w SI
  - Wysyłać kod główny towaru na kod SKU w SI

Pozwalają one dla wybranych towarów w wykazie, zmienić im wartości tych parametrów:

| Asortyment                                                 |    | •        |       | ł              | <sup>c</sup> tr <sup>i</sup> Nazwa ∖          |
|------------------------------------------------------------|----|----------|-------|----------------|-----------------------------------------------|
| <ul> <li><wszystkie asortymenty=""></wszystkie></li> </ul> | ^  | 🗹 🃦      |       | 1085           | Almondo luz cuk                               |
|                                                            |    | 🗹 🃦      |       | 1372           | Andruty Kakao 280g Olza                       |
| – 💳 ART SPOŻYWCZE                                          |    |          |       | 304            | Baton Danusia 40g                             |
| > 💳 Artykuły                                               |    |          |       | 318            | Baton Dawe 50g                                |
|                                                            |    |          |       | 249            | Baton Lion 45g.                               |
| 🗸 🗃 Hulajnogi                                              |    |          |       | 245            | Baton Mars 58g.                               |
| - solasortymentów>                                         |    |          |       | 1456           | Baton Picnic 40g                              |
| - 💳 16/                                                    |    | l 🖂 🚋    |       | 2/13           | Baton Picnic 40g                              |
| <u>P</u> odstawowe                                         |    | •        |       | Zmian          | a jednostki miary                             |
| P <u>a</u> rametry                                         |    | •        |       | Zmian          | a <u>a</u> sortymentu                         |
| <u>C</u> eny sp.                                           |    | •        |       | Zmian          | a <u>k</u> ategorii                           |
| <u>O</u> pis dod.                                          |    | •        |       | Zmian          | a stawki <u>V</u> AT                          |
| <u>S</u> tan w mag.                                        |    | •        |       | <u>Z</u> mian  | a grupy GTU                                   |
| <u>D</u> ostawcy                                           |    | •        |       | <u>W</u> ysyła | ać na sklep internetowy                       |
| A <u>k</u> cyza                                            |    | •        | Т     | Ak <u>t</u> yw | ny w sklepie internetowym                     |
| <u>G</u> astronomia                                        |    | •        |       | Wysyła         | ać kod główny towaru na kod EAN w SI          |
| Opła <u>t</u> a cukrowa                                    |    | •        |       | Wysyła         | ać k <u>o</u> d główny towaru na kod SKU w Sl |
| Klonowanie kartotek do wzorców przesunię                   | ć  |          |       | Zmian          | a <u>s</u> tatusu                             |
| Wydruk <u>e</u> tykiet                                     |    | L        |       | 996            | Bomh Wiśnie 185a                              |
| Aktualizacja do "zamkniętej zmiany fiskalne                | j" |          |       | 275            | Bombrierke Wiénie w Czelc 220a                |
|                                                            |    | _        |       |                |                                               |
| < F2 Wykonaj dla zaznaczonych 12 Esc                       | An | uluj   ( | Ctrl+ | <b>X</b> Prz   | enieś   F4 Drukuj   Ins Zaznacz wszystko      |

#### 5. Własność i filtr "Pochodzenie kontrahenta" w karcie kontrahencie.

W PC-Market w karcie kontrahenta w zakładce "F7 Odbiorca" dodano nowe pole o nazwie "Pochodzenie kontrahenta". Interfejs BLinkerSrv.exe dla kontrahentów wynikających z zamówień sklepu internetowego wpisuje tutaj "Sklep internetowy":

| F4 Adresy                   | F5         | Ogólne informacje | F7 Odbiorca F10 Rabaty                        |
|-----------------------------|------------|-------------------|-----------------------------------------------|
| Ma u nas rabat [%]:         |            | 0                 | Osoby uprawnione do odbioru faktur:           |
| Forma płatności odbiorcy:   |            | gotówka ~         | Łukasz                                        |
| Termin płatności odbiorcy:  |            | 0                 | <nowa osoba=""></nowa>                        |
| Max przekroczenie term. pła | atności:   |                   |                                               |
| Max kredyt kupiecki:        |            |                   | < >                                           |
| Domyślny poziom cen sprze   | edaży:     | detaliczny ~      | Parametry odbiorcy: Ctrl+W                    |
| Okres rozliczeniowy:        |            | wyłączony ~       | Domyślnie zobow. odb.: zwykła płatność 🗸 🗸    |
| Kwoty sprzedaży na faktura  | ch:        | brutto ~          | Lista towarów tego odbiorcy: Ctrl+F10         |
| Pochodzenie kontrahenta:    | Sklep inte | ernetowy          | Potwierdzenie wywozu przez organ celny: nie 🗸 |
| Odbiorca jest płatnikiem: 🗸 | Odbiorcy   | płatnika: Ctrl+T  | Całkowita blokada sprzedaży na sklepach: 🗌    |
| Płatnik:                    |            |                   | Domyślny dokument: Brak ~                     |

W wykazie kontrahentów (zarówno w sklepie jak i centrali) dodano możliwość filtrowania kontrahentów po tej własności. Dodatkowo dodano kolumnę (dostępną do wyboru) w wykazie kontrahentów o nazwie "Pochodzenie kartoteki":

| 📆 Odbiorcy / znaleziono 2                                                             |                                                                                             |               |                       |        |          | ×     |  |  |  |  |  |
|---------------------------------------------------------------------------------------|---------------------------------------------------------------------------------------------|---------------|-----------------------|--------|----------|-------|--|--|--|--|--|
| F9 Q insoft sp X Ctrl+K Rodzaje tylko odbiorcy Ctrl+P Pochodzenie sklep internetowy X |                                                                                             |               |                       |        |          |       |  |  |  |  |  |
| F6 Aktywni / usunięci aktywni Ctrl+F6                                                 | F6 Aktywni / usunięci aktywni Ctrl+F6 Osoby / firmy wszyscy Ctrl+J Jakie kontakty wszystkie |               |                       |        |          |       |  |  |  |  |  |
| Ctrl+O Odbiorca płatnikiem nieistotne                                                 |                                                                                             |               |                       |        |          |       |  |  |  |  |  |
| Nazwa                                                                                 | Skrót                                                                                       | NIP           | Pochodzenie kartoteki | Kraj   | Nr anali | ityki |  |  |  |  |  |
| INSOFT Sp. z o.o.                                                                     |                                                                                             | 677-005-26-51 | Sklep internetowy     | POLSKA |          |       |  |  |  |  |  |

#### 6. Uprawnienia oraz nowy login użytkownika.

Usługa BLinkerSrv.exe logując się do bazy PC-Market wykorzystuje użytkownika o loginie: "SklepInternetowyB". Ten użytkownik jest automatycznie zakładany w bazie podczas korzystania z "kreatora konfiguracji BaseLinker" i instalacji usługi BLinkerSrv.exe. Hasło na tego użytkownika jest dostępne w serwisie Insoft.

Uprawnienia użytkownika jakie zostały przewidziane dla integracji z BaseLinker:

 Konfiguracja integracji z BaseLinker – daje możliwość użytkownikowi PC-Market konfiguracji parametrów komunikacji PC-Market poprzez dostęp do "Kreatora konfiguracji z BaseLinker". Domyślnie to uprawnienie jest włączane w bazach dla wszystkich loginów użytkowników posiadających uprawnienie "administracja użytkownikami i uprawnieniami";

 Podgląd panelu BaseLinker – daje możliwość użytkownikowi PC-Market do widoczności widżetu "BaseLinker";

 w gałęzi uprawnień "Zmiany i usuwanie towarów, opakowań i usług" w grupie uprawnień "Modyfikacja znaczników SI":  - Modyfikacja wysyłać na SI – daje możliwość edytowania w karcie towaru parametru "Wysyłać na sklep internetowy (SI)";

 - Modyfikacja nazwy w SI - daje możliwość edytowania w karcie towaru pola "Nazwa w SI";

 - Modyfikacja aktywny w SI - daje możliwość edytowania w karcie towaru parametru "Aktywny w SI";

 - Modyfikacja wysyłać kod główny na kod EAN w SI - daje możliwość edytowania w karcie towaru parametru "Wysyłać kod główny towaru na kod EAN / SKU w SI";

- Wgląd w znaczniki SI - daje możliwość podglądu w karcie towaru, w wykazie towarów i w filtrach własności związanych ze znacznikami SI, tj.:
 Wysyłać na sklep internetowy (SI), Nazwa w SI, Aktywny w SI, Wysyłać kod główny towaru na kod EAN / SKU w SI.

Domyślnie te uprawnienia są włączone.

#### 7. Widżet BaseLinker na zakładce Panel sklepu.

W zakładce "Panel sklepu" można samodzielnie dodać (w razie potrzeby usunąć) nowy widżet o nazwie "BaseLinker". By móc to wykonać należy mieć uprawnienie na "Edycję panelu sklepu".

| 👿 PC-Market 7    | [0] / SklepInt            | ernetowy / ADMI     | N / 7.7.127.15      | 4 z dnia 14.06.202 | 2                |                 |
|------------------|---------------------------|---------------------|---------------------|--------------------|------------------|-----------------|
| <u>D</u> ostawcy | <u>O</u> dbiorcy          | <u>R</u> ozliczenia | Towary              | Kontrola           | R <u>a</u> porty | P <u>u</u> nkty |
| Dostawa PZ       | MP Faktu                  | ra Zwrot Towa       | ry Eksport          |                    |                  |                 |
| Narzędzia Pa     | nel sklepu                |                     |                     |                    |                  |                 |
| BaseLin          | ker                       |                     |                     |                    |                  |                 |
| Panel sklep      | u: <u>https://login</u> . | baselinker.com/     |                     |                    |                  |                 |
|                  |                           |                     |                     |                    |                  |                 |
| Ostatnia sy      | nchronizacja to           | owarów: 18.07       | .2022 13:08:4       | 6                  |                  |                 |
| Eksp. nov        | wych Aktua                | lizowanych          | Usuniętych          | Błędnych           | Wszystki         | ch              |
| U<br>Wézhás towa | rów do ovrob              | U<br>Muhár tou      | U<br>u da avraab ar |                    | 20               |                 |
| Odznacz tow      | arv do synch.:            | vvybor tow          | . do synch. pi      | zez ason           |                  |                 |
| Ostatni imp      | ort zamówień:             | 18.07               | 7 2022 13:08:4      | 16                 |                  |                 |
| Zaimporto        | wano Aktuali              | zowano Opłaco       | nych Błędny         | ch Błąd auto rea   | ali. Wszystk     | ich             |
| 0                | (                         | ) 0                 | 0                   | 0                  | 194              |                 |
| Wykaz zam        | nówień:                   |                     |                     |                    |                  |                 |
| Konfigurator     | r BaseLinker:             | Ostatnie            | problemy:           |                    |                  |                 |
| 13:09:14         |                           |                     |                     |                    |                  |                 |
|                  |                           |                     |                     |                    |                  |                 |

To czy dany użytkownik widzi widżet "BaseLinker" zależy od uprawnienia użytkownika "Podgląd panelu BaseLinker" (rozdział: IX.6).

Widżet BaseLinker powstał, aby na bieżąco w nim prezentować aktualny stan komunikacji z tą platformą. Poniżej przedstawiono przykładowy widżet z opisem informacji i akcji tam dostępnych:

| BaseLinker                                                    |                                  |                                       |                         |                  |            |
|---------------------------------------------------------------|----------------------------------|---------------------------------------|-------------------------|------------------|------------|
| Panel sklepu: <u>https</u>                                    | ://login.baselink                | <u>ær.com/</u>                        |                         |                  |            |
| Ostatnia synchroni                                            | zacja towarów:                   | 18.07.2022                            | 13:08:46                |                  |            |
| Eksp. nowych                                                  | Aktualizowany                    | ch Usunie                             | etych 🛛                 | Błędnych         | Wszystkich |
| 0                                                             | 0                                | 0                                     |                         | 0                | 20         |
| Wybór towarów do<br>Odznacz towary do s<br>Ostatni import zam | synch.: Wy<br>synch.:<br>nówień: | ybór tow. do s <u>y</u><br>18.07.2022 | ynch. przez<br>13:08:46 | asort.:          |            |
| Zaimportowano                                                 | Aktualizowano                    | Opłaconych                            | Błędnych                | Błąd auto reali. | Wszystkich |
| 0                                                             | 0                                | 0                                     | 0                       | 0                | 194        |
| Wykaz zamówień:                                               |                                  |                                       |                         |                  |            |
| Konfigurator BaseL                                            | .inker: 🛄 O                      | statnie proble                        | my: 🛄                   |                  |            |
| 13:09:14                                                      |                                  |                                       |                         |                  |            |

- > Panel sklepu link do panelu aministratora w platformie BaseLinker.com;
- Ostatnia synchronizacja towarów podany czas kiedy ostatni raz wykonana została synchronizacja towarów pomiędzy PC-Market a BaseLinker;
- Eksp. nowych ilość nowych towarów wysłanych w danej sesji synchronizacji do BaseLinker;
- Aktualizowanych ilość aktualizowanych towarów w danej sesji synchronizacji do BaseLinker;
- Usuniętych ilość usuniętych towarów w danej sesji synchronizacji do BaseLinker;
- Błędnych ilość błędnych towarów, których nie udało się wysłać lub zaktualizować w danej sesji synchronizacji do BaseLinker;
- > Wszystkich sumaryczna ilość towarów wysyłanych do BaseLinker;
- Wybór towarów do synch. otwiera okno z wykazem listy towarów, gdzie można wskazać towary do wysłania do BaseLinker (zaznaczona wtedy zostaje na tych wybranych towarach opcja "Wysyłać na sklep internetowy (SI)");
- Wybór tow. do synch. przez asort. otwiera okno z wykazem asortymentów, gdzie wybór towarów do wysyłki do BaseLinker odbywa się poprzez wybór Asortymentów (dla wszystkich towarów ze wskazanych asortymentów zaznaczona zostaje opcja "Wysyłać na sklep internetowy (SI)");

- Odznacz towary do synch. otwiera okno z wykazem listy towarów ograniczonych tylko do tych, które mają ustawioną opcję "Wysyłać na sklep internetowy (SI)", gdzie można wybrać towary, które mają przestać być wysyłane do sklepu internetowego (odznaczona zostaje na tych towarach opcja "Wysyłać na sklep internetowy (SI)");
- > Ostatni import zamówień podany czas kiedy ostatni raz wykonana została synchronizacja zamówień (import zamówień z BaseLinker do PC-Market na "Zamówienia Odbiorcy" oraz aktualizacja statusów zamówień);
- Zaimportowano ilość nowych zamówień pobranych do PC-Market z BaseLinker, które zostały zaimportowane w ostatniej sesji synchronizacji zamówień z BaseLinker;
- Aktualizowano ilość zamówień zaktualizowanych podczas ostatniej sesji synchronizacji zamówień z BaseLinker;
- Opłaconych ilość zamówień, które w ostatniej sesji synchronizacji zamówień z BaseLinker, podczas importu jako nowe lub aktualizacji, mają status już opłaconych po stronie BaseLinker;
- Błędnych ilość zamówień błędnych, czyli takich, z którymi wystąpił problem podczas ostatniej sesji synchronizacji zamówień z Baselinker (np. nierozpoznany w zamówieniu towar, zamówienie bez pozycji, itp.);
- Błąd auto reali. ilość zamówień, które podczas ostatniej sesji synchronizacji zamówień z BaseLinker nie zostały automatycznie zrealizowane w PC-Market i wymagają interwencji użytkownika, np. błędy zgłaszane przez sterownik drukarki fiskalnej (brak papieru, brak komunikacji z drukarką, itd.). Ta ilość błędów automatycznej realizacji wykazywana jest tylko wtedy, gdy mamy włączony mechanizm bezobsługowych i automatycznych realizacji zamówień importowanych z BaseLinker;
- Wszystkich sumaryczna ilość zamówień zaimportowana z BaseLinker;
- > Wykaz zamówień otwiera okno z wykazem Zamówień Odbiorców;
- Konfigurator BaseLinker akcja wywołująca "Kreator integracji BaseLinker", gdzie znajdują się wszystkie parametry synchronizacji z BaseLinker;
- Ostatnie problemy jeżeli podczas synchronizacji z BaseLinker wystąpiły jakieś problemy, to otworzy się okno "Plik logu", w którym będzie lista zdarzeń powodujących problemy w synchronizacji. Zdarzenia ułożone są chronologicznie według czasu ich występowania i są na bieżąco dopisywane podczas kolejnych synchronizacji w danym dniu.

Tabelka dla synchronizacji towarów i tabelka dla synchronizacji zamówień, mogą przyjmować trzy kolory:

- szary (synchronizacja jeszcze nie była uruchomiona)

zielony (brak problemów podczas ostatniej sesji synchronizacji) co oznacza,
 że komunikacja działa prawidłowo

 - czerwony (pojawiły się problemy podczas ostatniej sesji synchronizacji). Opis problemów można znaleźć otwierając "Ostatnie problemy". Godzina podana w dolnej belce okna (w lewym dolnym rogu) jest to czas odświeżenia widżetu na panelu sklepu.

Widżet "BaseLinker" jest standardowo odświeżany co dwie minuty, podobnie jak pozostałe dostępne widżety w panelu sklepu. Czas odświeżania widżetów można zmienić poprzez ustawienie parametru "Zakładka panel sklepu - co ile sekund odświeżać panele" w konfiguracji programu PC-Market.

Uwaga! Niektóre akcje w tym widżecie mogą być niedostępne lub nieaktywne, np.:

- Konfigurator BaseLinker kiedy użytkownik nie ma uprawnienia "Konfiguracja integracji z BaseLinker"
- Wybór towarów do synch. kiedy użytkownik nie ma uprawnienia "Modyfikacja wysyłać na SI" lub w sytuacji, kiedy Konsola Kupca narzuca towary do synchronizacji przez reguły replikacji towarów
- Odznacz towary do synch. kiedy użytkownik nie ma uprawnienia "Modyfikacja wysyłać na SI" lub w sytuacji, kiedy Konsola Kupca narzuca towary do synchronizacji przez reguły replikacji towarów.

W konfiguracji tego widżetu (kiedy włączona zostaje edycja panelu sklepu) są dwie opcje:

- Usługa działająca w wersji sieciowej w przypadku, kiedy mamy do czynienia z instalacją sieciową PC-Market (praca na wielu stanowiskach na jednej bazie), to wtedy na każdym stanowisku sieciowym (z wyłączeniem serwera) należy włączyć ten parametr by móc korzystać poprawnie z widżetu na takich stanowiskach, a także w poniższym parametrze:
- Katalog logów dla lokalizacji sieciowej usługi należy wpisać ścieżkę do zmapowanego w udziale sieciowym serwera, katalogu logów usługi BLinkerSrv.exe. Z tego katalogu korzystać będzie akcja widżetu "Ostatnie problemy".
- 8. Dodatkowy adres wysyłki dla Zamówień Odbiorców pochodzących z BaseLinker.

W przypadku, kiedy zamówienie z BaseLinker ma zdefiniowany inny adres do wysyłki (dostawy) niż adres składającego zamówienie, to wtedy dla takiego kontrahenta Odbiorcy w PC-Market zostaje dopisany dodatkowy adres:

| Nazwa:           | Kowalski Jan             |                          |                        |            |              |                                 |   |
|------------------|--------------------------|--------------------------|------------------------|------------|--------------|---------------------------------|---|
| Skrót:           | stałe 🗸 🗸                |                          | Nazwa na               | przelewie: | Kowalski Jan |                                 |   |
| Kontakty:        |                          |                          | Mazwa na pizelewie.    |            |              |                                 |   |
| Kontrahent jest: | ostawcą <u>d</u> ostawcą | <mark>⊘ o</mark> dbiorcą | 🗌 stałym <u>k</u> lien | item 🗌 p   | roducentem   | 🗌 <u>s</u> klepem w naszej siec | i |
| Adresv E5        | Ogólno informac          | io E7 Odbi               | orca E12 Dano I        | ogistuszno |              |                                 |   |
| Adras:           | Kowalski Jan             |                          |                        |            | élny: Kowal  | eki lan                         |   |
| Aures.           | Rowalski Jali            |                          | V Ins L                |            | siny. Kuwai  | SKI Jan                         |   |
| Typ adresu:      | Kowalski Jan             |                          |                        | Nr adr     | esu: 1       |                                 |   |
| Województwo:     | małopolskie              |                          | ~ + 💟                  | Powiat:    | wielicki     |                                 |   |
| Gmina:           |                          |                          |                        |            |              |                                 |   |
| Ulica:           | Solna                    |                          |                        | Nr do      | mu: 45       | Nr lokalu:                      |   |
| Miejscowość:     | Wieliczka                |                          |                        |            |              |                                 |   |
| Kod pocztowy:    | 32-145                   | Poczta:                  | Wileiczka              |            |              |                                 |   |
| Telefon:         | 01123467                 |                          | 10                     | Fax        | Ĩ            |                                 |   |
| EMail:           | iankowalski@g            | nail com                 |                        | 1 44.      | L            |                                 |   |
| Livian.          | Jannowarshiegh           | nun.com                  |                        |            |              |                                 |   |

Tak wpisany adres dodatkowy na kontrahencie jest uzupełniany w dokumencie Zamówienia Odbiorcy w polu "Tekst 5," (w tekstach dodatkowych dokumentu) oraz wyświetlany po prawej stronie w dokumencie zamówienia w pobliżu pól z datami:

| Narzędzia | ZAM/ODB/17/22                         |             |     |                                                       |            |       |                   |                     |                        |           |                 |               |  |
|-----------|---------------------------------------|-------------|-----|-------------------------------------------------------|------------|-------|-------------------|---------------------|------------------------|-----------|-----------------|---------------|--|
| Ctrl+Q    |                                       |             |     | PRZEGLĄDANIE: ZAMÓWIENIE OD ODBIORCY nr ZAM/ODB/17/22 |            |       |                   |                     | 22                     |           |                 |               |  |
| Odbiorca: | Adam N2                               |             |     |                                                       |            |       |                   | Adres Łu            | kasz                   |           | Magazyn:        | Mag nr 1      |  |
|           | ul. Kwiatowa 36/5, 31                 | -523 Kraków |     |                                                       |            |       |                   | dodatkowy: OS<br>Te | . Kolo 34, 31<br>I: 62 | -& Krakow | Data:           | 2017-10-05    |  |
|           | NIP: 35-852-789<br>EMail: adamN2@n2.c | com         |     |                                                       |            |       |                   |                     |                        |           | Data realizacji | 2017-10-16    |  |
|           | Bank 1234558787987                    | 8998        |     |                                                       |            |       |                   |                     |                        |           | Nr dokumentu    | ZAM/ODB/17/22 |  |
| Poziom ce | n: ceny hurtowe                       |             | ~   |                                                       |            |       |                   |                     |                        |           |                 |               |  |
| LP        | Nazwa                                 | Kod         | JM  | llość                                                 | Cena netto | VAT % | Cena po rab netto | Wartość netto       | Rabat %                |           |                 |               |  |
| 1 Anana   | as                                    | 1108        | szt | 2                                                     | 1,91       | 5 %   | 1,91              | 3,82                | 0,00                   |           |                 |               |  |
| 2 Awok    | ado                                   | 1109        | szt | 1                                                     | 3,62       | 5 %   | 3,62              | 3,62                | 0,00                   |           |                 |               |  |

#### 9. Przeglądanie Zamówień Odbiorców pobranych z BaseLinker.

Pobrane zamówienia z BaseLinker otrzymują w PC-Market status zgodny z ustawieniem mapowania statusów zamówień PC-Market - BaseLinker. Zamówienia są importowane do PC-Market na dokument "Zamówienie od Odbiorcy". Na potrzeby szybkiego do nich dotarcia, w PC-Market wystarczy:

 kliknąć w ikonkę "Zamówienia" (jej miganie oznacza, że istnieją zamówienia w statusie "oczekuje")

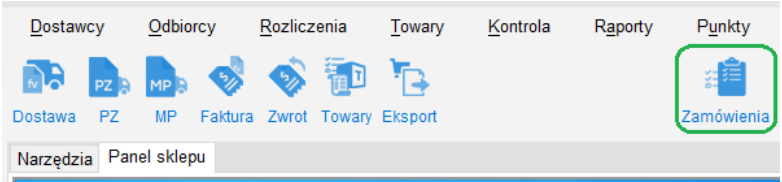

wejść w menu Odbiorcy -> Zamówienia od Odbiorców -> Przeglądanie
 Zamówień, gdzie dostępny jest filtr wg statusu zamówienia

| <b>W</b> | Wybierz dok | ument | ZAM_ODB / a  | znaleziono 2    |                   |                     |              |                                                                                                    |       |                                        |         | ×      |
|----------|-------------|-------|--------------|-----------------|-------------------|---------------------|--------------|----------------------------------------------------------------------------------------------------|-------|----------------------------------------|---------|--------|
| F9       | <b>Q</b>    | F6 A  | ktywne / usu | nięte aktywne   | F11 Data wszystko | Ctrl+F10 Realizacja | 2021-11-24 × | F10 Kontrahent <nie td="" wybra<=""><td>no&gt;</td><td>Ctrl+F12 Status oczekuje ×</td><td>F12</td><td>Filtry</td></nie> | no>   | Ctrl+F12 Status oczekuje ×             | F12     | Filtry |
|          | Nr dokumer  | ntu   | Data         | Data realizacji | Kontrahent        | Brutto              | Status       |                                                                                                    | т     | <wszystkie></wszystkie>                |         |        |
| 1        | 1552576     | 4     | 2021-11-24   | 2021-11-24      | INSOFT Sp. z o.o. | 1,65                | oczekuje     | Forma płatności: go                                                                                                    | tówka | oczekuje                               |         |        |
| 1        | 1552517     | 6     | 2021-11-24   | 2021-11-24      | INSOFT Sp. z o.o. | 1,65                | oczekuje     | Forma płatności: go                                                                                                    | tówka | odrzucone                              |         |        |
|          |             |       |              |                 |                   |                     |              |                                                                                                    |       | potwierdzone                           |         |        |
|          |             |       |              |                 |                   |                     |              |                                                                                                    |       | w realizacji                           |         |        |
|          |             |       |              |                 |                   |                     |              |                                                                                                    |       | częściowo zrealizowane                 |         |        |
|          |             |       |              |                 |                   |                     |              |                                                                                                    |       | zrealizowane                           |         |        |
|          |             |       |              |                 |                   |                     |              |                                                                                                    |       | przygotowane                           |         |        |
|          |             |       |              |                 |                   |                     |              |                                                                                                    |       | zrealizowane - PDF z dok. realizującyr | n na Ei | mail   |
|          |             |       |              |                 |                   |                     |              |                                                                                                    |       | niepotwierdzone                        |         |        |
|          |             |       |              |                 |                   |                     |              |                                                                                                    |       |                                        |         |        |

 kliknąć akcję o nazwie "Wykaz zamówień" w widżecie "BaseLinker" na panelu sklepu.

W PC-Market zamówienie ze sklepu internetowego można tylko podglądać. Edycja tego dokumentu jest zablokowana i ograniczona tylko do zmiany statusu zamówienia. Zaleca się by statusy zamówień zmieniać z poziomu jednego wydzielonego stanowiska, które realizuje zamówienia odbiorców (stanowisko PC-Market z modułem Druk-Fisk lub PC-POS).

Przeglądając "Zamówienie Odbiorcy", w tekstach dodatkowych dokumentu (akcja "Ctrl+T Dod. teksty") widać zapisane dodatkowe informacje o tym zamówieniu:

| 👿 Dodatko | owe teksty dokumentu '15766587' - tryb przeglądania | × |  |  |  |  |  |  |
|-----------|-----------------------------------------------------|---|--|--|--|--|--|--|
| Dotyczy o | Jokumentu: FV/21/28 z 2021-11-26                    | ] |  |  |  |  |  |  |
| Tekst 1:  | Forma płatności: gotówka, Termin płatności: 0       |   |  |  |  |  |  |  |
| Tekst 2:  | Dokument realizujący: Faktura sprzedaży VAT         |   |  |  |  |  |  |  |
| Tekst 3:  | ór osobisty - 0,00 zł                               |   |  |  |  |  |  |  |
| Tekst 4:  | Data wystawienia zamówienia: 2021-11-26 10:18:23    |   |  |  |  |  |  |  |
| Tekst 5:  |                                                     |   |  |  |  |  |  |  |
| Tekst 6:  | Aktualizacja: 2021-11-26 10:23:42                   |   |  |  |  |  |  |  |
| Tekst 7:  |                                                     |   |  |  |  |  |  |  |
| Tekst 8:  |                                                     |   |  |  |  |  |  |  |
| Tekst 9:  |                                                     |   |  |  |  |  |  |  |
| Tekst 10: |                                                     |   |  |  |  |  |  |  |
| Esc Pow   | rót                                                 |   |  |  |  |  |  |  |

Te same informację można też zobaczyć w przeglądaniu listy zamówień od odbiorcy, włączając w konfiguracji wykazu (Ctrl+F8 Ustawienia) kolumny: Dotyczy, Tekst 1, Tekst 2, Tekst 3, Tekst 4, Tekst 5, Tekst 6, Tekst 8, Tekst 9, Tekst 10, Komentarz. Te poszczególne pola "Zamówienia Odbiorcy" prezentują:

- Dotyczy dokumentu nr dokumentu realizującego zamówienie
- Forma płatności (Tekst 1) forma płatności i jej termin
- Dokument realizujący (Tekst 2) dokument realizujący zamówienie
- Forma Dostawy (Tekst 3) forma dostawy z kwotą za przesyłkę. Jeżeli kwota za formę dostawy jest niezerowa a pojawia się dopisek "darmowa przesyłka" to oznacza to, że kwota dostawy została zmniejszona do zera kuponem rabatowym

- Data Wystawienia (Tekst 4) data wystawienia zamówienia w BaseLinker
- Inny adres do wysyłki (Tekst 5) dodatkowy adres do wysyłki (tylko, kiedy inny niż odbiorcy)
- Data i czas aktualizacji zamówienia (Tekst 6) data i czas ostatniej aktualizacji zamówienia po stronie BaseLinker
- Nr paczki (Tekst 8) numer paczki, którym była nadana przesyłka realizująca to zamówienie
- Notatki administratora (Tekst 9) tekst wpisany w zamówieniu BaseLinker jako notatki administratora
- Tekst z pola dodatkowego 1 i 2 (Tekst 10) Tekst wpisany w Zamówieniu po stronie BaseLinker w: pole dodatkowe 1 i pole dodatkowe 2
- Komentarz komentarz klienta wpisany przy składaniu zamówienia wybierz dokument ZAHL\_ODB / znaleziono 8 [F9 Q.] [F6 Aktywne / usunięte aktywne / E11 Data 2021-10-20 × Ctrl+F10 Realizacja wszystko | F10 Kontrahent INSOFT Sp. z o.o. × Ctrl+F12 Status </br>

 Processingle
 Anymin
 Pri Data
 Data
 Data
 Data
 Data
 Data
 Data
 Data
 Data
 Data
 Data
 Data
 Data
 Data
 Data
 Data
 Data
 Data
 Data
 Data
 Data
 Data
 Data
 Data
 Data
 Data
 Data
 Data
 Data
 Data
 Data
 Data
 Data
 Data
 Data
 Data
 Data
 Data
 Data
 Data
 Data
 Data
 Data
 Data
 Data
 Data
 Data
 Data
 Data
 Data
 Data
 Data
 Data
 Data
 Data
 Data
 Data
 Data
 Data
 Data
 Data
 Data
 Data
 Data
 Data
 Data
 Data
 Data
 Data
 Data
 Data
 Data
 Data
 Data
 Data
 Data
 Data
 Data
 Data
 Data
 Data
 Data
 Data
 Data
 Data
 Data
 Data
 Data
 Data
 Data</t

10. Parametr Domyślny magazyn dla Zamówień Odbiorców z modułu Sklepu Internetowego.

W parametrach programu pojawił się nowy parametr konfiguracji o nazwie "Domyślny magazyn dla Zamówień Odbiorców z modułu Sklepu Internetowego".

Jego wartość domyślnie jest ustawiona zgodnie z istniejącym już parametrem konfiguracji o nazwie: Domyślny magazyn.

Wg tego nowego parametru można ustalić, na jaki magazyn mają się wpisywać dokumenty zamówień odbiorców importowane z BaseLinker, – co jednoznacznie określa, z jakim magazynem powiązany będzie dokument realizujący to zamówienie odbiorcy.

#### 11. Akcja realizacja Zamówień Odbiorcy w PC-Market.

W zamówieniu Odbiorcy wykorzystano obsługę realizacji zamówienia do: Faktury sprzedaży (VAT), Faktury do paragonu i Paragonu.

| 🔃 Realizuj zam                                     | _                           |                                 | ×                    |  |  |  |  |  |  |
|----------------------------------------------------|-----------------------------|---------------------------------|----------------------|--|--|--|--|--|--|
|                                                    |                             |                                 |                      |  |  |  |  |  |  |
| VV                                                 | Z-ka                        |                                 |                      |  |  |  |  |  |  |
| paragon / WZ                                       | paragon / WZ-ka paragonowa  |                                 |                      |  |  |  |  |  |  |
| MW w cena                                          | MW w cenach sprzedaży       |                                 |                      |  |  |  |  |  |  |
| MW w cer                                           | MW w cenach zakupu          |                                 |                      |  |  |  |  |  |  |
| F                                                  | RW                          |                                 |                      |  |  |  |  |  |  |
| Γ                                                  | MM                          |                                 |                      |  |  |  |  |  |  |
| faktura                                            | sprzed                      | aży                             |                      |  |  |  |  |  |  |
| faktura                                            | pro for                     | ma                              |                      |  |  |  |  |  |  |
| faktura d                                          | o para                      | gonu                            |                      |  |  |  |  |  |  |
| MW w cenact                                        | n sprze                     | edaży ED                        | DI                   |  |  |  |  |  |  |
| MW w cena                                          | ch zak                      | upu EDI                         |                      |  |  |  |  |  |  |
| faktura sp                                         | rzedaż                      | y EDI                           |                      |  |  |  |  |  |  |
| WZ-                                                | ka ED                       |                                 |                      |  |  |  |  |  |  |
| ✓Przepisać ce<br>(dla MM i MW w<br>tylko przepisar | ny z za<br>cenac<br>nie cen | amówien<br>h zak. d<br>detalicz | ia<br>ziała<br>mych) |  |  |  |  |  |  |
| Esc Anuluj                                         |                             |                                 |                      |  |  |  |  |  |  |

W oknie "Realizuj Zamówienie" lista dokumentów realizujących jest ograniczana tylko do jednego dokumentu jakie określił klient w zamówieniu. Po zrealizowaniu zamówienia, na dokumencie zamówienia zmienia się jego status na "zrealizowane" oraz uzupełni się nr dokumentu realizującego w polu "Dok. Realizujący":

| Rezerwacja (blokada stanów towarowych): NIE |                                  |  |  |  |  |
|---------------------------------------------|----------------------------------|--|--|--|--|
| Aktualny rabat:                             | 0,00 🔁 Ctrl+F6                   |  |  |  |  |
| Status zamówienia:                          | zrealizowane                     |  |  |  |  |
| Dok. realizujący:                           | DF/PAR/220630/146/2 z 30.06.2022 |  |  |  |  |
| Dok. potwierdzenia:                         |                                  |  |  |  |  |

## X. Zmiany wykorzystane w PC-POS.

#### 1. Uprawnienia w profilach operatorów.

W PC-POS Wykorzystano uprawnienia dla Profili Operatorów. Z poziomu serwisu w menu "Wykazy -> Profile Operatorów dla ról kasjerów" dodano nową sekcję uprawnień dotyczącą dokumentów zamówień od odbiorcy – "Parametry związane z zamówieniem od odbiorcy". W ramach tej sekcji mamy uprawnienia:

| 🔁 Konfiguracja uprawnień profilu             |             |   |
|----------------------------------------------|-------------|---|
| Rola: Kasjer                                 |             |   |
| Parametry:                                   |             |   |
| Nazwa                                        | Wartość     |   |
| Czy ukrywać przyciski niedostępnych akcji    | Tak         |   |
| Nazwa                                        | Wartość     |   |
| Lista wpłat wypłat                           | niedostępne |   |
| Lista zbiorcza dokumentów                    | niedostępne |   |
| Lista zwrotów do paragonów                   | dostępne    |   |
| Parametry związane z recepturami             |             |   |
| Czy drukować pola cenowe na wydruku          | niedostępne |   |
| Czy pokazać pola cenowe na dokumencie        | niedostępne |   |
| Podgląd dokumentów receptury                 | niedostępne |   |
| Parametry związane z zamówieniem od odbiorcy |             |   |
| Czy drukować pola cenowe na wydruku          | dostępne    |   |
| Czy pokazać pola cenowe na dokumencie        | dostępne    |   |
| Lista zamówień od odbiorcy                   | dostępne    |   |
| Zmiana statusu zamowienia od odbiorcy        | dostępne    |   |
| Parametry związane z raportami               |             |   |
| Pola cenowe na raporcie sprzedaży            | dostępne    |   |
| Raport godzinowy                             | niedostępne |   |
| Raport ilości towaru                         | niedostępne |   |
| Raport sprzedaży                             | niedostępne | - |

- Lista zamówień od odbiorcy określa czy dla danej roli kasjera ma być dostępna lista zamówień
- Zmiana statusu zamówienia od odbiorcy określa czy dla danej roli kasjera ma być dostępna akcja zmiany statusu zamówienia
- Czy pokazywać pola cenowe na dokumencie określa czy dla danej roli kasjera na dokumencie mają być kolumny z cenami
- Czy pokazywać pola cenowe na wydruku określa czy dla danej roli kasjera na wydruku dokumentu mają być kolumny z cenami.

#### 2. Import Zamówień Odbiorcy z PC-Market.

W sesji serwisowej Konfiguracja -> Parametry Programu wykorzystano nowy parametr o nazwie " Czy importować zamówienia od odbiorców z centrali". Włączenie tego parametr spowoduje importowanie dokumentów Zamówień Odbiorców z programu PC-Market (tylko tych, które pochodzą z zamówień internetowych, w tym przypadku z BaseLinker i importowanych przez interfejs BLinkerSrv.exe) do PC-POS. UWAGA:

 w przypadku instalacji wielokasowych należy wydzielić jedno stanowisko sprzedaży PC-POS do obsługi i realizacji zamówień odbiorców z BaseLinker i tylko na tym jednym stanowisku włączyć ten parametr konfiguracji

w przypadku instalacji wielokasowych mieszanych (stanowiska PC-POS i PC-Market z DrukFisk) należy także wydzielić jedno stanowisko sprzedaży PC-POS do obsługi i realizacji zamówień odbiorców ze sklepu internetowego. Jeżeli w takim przypadku stanowisko PC-Market z DrukFisk będzie realizować te zamówienia to na stanowiskach PC-POS nie należy włączać importu takich zamówień.

#### 3. Ikona nowych zamówień ze sklepu internetowego.

Pojawienie się nowego zamówienia odbiorcy pochodzącego ze sklepu internetowego BaseLinker na stanowisku sprzedaży PC-POS (po zaimportowaniu go z bazy PC-Market) będzie sygnalizowane ikoną dla kasjera, która pojawi się w ikonach statusu:

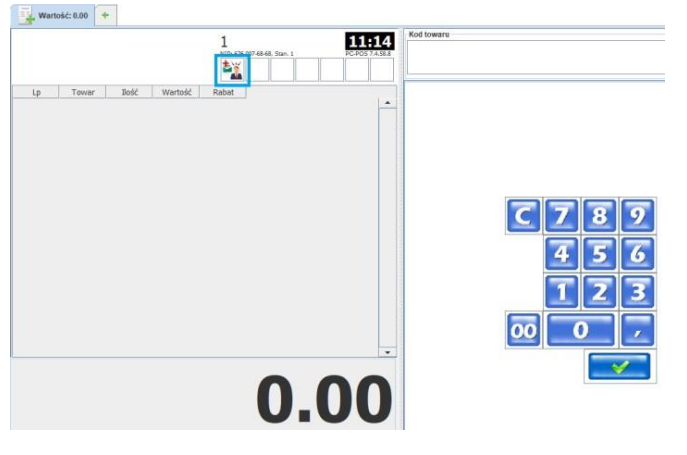

#### 4. Przeglądanie zamówień ze sklepu internetowego w PC-POS.

Na stanowiskach sprzedaży na zakładce specjalnej dodano dla kasjera dostęp do dwóch nowych akcji (dwa nowe skróty klawiszowe):

- Zamówienia Nowe
- Zamówienia Realizowane

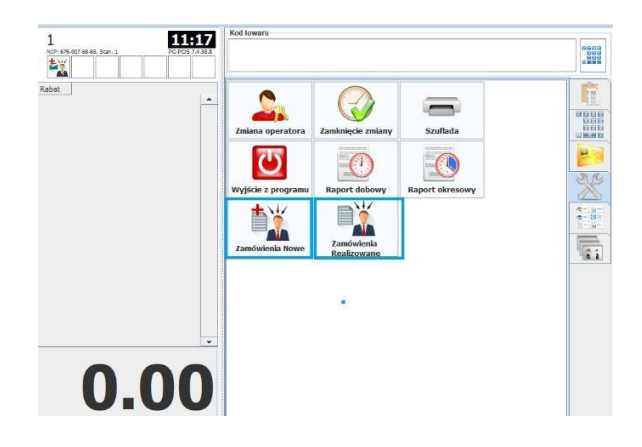

Kliknięcie w przycisk "Zamówienia Nowe" wyświetli okno z listą nowych zamówień odbiorców - status jest ustawiony, jako "oczekujące". Tę listę po kliknięciu wyświetla także ikona kasjera (opisana w rozdziale: X.3.).

| Nr dokumentu | Czas zamówienia     | Status zamówienia | Odbiorca | Forma płatności   | Sposób dostawy                      | Dokument realizujący | Wartość detaliczna |
|--------------|---------------------|-------------------|----------|-------------------|-------------------------------------|----------------------|--------------------|
| 19           | 20.09.2017 14:24:12 | Oczekuje          | Michał   | gotówka           | Odbiór osobisty w Sklepie - 0,00 zł | Paragon              | 270.00             |
| 8            | 20.09.2017 14:06:15 | Oczekuje          | Michał   | Gotówka w sklepie | Odbiór osobisty w Sklepie - 0,00 zł | Paragon              | 115.00             |
|              |                     |                   |          |                   |                                     |                      |                    |
|              |                     |                   |          |                   |                                     |                      |                    |
|              |                     |                   |          |                   |                                     |                      |                    |
|              |                     |                   |          |                   |                                     |                      |                    |
|              |                     |                   |          |                   |                                     |                      |                    |
|              |                     |                   |          |                   |                                     |                      |                    |
|              |                     |                   |          |                   |                                     |                      |                    |
|              |                     |                   |          |                   |                                     |                      |                    |
|              |                     |                   |          |                   |                                     |                      |                    |

Wskazanie konkretnego zamówienia i kliknięcie klawisza "WYBIERZ" spowoduje pojawienia się okna z tym zamówieniem:

|         | Wartość: 0.00 | + 49                   |                      |              |                  |                           |                              |                    |                                  |                  |
|---------|---------------|------------------------|----------------------|--------------|------------------|---------------------------|------------------------------|--------------------|----------------------------------|------------------|
|         |               |                        | Zamóv                | vienie od od | biorcy 49        |                           |                              |                    | 1                                | 12-26            |
|         | Mahal         |                        |                      |              | Data wystawienia | 2017-09-20                | Data realizacji:             | 2017-09-20         | L<br>NIP: 676-007-68-68, Stan. 1 | PC-PO5 7.4.58.8  |
| Odbioro | a: Ja: 3A, 31 | -227 Kraków            |                      |              |                  |                           |                              |                    |                                  |                  |
|         | Tel: 60       | Email: micha           |                      |              |                  |                           | _                            |                    | <u></u>                          | <u>۲</u>         |
| Status: | Oczekuje      | Sposób dostawy: Odbiór | osobisty w Sklepie - | 0,00 zł      |                  |                           | Forma                        | platności: Gotówka |                                  | 0                |
| LP      | Kod           | Nazwa                  | Jm                   | llość        | Stawka<br>Vat    | Cena Brutto<br>detaliczna | Wartość Brutto<br>detaliczna | Komentarz 1        | Edycja                           | <u> </u>         |
| 1 38    | i62  \$       | Rodki Wawel            | szt                  |              | 1 23.00          | 270.00                    | 270.00                       |                    |                                  | Dodatkowe tekstv |
|         |               |                        |                      |              |                  |                           |                              |                    | -                                | ×                |
|         |               |                        |                      |              |                  |                           |                              |                    | Wydruk Dokumentu                 | Zamknij          |
|         |               |                        |                      |              |                  |                           |                              |                    |                                  |                  |
|         |               |                        |                      |              |                  |                           |                              |                    |                                  |                  |
|         |               |                        |                      |              |                  |                           |                              |                    |                                  |                  |
|         |               |                        |                      |              |                  |                           |                              |                    |                                  |                  |
|         |               |                        |                      |              |                  |                           |                              |                    |                                  |                  |
|         |               |                        |                      |              |                  |                           |                              |                    |                                  |                  |
|         |               |                        |                      |              |                  |                           |                              |                    |                                  |                  |
|         |               |                        |                      |              |                  |                           |                              |                    |                                  |                  |
|         |               |                        |                      |              |                  |                           |                              |                    |                                  |                  |
|         |               |                        |                      |              |                  |                           |                              |                    |                                  |                  |
|         |               |                        |                      |              |                  |                           |                              |                    |                                  |                  |
|         |               |                        |                      |              |                  |                           |                              |                    |                                  |                  |
|         |               |                        |                      |              |                  |                           |                              |                    |                                  |                  |
|         |               |                        |                      |              | 1                |                           | 270.00                       | 12                 |                                  |                  |
| (       |               |                        |                      | Н            |                  |                           |                              | Þ                  |                                  |                  |
| 881     |               |                        |                      |              |                  |                           | Razem                        | w cenach sprzedaży |                                  |                  |
| 100     |               |                        |                      |              |                  |                           | Netto:                       | 219.51             |                                  |                  |
|         |               |                        |                      |              |                  |                           | Vac<br>Brutto:               | 50.49              |                                  |                  |
|         | л.            |                        |                      |              |                  |                           | Brutto.                      | 270.00             |                                  | 1                |

Opis pól na Zamówieniu Odbiorcy:

- Odbiorca - Nazwa i adres odbiorcy

- Status aktualny status zamówienia. Obecnie mamy do wyboru z listy statusy: oczekuje, potwierdzone, w realizacji, przygotowane, zrealizowane, odrzucone
- Sposób dostawy sposób dostawy jaki został wskazany przez zamawiającego
- Forma Płatności forma płatności jaka została wskazana przy składaniu zamówienia
- Komentarz komentarz klienta do całego zamówienia
- Komentarz 1· komentarz do pozycji zamówienia

Opis akcji dostępnych na przeglądaniu pozycji zamówienia:

- Edycja wejście w edycję dokumentu w celu zmiany jego statusu
- Wydruk dokumentu wymusza akcję wydruku zamówienia na drukarce
- Zamknij Opuszcza podgląd dokumentu zamówienia odbiorcy
- Dodatkowe teksty prezentuje dodatkowe szczegóły zamówienia

| <u>م</u>                                         | ~                                                                                                    |
|--------------------------------------------------|----------------------------------------------------------------------------------------------------|
|                                                  |                                                                                                    |
|                                                  |                                                                                                    |
| Odbiór osobisty w Sklepie - 0,00 zł              |                                                                                                    |
| Data wystawienia zamówienia: 20.09.2017 14:24:12 |                                                                                                    |
|                                                  |                                                                                                    |
|                                                  |                                                                                                    |
|                                                  |                                                                                                    |
|                                                  |                                                                                                    |
|                                                  |                                                                                                    |
|                                                  |                                                                                                    |
|                                                  |                                                                                                    |
| Zamknij                                          |                                                                                                    |
|                                                  | Forma płatności: gotówka, Termin płatności: 0<br>Dokument realizujący: Paragon<br>Odbiór osobisty w Sklepie - 0,00 zł<br>Data wystawienia zamówienia: 20 09:2017 14:24:12<br>[ |

W Dodatkowych tekstach Zamówienia Odbiorcy mamy:

- Tekst 1 forma płatności i jej termin
- Tekst 2 dokument realizujący zamówienie
- Tekst 3 forma dostawy
- Tekst 4 data wystawienia zamówienia w sklepie internetowym
- Tekst 5 dodatkowy adres do wysyłki (inny niż odbiorcy)

 Tekst 6 – data i czas ostatniej aktualizacji zamówienia po stronie BaseLinker

 Tekst 8 – numer paczki, którą była nadana przesyłka realizująca to zamówienie

 Tekst 9 – tekst wpisany w zamówieniu BaseLinker jako notatki administratora

 Tekst 10 – Tekst wpisany w Zamówieniu po stronie BaseLinker w: pole dodatkowe 1 i pole dodatkowe 2

## Przykładowy wydruk zamówienia odbiorcy:

| Insoft                     | ( mile dear          |                       |                        | Tel ·                        |                            |                   |
|----------------------------|----------------------|-----------------------|------------------------|------------------------------|----------------------------|-------------------|
| NIP: 6770052651            | Ka                   | onto: ING BANK ŚLĄSKI | S.A., 4110501445100000 | 09031350953                  |                            |                   |
|                            |                      | ZA                    | MÓWIENIE               |                              |                            |                   |
|                            |                      |                       | 6                      |                              |                            |                   |
| Data wystaw                | ienia: 10.09.        | 2018                  | Nr dok. re             | Status: Zi<br>alizującego: D | realizowane<br>F/PAR/18091 | 0/1/1             |
| 1000                       |                      |                       | dostawca               |                              |                            |                   |
| Insoft                     |                      |                       |                        |                              |                            |                   |
| Jasna 3A, 31<br>NIP: 67700 | -227 Kraków<br>52651 |                       |                        |                              |                            |                   |
|                            |                      |                       | odbiorca               |                              |                            |                   |
| FPHU MAC                   | IUŚ                  |                       |                        |                              |                            |                   |
| Jasna 3A, 31               | -227                 |                       |                        |                              |                            |                   |
| NIP:                       | Tel.                 | Ema                   | il: adam.b @           | ins com.pl                   |                            |                   |
| Lp.                        | Tow                  | ar                    | JM                     | llość                        | Cena<br>Brutto             | Wartość<br>brutto |
| 1 BEBIKO                   | 0 4 800G             |                       | szt                    | 1                            | 46.99                      | 46.9              |
| 2 BEBIKO                   | D JUNIOR 4 350G NU   | TRICIA                | szt                    | 1                            | 21.99                      | 21.9              |
|                            |                      |                       | Hazem:                 | 2                            |                            | 68.9              |
| Razem brutto               | <b>b</b> :           |                       | 68.98 zł.              |                              |                            |                   |
| Słownie:                   | sześćdzies           | iat osiem zł. 98/10   | 00 gr.                 |                              |                            |                   |
| paragon z PO               | C-Pos7               | -                     |                        |                              |                            |                   |
|                            | Sporządził(          | a):                   |                        |                              |                            |                   |
|                            | Adamek               | ¢                     |                        |                              |                            |                   |
|                            | (Pieczatka i podp    | is osoby              |                        |                              |                            |                   |
|                            | wystawiającej doł    | kument)               |                        |                              |                            |                   |
| Forma platnoś              | ai: DatBaud, Tarmir  | n płatności: 0        |                        |                              |                            |                   |

5. Filtry i kolumny w przeglądaniu zamówień ze sklepu.

W przeglądaniu listy "Zamówienia Nowe" i "Zamówienia Realizowane" dostępna jest akcja "Konfiguracja kolumn":

| Nr dokumentu | Czas zamówienia     | Status zamówienia | Odbiorca | Forma platności   | Sposób dostawy                      |
|--------------|---------------------|-------------------|----------|-------------------|-------------------------------------|
| 19           | 20.09.2017 14:24:12 | Oczekuje          | Michał   | gotówka           | Odbiór osobisty w Sklepie - 0,00 zł |
| 8            | 20.09.2017 14:06:15 | Oczekuje          | Michał   | Gotówka w sklepie | Odbiór osobisty w Sklepie - 0,00 zł |
|              |                     |                   | 9        | •                 |                                     |
|              |                     |                   |          |                   |                                     |

Jej kliknięcie umożliwia ustawienie, jakie kolumny i w jakiej kolejności chcemy widzieć w tych listach zamówień:

| Dostępne kolumny         | Nazwa               | Szerokość | Wyrównanie |
|--------------------------|---------------------|-----------|------------|
| dokumentu                | Nr dokumentu        | 150       | Do lewej   |
| is wystawienia           | Czas zamówienia     | 150       | Do lewej   |
| ra modyfikacji           | Status zamówienia   | 150       | Do lewej   |
| as zamówienia            | Odbiorca            | 150       | Do lewej   |
| tus zamówienia           | Forma płatności     | 150       | Do lewej   |
| Ibiorca                  | Sposób dostawy      | 150       | Do lewej   |
| rma płatności            | Dokument realizuj.  | 150       | Do lewej   |
| osób dostawy             | Wartość detaliczna. | 150       | Do prawej  |
| kument realizujący       |                     |           |            |
| artość detaliczna brutto |                     |           |            |
|                          |                     |           |            |
|                          |                     |           |            |
|                          |                     |           |            |
|                          |                     |           |            |
|                          |                     |           |            |

W przeglądaniu listy "Zamówienia Realizowane" istnieje możliwość ograniczenia listy wyników tej listy o dostępne FILTRY:

 Status Zamówienia – filtruje zamówienia po wybranym z listy statusie - Filtr Daty – który można przesuwać akcjami: Poprze. Tydzień, poprz. Dzień, Nast. Dzień, Nast. Tydzień. To wg, jakiej daty są prezentowane dokumenty zamówień w tej liście decyduje kontrolka rozwijalna wyboru czasu: czas utworzenia, czas wystawienia, czas realizacji, czas modyfikacji.

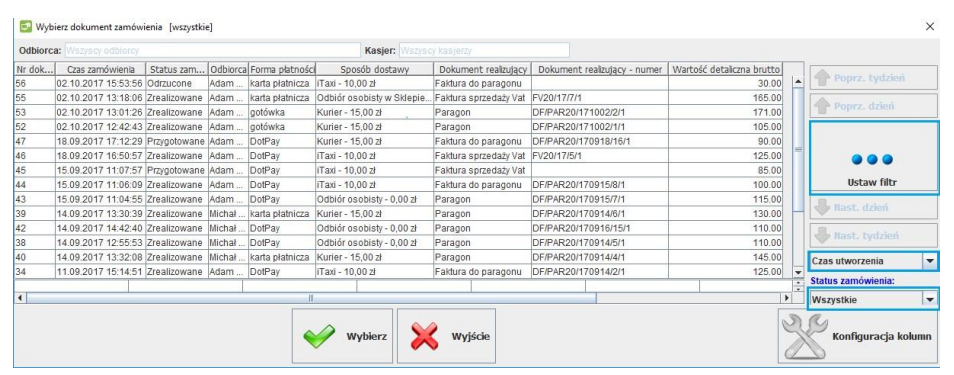

Dodatkowo w tej liście mamy do dyspozycji jeszcze jeden filtr definiowany w nowym oknie, który uruchamiamy klikając "Ustaw Filtr"

| Wybierz kasiera:               |                           |
|--------------------------------|---------------------------|
|                                |                           |
| Wybierz odbiorce:              |                           |
|                                |                           |
|                                | ———— 👗 🗡                  |
| Wybierz zakres dat dokumentów: |                           |
| O Wszystkie                    |                           |
| O Dzisielsze                   |                           |
| Z ostatnich     7 dni          |                           |
| O Od daty                      | do daté                   |
| 2017-10-10                     | uo uzis                   |
| O Z okresu od 2017-10-10       | do 2017-10-10             |
| Pokazać też dokumenty z datą p | oóźniejszą niż dzisiejsza |
|                                |                           |
|                                |                           |

Daje on następujące możliwości filtrowania wykazu "Zamówień Realizowanych" o:

- wybór kasjera wyświetla tylko zamówienia dla wskazanych kasjerów
- wybór Odbiorcy wyświetla tylko zamówienia dla wskazanych Odbiorców
- filtr na daty wyświetla tylko zamówienia dla wskazanych dat

Kliknięcie akcji OK spowoduje zastosowanie parametrów Filtru na wykazie Zamówień realizowanych.

Kliknięcie akcji WYJŚCIE spowoduje opuszczenie okna parametrów Filtru bez ich zastosowania na wykazie Zamówień realizowanych.

Kliknięcie akcji ZAPISZ spowoduje zapisanie parametrów Filtru jako domyślnego, który będzie zawsze używany w wykazie Zamówień realizowanych.

- XI. Realizacja zamówień sklepu internetowego w PC-Market / PC-POS.
  - 1. Nowe zamówienie.

Zamówienia z wybranego statusu w BaseLinker są importowane przez usługę BaseLinkerSrv.exe do PC-Market na Zamówienie Odbiorcy w odpowiednim statusie, a następnie może być zaimportowane do PC-POS (szczegóły rozdział: X.2). Takie nowe zamówienie na stanowisku sprzedaży w PC-Market / PC-POS sygnalizowane jest kasjerowi przez migającą ikonę:

|               |                   |                                    |            |                 |          |                |               |          | 1<br>NIP: 67700526 | 51. Stan. 1 PC- | 2:57 2<br>POS 7.6.62.191 | 20.07.2022        |       |      |         |
|---------------|-------------------|------------------------------------|------------|-----------------|----------|----------------|---------------|----------|--------------------|-----------------|--------------------------|-------------------|-------|------|---------|
| Lp            |                   | Tov                                | var        |                 |          | Ilość          | Wartość       | Rabat    |                    |                 |                          |                   |       |      |         |
| 👿 PC-M        | arket 7 [(        | )] / Skle                          | pInterne   | towy /          | ADMIN /  | 7.7.127.1      | 54 z dnia 14. | 06.2022  |                    |                 |                          |                   | -     |      | ×       |
| <u>D</u> osta | awcy              | <u>O</u> dbior                     | су         | <u>R</u> ozlicz | enia     | <u>T</u> owary | Kontro        | ola F    | R <u>a</u> porty   | P <u>u</u> nkty | Pro <u>d</u> ukcja       |                   |       |      |         |
|               | PZ 👌              | MP 3                               |            | •               |          | ۳.             | SE <b>L</b>   |          | 0                  | EDI             | ÷                        | W                 | Φ     |      | ₽       |
| Dostawa       | a PZ              | MP                                 | Faktura    | Zwrot           | Towary   | Eksport        | Zamówien      | ia Konf. | BaseLinker         | Import EDI      | Gen. receptur            | Towary wyprzedane | Alarm | Baza | Wyjście |
| Narzędz       | zia Pan           | el sklep                           | u          |                 |          |                |               |          |                    |                 |                          |                   |       |      |         |
|               | BaseL<br>Panel sk | . <b>inker</b><br>lepu: <u>htt</u> | ps://logir | n.baseli        | nker.cor | <u>n/</u>      |               |          |                    |                 |                          |                   |       |      | Â       |

2. Statusy zamówienia.

Zmiana statusów zamówienia na poszczególnym etapie jego realizacji w sklepie jest użyteczna, ponieważ pozwala klientów śledzić na bieżąco informacje, co się dzieje z jego zamówieniem. Zmiana statusu w zamówieniu odbiorcy wykonana w PC-Market / PC-POS może być następnie przekazywana przez interfejs do BaseLinker w wyniku, czego w BaseLinker widać zmianę statusu zamówienia po zmianie statusu w PC-Market / PC-POS. Lista dostępnych statusów opisana w rozdziale: V.4.

#### 3. Etapy procesu realizacji zamówienia – zmiana statusów w PC-Market.

Wchodzimy na listę Zamówień od Odbiorców poprzez menu programu Odbiorcy-> Zamówienia od Odbiorców -> Przeglądanie zamówień lub bezpośrednio z migającej ikony Zamówień, bądź z widżetu BaseLinker:

| 9 <b>Q</b>  | F6 Aktywne / usu         | nięte aktywne | F11 Data 30.    | 06.2022 - 20.07.2022 × | Ctrl+F10 Realiz | acja wszystko F10 Kontrahent <nie< th=""><th>wybrano&gt; Ctrl+F12 Status <wszystkie></wszystkie></th><th>F12 Filtr</th></nie<> | wybrano> Ctrl+F12 Status <wszystkie></wszystkie> | F12 Filtr      |
|-------------|--------------------------|---------------|-----------------|------------------------|-----------------|----------------------------------------------------------------------------------------------------|--------------------------------------------------|----------------|
| trl+F5 Towa | r <nie wybrano=""></nie> |               |                 |                        |                 |                                                                                                    |                                                  |                |
| ld /        | Nr dokumentu             | Data          | Data realizacji | Kontrahent             | Status          | Dotyczy                                                                                                    | Tekst 2                                          |                |
| 0 131678    | 47617647                 | 19.07.2022    | 19.07.2022      | Łukasz Słota           | potwierdzone    |                                                                                                    | Dokument realizujący: Paragon                    | Forma płatnoś  |
| 131675      | 46787460                 | 14.07.2022    | 14.07.2022      | Łukasz Słota           | zrealizowane    | DF/PAR/220714/148/2 z 14.07.2022                                                                                               | Dokument realizujący: Paragon                    | Forma płatnoś  |
| 131673      | 46208211                 | 11.07.2022    | 14.07.2022      | Łukasz Słota           | oczekuje        |                                                                                                    | Dokument realizujący: Paragon                    | Forma płatnoś  |
| 131672      | 352                      | 11.07.2022    | 14.07.2022      | Łukasz Słota           | oczekuje        |                                                                                                    | Dokument realizujący: Paragon                    | Forma płatnoś  |
| 131671      | 351                      | 11.07.2022    | 11.07.2022      | Łukasz Słota           | oczekuje        |                                                                                                    | Dokument realizujący: Paragon                    | Forma płatnośo |
| 131670      | 46206510                 | 11.07.2022    | 11.07.2022      | Łukasz Słota           | oczekuje        |                                                                                                    | Dokument realizujący: Paragon                    | Forma platnoś  |
| 131663      | 44292155                 | 30.06.2022    | 30.06.2022      | INSOFT Sp. z o.o.      | zrealizowane    | FV/22/41 z 30.06.2022                                                                                                    | Dokument realizujący: Faktura sprzedaży VAT      | Forma płatnośo |
| 131660      | 44291050                 | 30.06.2022    | 30.06.2022      | Łukasz Słota           | zrealizowane    | DF/PAR/220630/146/2 z 30.06.2022                                                                                               | Dokument realizujący: Paragon                    | Forma płatnoś  |
|             |                          |               |                 |                        |                 |                                                                                                    |                                                  |                |
|             |                          |               |                 |                        |                 |                                                                                                    |                                                  |                |
| 2, Enter O  | K Esc Anuluj F           | 4 Drukuj   F  | 8 Odśwież 🛛 🕻   | Ctrl+F8 Ustawienia C   | trl+l Znajdź ld |                                                                                                    |                                                  |                |

Wybieramy interesujące nas zamówienie z tej listy i pojawia się okno z pozycjami tego zamówienia i jego szczegółami:

| Destawcy       Odbiorcy       Rozliczenia       Towary       Kontrola       Raporty       Punkty       Produkcja         Produkcja       Produkcja       Produ                                                                                                    | PC-market                                                                                                    | 7 [0] / Shoper_B                                                                  | IG_Baza1 / ADM      | IN          |              |                |           |              |             |                |                                                  |               |        | ×                    |  |
|----------------------------------------------------------------------------------------------------|----------------------------------------------------------------------------------------------------|-----------------------------------------------------------------------------------|---------------------|-------------|--------------|----------------|-----------|--------------|-------------|----------------|--------------------------------------------------|---------------|--------|----------------------|--|
| Participa       Przeglądanie: Zamówienie od odbiorcy 4       Przeglądanie: Zamówienie od odbiorcy 4       Przeglądanie: Zamówienie od odbiorcy 4       Przeglądanie: Zamówienie od odbiorcy 4       Przeglądanie: Zamówienie od odbiorcy 4       Przeglądanie: Zamówienie od odbiorcy 4       Przeglądanie: Zamówienie od odbiorcy 4       Przeglądanie: Zamówienie od odbiorcy 4       Przeglądanie: Zamówienie od odbiorcy 4       Przeglądanie: Zamówienie od odbiorcy 4       Przeglądanie: Zamówienie od odbiorcy 4       Mag m 1       Data replicacji Eaza Wyjśł         Połowca: instit Sp. z o.o.       Przeglądanie: Zamówienie od odbiorcy 4       Przeglądanie: Zamówienie od odbiorcy 4       Mag m 1       Data replicacji Eaza Wyjśł         Połowca: instit Sp. z o.o.       Przeglądanie: Zamówienie od odbiorcy 4       Mag m 1       Data replicacji Eaza Wyjśł       Data replicacji Eaza Wyjśł         Poziom cen: ceny detaliczne       Przeglądanie: Zamówienie od odbiorcy 4       Mag m 1       Data replicacji Eaza Wyjśł       Data replicacji Eaza Wyjśł         Poziom cen: ceny detaliczne       Przeglądanie: Zamówienie od odbiorcy 4       Mag m 1       Data replicacji Eaza Wyjśł       Data replicacji Eaza Wyjśł       Data replicacji Eaza Wyjśł       Data replicacji Eaza Wyjśł       Data replicacji Eaza Wyjśł       Data replicacji Eaza Wyjśł       Data replicacji Eaza Wyjśł       Data replicacji Eaza Wyjśł       Data replicacji Eaza Wyjśł       Data replicacji Eaza Wyjśł       Data replicacji Eaza Wyjśł       Data replicacji Eaza Wyjśł       Data repl                                                                                                    | Dostawcy                                                                                                    | Odbiorcy                                                                          | <u>R</u> ozliczenia | Towary      | Kontrola     | Raporty        | Punkty    | Produkc      | ja          |                |                                                  |               |        |                      |  |
| rgg Durky Cenik Usuń Kata Zamkil Dostawa Faktura Zwrot Towary Ekspot WZ       P2       Zamówienia Nowe HZC Stan replikacji Baza Wyjść         anel skopu 4       Crri-Q       Przeglądanie: Zamówienia od oblorcy 4       Mag m 1         Crri-Q       Przeglądanie: Zamówienia od oblorcy 4       Mag m 1         Jasna 3A, 31-221 Kraków<br>NIP: 6770026561 Tel: 691724 145<br>EMail: adam bartosz@insoft.com.pl       Patnik: [insoft Sp. z o.0       Mag m 1         Poziom cenicery detaliczne       Patnik: [insoft Sp. z o.0       Im 67       Data       2018-09-06         Poziom cenicery detaliczne       Piet Mail: adam bartosz@insoft.com.pl       Nr of Koumentu: 4       Data       2018-09-06         P.P       Nazwa       Skrót       Kod       JM       Ilość       Stan       Cena brutto       VAT %       Cena por nb Wartość brutto Raba         1       B BOBOVITA KASZKA RYŻOW BOBO KA RY OWC 5900852444005 iszt       1       4       7.99       8 %       7.99       7.99         szerwacja (tłokada stanów towarowych): NIE       Kalkulacjia:       Razem       1       7.99       7.99       7.99         szerwacja (tłokada stanów towarowych): NIE       Kałku zanówienia:       0.00       Ctri+F6       Kałkulacjia:       7.99         ktuałny rabat:       0.00       Ctri+F6       Kałkulacjia:       7.99       7.99       <                                                                                                    |                                                                                                    | <b>&amp;</b> 🔓                                                                    | 6                   |             | 0 0          | 10 10          | Pwz.      | PZ 🔒         |             | : <b>1</b>     | P                                                | Ø             |        | ₽                    |  |
| anel sklepu 4 Crti-Q Crti-Q Crti-Att-N Nagforek [ Przeglądanie: Zamówienie od odbiorcy 4 Przeglądanie: Zamówienie od odbiorcy 4 Przeglądanie: Zamówienie od odbiorcy 4 Magazyn: Mag nr 1 Data: 2018-09-06 Nagazyn: Mag nr 1 Data: 2018-09-06 Nr dokumentu: 4 Pathik: Inaolt Sp. z o.o. INP: 6770925651 Tel: 691724 45 EMail: adam bartosz@insoft com pl Poziom cent_emy detaliczne P Pozom cent_emy detaliczne P Razem: 1 Razem: 1 Razem:  | dycja Drukuj                                                                                                    | Cennik Usuń                                                                       | Karta Zamknij       | Dostawa Fa  | iktura Zwrot | Towary Ekspo   | rt WZ     | PZ           | Z           | amówienia No   | we HZC Sta                                       | an replikacji | Baza   | Wyjści               |  |
| Ctri-Q     Przeglądanie: Zamówienie od odbiorcy 4     Ctri-Altr-N Nagłówek [<br>Mag tri 1]<br>Jasna 3, 31-221 Kraków<br>NIP: 6770052651 Tel: 691724145<br>EMail: adam bartosz@insoft.com pl     Mag tri 1<br>Jasna 3, 31-221 Kraków<br>NIP: 6770052651 Tel: 691724145<br>EMail: adam bartosz@insoft.com pl     Mag tri 1<br>Jasna 3, 31-221 Kraków<br>NIP: 6770052651 Tel: 691724145<br>EMail: adam bartosz@insoft.com pl     Mag tri 1<br>Jasna 3, 31-221 Kraków<br>Data: realizacji: 2018-09-06<br>Nr dokumentu: 4       Poziom cent<br>Poziom cent<br>I BB BOBOVITA KASZKA RYŻOW BOBO KA RY OWC 5900852444005 i szt     1     4     7.99     6 %     7.99     7.99       Razem:     1     7.99     6 %     7.99     7.99     7.99       Razem:     1     7.99     6 %     7.99     7.99       Kalkulacja:<br>ktuały zanki:     0.00     Ctri+Rfe     Kalkulacja:<br>Razem tel:     7.41       Ktuały zanki:     0.00     Ctri+Rfe     Kalkulacja:<br>Razem bruto:     7.99       ktuały zanki:     0.00     Ctri+Rfe     Kalkulacja:<br>Razem bruto:     7.99       ktuały zanki:     0.00     Ctri+Rfe     Kalkulacja:<br>Razem bruto:     7.99       ktuały zanki:     0.00     Ctri+Rfe     Kalkulacja:<br>Razem bruto:     7.99       ktuały zanki:     0.00     Ctri+Rfe     Kalkulacja:<br>Razem bruto:     7.91       ktuały zanki:     0.00     Ctri+Rfe     Kalkulacja:<br>Razem bruto:     7.91       ktuały zanki:     0.00 <t< td=""><td><sup>D</sup>anel sklepu</td><td>4</td><td></td><td></td><td></td><td></td><td></td><td></td><td></td><td></td><td></td><td></td><td></td><td></td></t<>                                                                                                    | <sup>D</sup> anel sklepu                                                                                                    | 4                                                                                 |                     |             |              |                |           |              |             |                |                                                  |               |        |                      |  |
| Oblicione:     Insort Sp. z o.o.     Insort Sp. z o.o.     Mgazyn:     Mgar 1       Dataria:     Z018-09-06     Insort Sp. z o.o.     Insort Sp. z o.o.     Mgazyn:     Mgar 1       Dataria:     Z018-09-06     Insort Sp. z o.o.     Insort Sp. z o.o.     Mgazyn:     Mgar 1       Dataria:     Z018-09-06     Insort Sp. z o.o.     Insort Sp. z o.o.     Insort Sp. z o.o.     Mgazyn:     Mgazyn:     Mgazyn:     Mgazyn:     Mgazyn:     Mgazyn:     Z018-09-06     Nr       Pozion cent ceny detalliczne     Insort Sp. z o.o.     Insort Sp. z o.o.     Insort Sp. z o.o.     Nr     Gruno tent     A       Pozion cent ceny detalliczne     Insort Sp. z o.o.     Insort Sp. z o.o.     Nr     Gruno tent     A     Insort Sp. z o.o.     Nr     Gruno tent     A       Pozion cent ceny detalliczne     Insort Sp. z o.o.     Insort Sp. z o.o.     Insort Sp. z o.o.     Nr     Gruno tent     A       I I BB GOBOVITA KASZKA RYZOW BOBO KA RY OWC 5900852444005 iszt     I     I     T.99     8 %     7.99     7.99       Razem:     I     Z     T.99     S %     T.99     7.99     Razem tento:     7.4       Katuary rabat:     0.00     Ctrl+F6     Katuary rabat:     Gruno tento     Gruno tento     7.9       vot realizinger; <td>Ctrl+Q</td> <td></td> <td></td> <td></td> <td>Przeglą</td> <td>danie: Zamóv</td> <td>vienie od</td> <td>odbiorcy 4</td> <td>L</td> <td></td> <td></td> <td>Ctrl+Alt+N</td> <td>Nagłó</td> <td>iwek 💽</td>                                                                                                    | Ctrl+Q                                                                                                    |                                                                                   |                     |             | Przeglą      | danie: Zamóv   | vienie od | odbiorcy 4   | L           |                |                                                  | Ctrl+Alt+N    | Nagłó  | iwek 💽               |  |
| Interfield     Jasma 3A, 31-221 Kraków     Data:     2016-09-06       NIP:     6770052651 Tel:     59172415     Data:     2016-09-06       Poziom cent     Centry detalliczne     Data:     2016-09-06       Proziom cent     Centry detalliczne     Data:     2016-09-06       Proziom cent     Centry detalliczne     Data:     2016-09-06       Proziom cent     Centry detalliczne     Data:     2016-09-06       Proziom cent     Centry detalliczne     Data:     2016-09-06       Proziom cent     Centry detalliczne     Nile:     6       Proziom cent     Centry detalliczne     Nile:     6       Proziom cent     Centry detalliczne     Nile:     6       Proziom cent     Razem:     1     4     7.99       Razem:     1     7.99     8 %     7.99       Razem:     1     7.99     8 %     7.99       Razem:     1     7.99     8 %     7.99       Razem:     1     7.99     8 %     7.99       Razem:     1     7.99     7.99       Razem:     1     7.99     7.99       Razem netto:     7.44     7.99     7.99       Kalkulacja:     Razem netto:     7.44       Kalku advi                                                                                                    | Odbiorca: In                                                                                                    | nsoft Sp. z o.o.                                                                  |                     | 🤤           | Płatnik:     | Insoft Sp. z o | .0.       |              | ©           | Mag            | gazyn: 🛛 🕅                                       | lag nr 1      |        |                      |  |
| Razem:     1     7.99     8 %     7.99     7.99       ista zamówienia:     0.00     Ctrl+tf6     Kalkulacja:     7.99     7.99       ista zamówienia:     0.00     Ctrl+tf6     Kalkulacja:     7.99     7.99       ista zamówienia:     0.00     Ctrl+tf6     Kalkulacja:     7.99       ista zamówienia:     0.00     Ctrl+tf6     7.99     7.99                                                                                                    | Ctrl+F9 Ja                                                                                                    | asna 3A, 31-221                                                                   | Kraków              |             | CtrH+F10     | Jasna 3A, 31-  | 221 Krakd | W            |             | Dat            | a:                                               | 2018-09-06    |        |                      |  |
| Poziom cen ceny detaliczne Nr dokumentu: 4<br>P Nazwa Skrót Kod JM Ilość Stan Cena bruto VAT % Cena po rab l Wartość brutto Rabz<br>1 BB BOBOVITA KASZKA RY2OW BOBO KA RY.OWC 5900652444005 iszt 1 4 7,99 8 % 7,99 7,99<br>Razem: 1 7,99 8 % 7,99 7,99<br>szerwacja (blokada stanów towarowych): NIE<br>ktualny rabat: 0.00 C Ctri+F6<br>ktualny rabat: czelnuje<br>iok. radizujący:<br>iok. radizujący:<br>jok. radizujący:<br>jok. radizujący:<br>jok. potwierdzenia:<br>Vyliczanie podatku od wartości: BRUTTO Ctri+K                                                                                                    | E                                                                                                    | Mail: adam.bart                                                                   | osz@insoft.com      | pl          |              | EMail: adam.   | bartosz@i | nsoft.com.pl |             | Dat            | a realizacji:                                    | 2018-09-06    |        |                      |  |
| Peziom ceni ceny detaliczne Peziom ceni ceny detaliczne Pe |                                                                                                    |                                                                                   |                     |             |              |                | -         |              |             | Nro            | dokumentu:                                       | 4             |        |                      |  |
| IP       Nazwa       Skrót       Kod       JM       Ilość       Stan       Cena bruto       VAT %       Cena po rab IWartość bruto       Raze         1 I BB BOBOVITA KASZKA RYZOW BOBO KA RY OWC 5900852444005       iszt       1       4       7,99       8 %       7,99       7,99         Razem:       1       4       7,99       8 %       7,99       7,99         Razem:       1       4       7,99       8 %       7,99         Razem:       1       4       7,99       8 %       7,99         Razem:       1       4       7,99       8 %       7,99         Razem:       1       4       7,99       8 %       7,99         Razem:       1       4       7,99       8 %       7,99         Razem:       1       4       7,99       8 %       7,99       7,99         Razem:       1       8       8       7,99       7,99         Razem Nuto:       7,91         Kalkulacja:       Razem Intito:       7,91         Kalkulacja:       8       8       7,91       7,91 <td c<="" td=""><td>Poziom cer</td><td>n: ceny detalicz</td><td>ne</td><td></td><td></td><td></td><td></td><td></td><td></td><td></td><td></td><td></td><td></td><td></td></td>                                                                                                    | <td>Poziom cer</td> <td>n: ceny detalicz</td> <td>ne</td> <td></td> <td></td> <td></td> <td></td> <td></td> <td></td> <td></td> <td></td> <td></td> <td></td> <td></td> | Poziom cer                                                                        | n: ceny detalicz    | ne          |              |                |           |              |             |                |                                                  |               |        |                      |  |
| 1 BB BOBOVITA KASZKA RYŻOW BOBO KA RY OWC 5900852444005 iszt       1       4       7.99       8 %       7.99       7.99         Razem:       1       4       7.99       8 %       7.99       7.99         Razem:       1       7.99       8 %       7.99       7.99         Kazemvacja (blokada stanów towarowych):       NIE       Razem       7.99         Kalkulacja:       7.99         Kalkulacja:       7.4         Kalkulacja:       7.4         Kalkulacja:       7.4         Kalkulacja:       7.9         Kalkulacja:       7.9         Kalkulacja:       7.9         Kalkulacja:       7.9         Kalkulacja:       7.9         Kalkulacja:       7.9         Kalkulacja:       7.9         Kalkulacja:       7.9         Kalkulacja:       7.9         Kalkulacja:       7.9         Kalkulacja:       7.9         Kalkulacja:       7.9         Kalkulacja:       7.9         Kalkulacja:       <                                                                                                    | LP                                                                                                    | Nazwa                                                                             |                     | Skrót       | Kod          | JM I           | lość      | Stan         | Cena brutto | VAT %          | Cena po ra                                       | b Wartość     | brutto | Rabat                |  |
| Razem: 1 7,99 Kalkulacja: Kalkulacja: Razem netto: 7,4 Razem netto: 7,4 Razem netto: 7,4 Razem netto: 7,4 Razem Nati: cozekuju ktus zamówenia: cozekuju ktus zamówenia: coz | 1 BB BOR                                                                                                    | BOVITA KASZK                                                                      | A RYŻOW BOB         | O KA.RY.OWO | 5900852444   | 005 szt        | 1         | 4            | 7,99        | 8 %            | 7,9                                              | 99            | 7,99   | (                    |  |
| ktualny rabat:     0.00 C Ctrl+F6     Razem netto:     7.4       ktualny rabat:     0.00 C Ctrl+F6     Razem netto:     7.4       ktualny rabat:     0.00 C Ctrl+F6     Razem NAT:     0.5       ktualny rabat:     0.00 C Ctrl+F6     Razem VAT:     0.5       ktualny rabat:     0.00 C Ctrl+F6     Razem VAT:     0.5       ktualny r                                                                                                    | <                                                                                                    |                                                                                   | Razem:              |             |              |                | 1         |              |             |                |                                                  |               | 7,99   | >                    |  |
| Aktualny rabat:       0.00 C Ctri+F6       Razem netto:       7.4         Katus zamówienia:       0028/000 C Ctri+F6       Razem VAT:       0.5         Jok, realizujący:       Razem VAT:       0.5         Ko, potwierdzenia:       7.9       7.9         Vyficzanie podatku od wartości:       BRUTTO       Ctri+Kt         Ctri+Ait+P Podsumowane [                                                                                                    |                                                                                                    | 200 C 1 2                                                                         |                     | MIE         |              |                |           |              |             | Ka             | alkulacia.                                       |               |        |                      |  |
| Natus zamówienia:     Razem VAT:     0,5       Jok. realizujący:     Razem VAT:     0,5       Jok. potwierdzenia:     7,9       Wyliczanie podatku od wartości:     BRUTTO     Ctrl+K                                                                                                    | Rezenvacja (                                                                                                    | (blokada stanów                                                                   | towarowych).        | 1 The       |              |                |           |              |             | 1.00           | interacja.                                       |               |        |                      |  |
| bok. realizujący:     Razem brutto:     7,9       bok. potwierdzenia:         Vyliczanie podatku od wartości:     BRUTTO        Ctrt+Alt+P     Podsumowanie (       Ctrt+Alt+P     Podsumowanie (                                                                                                    | Rezerwacja (<br>Aktualny rab                                                                                                    | (blokada stanów<br>at:                                                            | r towarowych).      | 0,00 t Ctrl | +F6          |                |           |              |             | Ra             | azem netto:                                      | [             |        | 7,40                 |  |
| lok, potwierdzenia:<br>Vyliczanie podatku od wartości: BRUTTO, Ctrl+K<br>Ctrl+Alt+P Podsumowanie [<br>Ctrl+Alt+P Podsumowanie ]                                                                                                    | Rezerwacja i<br>Aktualny rab<br>Status zamó                                                                                                    | (blokada stanów<br>vat:<br>iwienia: oczeko                                        | uje                 | 0,00 t Ctrl | *F6          |                |           |              |             | Ra             | azem netto:<br>azem VAT:                         |               |        | 7,40                 |  |
| Vyliczanie podatku od wartości: BRUTTO, Ctrl+K Ctrl+Alt+P Podsumowanie [ Ctrl+Alt+P Podsumowanie [ Ctrl+Alt+P Podsumow     | Rezerwacja i<br>Aktualny rab<br>Status zamó<br>Dok. realizuja                                                                                                    | (blokada stanów<br>vat:<br>iwienia: oczeku<br>ący:                                | uje                 | 0,00 1 Ctrl | *F6          |                |           |              |             | Ra<br>Ra<br>Ra | azem netto:<br>azem VAT:<br>azem brutto          |               |        | 7,40<br>0,59<br>7,99 |  |
| Ctrt+Alt+P Podsumowanie                                                                                                    | Rezerwacja i<br>Aktualny rab<br>Status zamó<br>Dok. realizuji<br>Dok. potwiere                                                                                          | (blokada stanów<br>vat:<br>wienia: oczeku<br>ący:<br>dzenia:                      | uje                 | 0,00 Ctrl   | *F6          |                |           |              |             | Ra<br>Ra<br>Ra | azem netto:<br>azem VAT:<br>azem brutto          |               |        | 7,40<br>0,59<br>7,99 |  |
| En Zenten Colump 12 Factore Column Factore Factore Column County Column Determine Factore Column Column                                                                                                    | Rezerwacja i<br>Aktualny rab<br>Status zamó<br>Dok. realizuji<br>Dok. potwier<br>Wyliczanie p                                                                           | (blokada stanów<br>vat:<br>wwienia: oczeko<br>ący:<br>dzenia:<br>oodatku od warto | uje<br>ości: BRUT   | 0,00 t Ctrl | *F6<br>I+K   |                |           |              |             | Ra<br>Ra<br>Ra | azem netto:<br>azem VAT:<br>azem brutto          |               |        | 7,40<br>0,59<br>7,99 |  |
|                                                                                                    | Rezerwacja i<br>Aktualny rab<br>Status zamó<br>Dok. realizuji<br>Dok. potwier<br>Vyliczanie p                                                                           | (blokada stanów<br>nat:<br>wienia: oczeło<br>ący:<br>dzenia:<br>podatku od warto  | uje<br>pści: BRUT   | 0,00 t Ctrl | *F6<br>I+K   |                |           |              |             | Ra<br>Ra<br>Ra | azem netto:<br>azem VAT:<br>azem brutto<br>Ctrl+ | -Alt+P Pod    | Isumow | 7,40<br>0,59<br>7,99 |  |

Wchodzimy w jego edycję poprzez "F10 Zmiany" i rozwijamy listę Status Zamówienia:

| DYCJA                                                                             |                                                                            |                                                                                                    |                         | Edycja:                                                                             | Zamo                | wienne ou ou   | bioicy 4               | and the second second s |                         |                                                                         | The reaging    | JWek L               |
|-----------------------------------------------------------------------------------|----------------------------------------------------------------------------|----------------------------------------------------------------------------------------------------|-------------------------|-------------------------------------------------------------------------------------|---------------------|----------------|------------------------|----------------------------------------------------------------------------------------------------|-------------------------|-------------------------------------------------------------------------|----------------|----------------------|
| Odbiorca:                                                                         | Insoft Sp.                                                                 | Z 0.0.                                                                                                  | 0                       | Płatnik: In                                                                         | soft Sp             | . Z 0.0.       |                        | 🧔                                                                                                    | Ma                      | agazyn: Mag r                                                           | ir 1           |                      |
| Ctrl+F9                                                                           | Jasna 3A,                                                                  | 31-221 Kraków                                                                                           |                         | Ctrl+F10 Ja                                                                         | sna 3A              | , 31-221 Krake | w                      |                                                                                                    | Da                      | ta: 201                                                                 | 3-09-06        |                      |
|                                                                                   | EMail: ada                                                                 | J52651 Tel: 69172<br>am.bartosz@insoft                                                                  | 4145<br>1.com.pl        | E                                                                                   | P: 6770<br>Mail: ad | am.bartosz@i   | 1724145<br>isoft.com.j | k                                                                                                    | Da                      | ta realizacji: 201                                                      | 3-09-06        |                      |
| Poziom o                                                                          | cen: ceny d                                                                | letaliczne                                                                                              |                         |                                                                                     |                     |                |                        |                                                                                                    | Nr                      | dokumentu: 4                                                            |                |                      |
| LP                                                                                | Na                                                                         | zwa                                                                                                    | Skrót                   | Kod                                                                                 | JM                  | llość          | Stan                   | Cena brutto                                                                                                    | VAT %                   | Cena po rab I W                                                         | /artość brutto | Rahat                |
| 1 BB E                                                                            | BOBOVITA                                                                   | KASZKA DYŻOW                                                                                            |                         |                                                                                     |                     |                |                        |                                                                                                    |                         |                                                                         |                | - cubu               |
|                                                                                   |                                                                            | Razem:                                                                                                  | BOBO KA.RY.OWC          | 5900852444005                                                                       | szt                 | 1              |                        | 4 7,99                                                                                                    | 8 %                     | 5 7,99                                                                  | 7,99           |                      |
| <<br>Rezerwaci                                                                    | ia (blokada                                                                | Razem:                                                                                                  | bobo KA.RY.OWC          | 5900852444005<br>∽                                                                  | szt                 | 1              | ,                      | 4 7,99                                                                                                    | 8 %<br>К                | s 7,99                                                                  | 7,99<br>7,99   | >                    |
| c<br>Rezerwacj<br>Aktualny r                                                      | ja (blokada<br>rabat: [                                                    | Razem:                                                                                                  | :h): NIE<br>0.00 t Ctrl | 5900852444005<br>∽<br>⊧F6                                                           | szt                 | 1              |                        | 4 7,99                                                                                                    | 8 %<br>K<br>F           | alkulacja:                                                              | 7,99           | 7,40                 |
| <<br>Rezerwacj<br>Aktualny r<br>Status zar                                        | ja (blokada<br>rabat:<br>mówienia:                                         | Razem:<br>stanów towarowyc                                                                              | 2h): NIE<br>0,00 2 Ctrl | ≤900852444005<br>∽<br>•<br>•<br>•<br>•<br>•<br>•<br>•<br>•<br>•<br>•<br>•<br>•<br>• | szt                 | 1              |                        | 4 7,99                                                                                                    | 8 %<br>K<br>F<br>F      | alkulacja:<br>lazem netto:<br>tazem VAT:                                | 7,99           | 7,40                 |
| <<br>Rezerwacj<br>Aktualny r<br>Status zar<br>Dok. realiz                         | ja (blokada<br>rabat:<br>mówienia:<br>zujący:                              | Razem:<br>stanów towarowyc<br>potwierdzone<br>odrzucone                                                 | 2h): NIE<br>0.00 2 Ctrl |                                                                                     | szt                 | 1              |                        | 4 7,99                                                                                                    | 8 %<br>K<br>F<br>F<br>F | akulacja:<br>lazem netto:<br>lazem VAT:<br>lazem brutto:                | 7,99           | 7,40<br>0,59<br>7,99 |
| <<br>Rezerwacj<br>Aktualny r<br>Status zar<br>Dok. realiz<br>Dok. realiz          | ja (blokada<br>rabat:<br>mówienia:<br>zujący:<br>rierdzenia:               | Razem:<br>stanów towarowyc<br>potwierdzone<br>odrzucone<br>potwierdzone<br>w realizacji                 | 2h): NIE<br>0.00 2 Ctrl | 5900852444005<br>*F6                                                                | szt                 | 1              |                        | 4 7,99                                                                                                    | 8 %<br>F<br>F<br>F      | 5 7,99<br>Salkulacja:<br>Itazem netto:<br>Itazem VAT:<br>Itazem brutto: | 7,99           | 7,40                 |
| < Rezerwacj<br>Aktualny r<br>Status zar<br>Dok. realiz<br>Dok. potw<br>Wyliczanio | ja (blokada<br>rabat:<br>mówienia:<br>zujący:<br>vierdzenia:<br>ie podatku | Razem:<br>stanów towarowyc<br>potwierdzone<br>odrzucone<br>potwierdzone<br>w realizacji<br>przygotowane | 2h): NIE<br>0,00 7 Ctrl | 5900852444005                                                                       | szt                 | 1              |                        | 4 7,99                                                                                                    | 8 %<br>Я<br>Я<br>Я<br>Я | 5 7,99<br>Salkulacja:<br>Itazem netto:<br>Itazem VAT:<br>Itazem brutto: | 7,99           | 7,40                 |

Wybieramy status np. "potwierdzone" i klikamy F2 Zapisz. Ta akcja spowodowała zmianę statusu zamówienia w PC-Market. Może to spowodować aktualizację statusu zamówienia w BaseLinker, pod warunkiem, że w mapie statusów jest ten status mapowany na status zamówienia w BaseLinker (patrz rozdział V.4). Wchodzimy ponownie w jego edycję poprzez "F10 Zmiany" i z listy Status Zamówienia:

|                                                                                         |                                                                          |                                                                                                    |                                          | Edycja:       | Zamo     | wienie od od    | biorcy 4     |             |                          | Ct                                                 | tri+Alt+N Nagio | bwek 🛃                    |
|-----------------------------------------------------------------------------------------|--------------------------------------------------------------------------|----------------------------------------------------------------------------------------------------|------------------------------------------|---------------|----------|-----------------|--------------|-------------|--------------------------|----------------------------------------------------|-----------------|---------------------------|
| Odbiorca:                                                                               | Insoft Sp.                                                               | Z 0.0.                                                                                                  | @                                        | Płatnik: In   | soft Sp  | p. z o.o.       |              | 💿           | Mag                      | azyn: Mag                                          | g nr 1          |                           |
| Ctrl+F9                                                                                 | Jasna 3A,                                                                | 31-221 Kraków                                                                                           |                                          | Ctri+F10 Ja   | sna 34   | A, 31-221 Krakd | iw           |             | Data                     | 20                                                 | 18-09-06        |                           |
|                                                                                         | NIP: 6770                                                                | 052651 Tel: 691724                                                                                      | 145<br>com pl                            | NI            | P: 677   | 0052651 Tel: 69 | 91724145     | ol          | Data                     | realizacii: 20                                     | 18-09-06        |                           |
|                                                                                         | Civian. auc                                                              | ini.bartosz@insoit.                                                                                     | comp                                     |               | vian. av | uann.bantosz@n  | 13011.00111. | pr          | Nr de                    | okumentu: 4                                        |                 |                           |
| Poziom c                                                                                | cen: ceny d                                                              | letaliczne                                                                                              | ~                                        |               |          |                 |              |             |                          |                                                    |                 |                           |
| LP                                                                                      | Na                                                                       | zwa                                                                                                    | Skrót                                    | Kod           | JM       | llość           | Stan         | Cena brutto | VAT %                    | Cena po rab l                                      | Wartość brutto  | Rabat                     |
| 1 BB B                                                                                  | OBOVITA                                                                  | KASZKA RYŻOW I                                                                                          | BOBO KA.RY.OWC                           | 5900852444005 | szt      | 1               |              | 4 7,99      | 8 %                      | 7,99                                               | 7,99            |                           |
| ٢                                                                                       |                                                                          | Razem:                                                                                                  |                                          |               |          | 1               |              |             |                          |                                                    | 7,99            | 2                         |
| <                                                                                       | ia (blokada                                                              | Razem:                                                                                                  | n): NIE                                  | v             |          | 1               |              |             | Kal                      | Ikulacia                                           | 7,99            | >                         |
| <<br>Rezerwacji<br>Aktualny ra                                                          | a (blokada<br>abat:                                                      | Razem:<br>stanów towarowycł                                                                             | n): NIE<br>0,00 + Ctrl+                  | ¥<br>F6       |          | 1               |              |             | Kal                      | Ikulacja:<br>zem netto;                            | 7,99            | >                         |
| <<br>Rezerwacji<br>Aktualny ra<br>Status zan                                            | ja (blokada<br>abat:<br>mówienia:                                        | Razem:<br>stanów towarowycł<br>w realizacji                                                             | n): NIE<br>0,00 7 Ctrl+                  | ¥<br>F6       |          | 1               |              |             | Kal<br>Ra:<br>Ra:        | lkulacja:<br>zem netto:<br>zem VAT:                | 7,99            | ><br>7,40<br>0,59         |
| <<br>Rezerwacja<br>Aktualny ra<br>Status zan<br>Dok. realiz                             | ja (blokada<br>abat:<br>mówienia:<br>zujący:                             | Razem:<br>stanów towarowycł<br>w realizacji<br>odrzucone                                                | n): NIE<br>0,00 t Ctri+                  | -<br>F6       |          | 1               |              |             | Kal<br>Ra:<br>Ra:<br>Ra: | Ikulacja:<br>zem netto:<br>zem VAT:<br>zem brutto: | 7,99            | ><br>7,40<br>0,59<br>7,99 |
| Rezerwacji<br>Aktualny ra<br>Status zan<br>Dok. realiz<br>Dok. potwi                    | ja (blokada<br>abat:<br>mówienia:<br>zujący:<br>ierdzenia:               | Razem:<br>stanów towarowycł<br>w realizacji<br>odrzucone<br>potwierdzone<br>w realizacji                | n): NIE<br>0,00 t Ctrl+                  | ¥6            |          | 1               |              |             | Kal<br>Ra:<br>Ra:<br>Ra: | lkulacja:<br>zem netto:<br>zem VAT:<br>zem brutto: | 7,99            | ><br>7,40<br>0,59<br>7,99 |
| <<br>Rezerwacji<br>Aktualny ra<br>Status zan<br>Dok. realiz<br>Dok. potwi<br>Wyliczanie | ja (blokada<br>abat:<br>mówienia:<br>zujący:<br>ierdzenia<br>e podatku c | Razem:<br>stanów towarowycł<br>w realizacji<br>odrzucone<br>potwierdzone<br>w realizacji<br>d wartośca: | n): NIE<br>0,00 t: Ctrl+<br>9RUITO Ctrl- | ×<br>₩        |          | 1               |              |             | Kal<br>Ra:<br>Ra:<br>Ra: | lkulacja:<br>zem netto:<br>zem VAT:<br>zem brutto: | 7,99            | ><br>7,40<br>0,59<br>7,99 |
| <<br>Rezerwacji<br>Aktualny ra<br>Status zan                                            | ja (blokada<br>abat:<br>mówienia:                                        | Razem:<br>stanów towarowycł<br>w realizacji<br>odrzucone                                                | n): NIE<br>0,00 t-Ctrl+                  | ¥<br>F6       |          | 1               |              |             | Kal<br>Raz<br>Raz        | Ikulacja:<br>zem netto:<br>zem VAT:                | 7,99            |                           |

wybieramy status np. "w realizacji" i klikamy F2 Zapisz. Ta akcja spowodowała zmianę statusu zamówienia w PC-Market z "potwierdzone" na "w realizacji". Może to spowodować aktualizację statusu zamówienia w BaseLinker, pod warunkiem, że w mapie statusów jest ten status mapowany na status zamówienia w BaseLinker (patrz rozdział V.4).

Wchodzimy ponownie w jego edycję poprzez "F10 Zmiany" i z listy Status Zamówienia:

| DYCJA                                                                            |                                                                                                    | dimite citate                            | Edycja       | a: Zamóv   | vienie od od | biorcy 4   | -           |                  |                                                           | Ctrl+Alt+N Nag    | ówek 🗠                    |
|----------------------------------------------------------------------------------|----------------------------------------------------------------------------------------------------|------------------------------------------|--------------|------------|--------------|------------|-------------|------------------|-----------------------------------------------------------|-------------------|---------------------------|
| Odbiorca:                                                                        | Insoft Sp. z o.o.                                                                                                    | 🝥                                        | Płatnik:     | Insoft Sp. | Z 0.0.       |            | 💿           | Ma               | agazyn:                                                   | Mag nr 1          |                           |
| Ctrl+F9                                                                          | Jasna 3A, 31-221 Kraków                                                                                                    |                                          | Ctrl+F10     | Jasna 3A   | 31-221 Krakó | W          |             | Da               | ata:                                                      | 2018-09-06        |                           |
|                                                                                  | EMail: adam.bartosz@inso                                                                                                    | t.com.pl                                 | i            | EMail: ad  | am.bartosz@i | nsoft.com. | pl          | Da               | ata realizacji                                            | 2018-09-06        |                           |
| Poziom o                                                                         | cen: ceny detaliczne                                                                                                    | ~                                        |              |            |              |            |             | Nr               | dokumentu:                                                | 4                 |                           |
| LP                                                                               | Nazwa                                                                                                    | Skrót                                    | Kod          | JM         | llość        | Stan       | Cena brutto | VAT %            | Cena po ra                                                | ab Wartość brutto | Rabat                     |
| 1 BB B                                                                           | OBOVITA KASZKA RYŻOW                                                                                                    | BOBO KA RY OWC                           | 59008524440  | 05 szt     | 1            |            | 4 7,99      | 8 %              | 6 7.                                                      | 99 7,99           | (                         |
| c                                                                                | Razem                                                                                                    |                                          |              |            | 1            |            |             |                  |                                                           | 7.99              | ,                         |
| <<br>Rezerwacj                                                                   | Razem                                                                                                    | ch): NIE                                 | ~            |            | 1            |            |             | ĸ                | Kalkulacja:                                               | 7,99              | >                         |
| <<br>Rezerwacj                                                                   | Razem<br>ja (blokada stanów towarowy<br>jabat:                                                                                                    | ch): NIE<br>0,00 † Ctrl+1                | ¥<br>F6      |            | 1            |            |             | K                | Kalkulacja:<br>Razem netto                                | 7,99              | >7,40                     |
| <<br>Rezerwacj<br>Aktualny r<br>Status zar                                       | Razem<br>ja (blokada stanów towarowy<br>abat:<br>mówienia: w realizacji                                                                                      | ch): NIE<br>0,00 + Ctrl+1                | ×<br>F6      |            |              |            |             | K<br>F<br>F      | Kalkulacja:<br>Razem netto<br>Razem VAT:                  | 7,99              | ><br>7,40<br>0,59         |
| <<br>Rezerwacj<br>Aktualny r<br>Status zar<br>Dok. realiz                        | Razem<br>ja (blokada stanów towarowy<br>abat:<br>mówienia: w realizacji<br>odzucone<br>zujący: wieneji                                                       | ch): NIE<br>0,00 † <sup>™</sup> Ctrl+1   | ×<br>F6<br>× |            |              |            |             | N<br>F<br>F<br>F | Kalkulacja:<br>Razem netto<br>Razem VAT:<br>Razem brutto  | 7,99              | ><br>7,40<br>0,59<br>7,99 |
| < Rezerwacj<br>Aktualny r<br>Status zar<br>Dok. realiz<br>Dok. potwi             | Razem<br>ja (blokada stanów towarowy<br>abat: w realizacji<br>ujący: odrzucone<br>w realizacji<br>ierdzenia: forzystowane                                    | ch): NIE<br>0,00 + Ctrl+                 | ¥<br>F6      |            | •            |            |             | и<br>Я<br>Я<br>Я | Kalkulacja:<br>Razem netto<br>Razem VAT:<br>Razem brutto  | 7,99              | ><br>7,40<br>0,59<br>7,99 |
| Rezenvacj<br>Aktualny r<br>Status zar<br>Dok. realiz<br>Dok. potwi<br>Wyliczanie | Razem<br>a (blokada stanów towarowy<br>abat:<br>w realizacji<br>odrzucone<br>w realizacji<br>odrzucone<br>w realizacji<br>przypotwano<br>podatku od warości: | ch): NIE<br>0.00 + Ctrl+<br>BRUTTO Ctrl+ | ×<br>F6<br>× |            |              |            |             | н<br>न<br>न<br>न | Kalkulacja:<br>Razem netto:<br>Razem VAT:<br>Razem brutto | 7,99              | ><br>7,40<br>0,59<br>7,99 |

wybieramy status np. "przygotowane" i klikamy F2 Zapisz. Ta akcja spowodowała zmianę statusu zamówienia w PC-Market z "w realizacji" na "przygotowane". Może to spowodować aktualizację statusu zamówienia w BaseLinker, pod warunkiem, że w mapie statusów jest ten status mapowany na status zamówienia w BaseLinker (patrz rozdział V.4).

Zmiana statusu zamówienia na "odrzucone" lub usunięcie dokumentu zamówienia odbiorcy jest aktualizowane przez usługę wymiany danych na status w BaseLinker "anulowane" pod warunkiem, że w mapie statusów jest ten status mapowany na status zamówienia w BaseLinker. Powyższą listę wyboru dostępnych statusów w zamówieniu odbiorcy możemy ograniczyć przez parametr konfiguracji PC-Market o nazwie: "Ograniczyć listę Status zamówienia na dokumencie Zamówienie od odbiorcy". Ustawiając ten parametr na opcję "TAK" w liście wyboru statusów znikają statusy:

- potwierdzone
- przygotowane

Tylko Zamówienia Odbiorców w statusie "oczekuje", "potwierdzone" i "w realizacji" podlegają aktualizacji po ich edycji w panelu administracyjnym BaseLinker. Aktualizacji podlega cały dokument z pozycjami:

- Kontrahent
- adres wysyłki
- forma płatności
- rodzaj dostawy
- pozycje dokumentu(ilości, nowe pozycje, usunięcie istniejących)
- komentarz dokumentu
- komentarze Administratora
- sposób realizacji

Zamówienia Odbiorców zaimportowane z BaseLinker, w PC-Market nie podlegają edycji. Edycji na takim zamówieniu podlega tylko zmiana statusu zamówienia oraz jego realizacja.

4. Akcja "Realizacja Zamówienia" do: Paragon / FV VAT / FV do Paragonu w PC-Market.

W przypadku, kiedy zamówienie odbiorcy znajdujące się w PC-Market chcemy zrealizować (wystawić dokument realizujący), w dokumencie zamówienia należy skorzystać z akcji "F5 Realizacja Zamówienia". Po jej kliknięciu pojawia się okno:

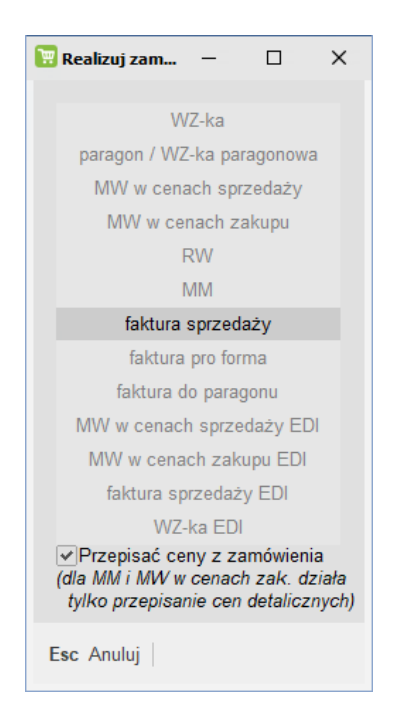

Lista dokumentów realizujących ograniczona jest tylko do dokumentu określonego przez klienta w zamówieniu odbiorcy:

| 👿 Dodatk  | owe teksty dokumentu '47805901' - tryb przeglądania 🛛 🕹 🗙 |
|-----------|-----------------------------------------------------------|
| Dotyczy o | Jokumentu:                                                |
| Tekst 1:  | Forma płatności: przelew, Termin płatności: 0             |
| Tekst 2:  | Dokument realizujący: Faktura sprzedaży VAT               |
| Tekst 3:  | kurier - 4,00 zł                                          |
| Tekst 4:  | Data wystawienia zamówienia: 20.07.2022 15:10:04          |
| Tekst 5:  |                                                           |
| Tekst 6:  |                                                           |
| Tekst 7:  |                                                           |
| Tekst 8:  |                                                           |
| Tekst 9:  |                                                           |
| Tekst 10: |                                                           |
| Esc Pow   | rót                                                       |

Wybierając dostępną opcję realizacji, dla przykładu "faktura sprzedaży", otwiera nam się nowe okno Faktury sprzedaży VAT, gdzie wszystkie dane przepisane są z zamówienia. Na takiej Fakturze (jak również innym dokumencie realizującym) nie ma możliwości edycji:

| Panel sklepu 4      | FV/18/1                       |            |          |                    |            |      |                |          |                 |         |           |              |
|---------------------|-------------------------------|------------|----------|--------------------|------------|------|----------------|----------|-----------------|---------|-----------|--------------|
| NOWY                |                               |            | Nov      | wy dokument: Fal   | ktura VAT  | FV   | //18/1         |          |                 | C       | trl+Alt+N | Nagłówek 🗹   |
| Odbiorca: Insoft Sp | 0. Z 0.0.                     | 💿          | Płatnik: | Insoft Sp. z o.o.  |            |      | 💿              |          | Magazyn:        | Mag r   | nr 1      | ~            |
| Ctrl+F9 Jasna 3A    | A, 31-221 Kraków              |            | Ctri+F10 | Jasna 3A, 31-221 I | Kraków     | 146  |                |          | Data wystav     | vienia: | 2018-09   | -07 🔲 🕶      |
| NIF. 077            | 0052051 181. 051724145        |            |          | MF. 07700520511    | 61. 031724 | 40   |                |          | Data sprzec     | laży:   | 2018-09   | -07          |
| Rodzaj rachunku:    | faktura VAT                   | ~          |          |                    |            |      |                |          | Termin platr    | iości:  | 0 /2      | 2018-09-07 ∨ |
| Typ sprzedaży:      | dla kontrahenta               | ~          |          |                    |            |      |                |          | Forma płatn     | ości:   | gotówka   | a v          |
| Poziom sprzedaży:   | ceny detaliczne               | ~          |          |                    |            |      |                |          | Nr dokumer      | itu:    |           |              |
| LP                  | Nazı                          | va         |          |                    | llość      |      | Cena brutto    | VAT %    | Cena po rab I V | /artość | brutto    | VAT          |
| 1 BB BOBOVITA       | A KASZKA RYŻOWA OWOCI         | E LEŚNE 1  | 80G      |                    |            | 1    | 7,99           | 8 %      | 7,99            |         | 7,99      | 0,59         |
|                     |                               |            |          |                    |            |      |                |          |                 |         |           |              |
| <                   |                               |            |          | 20                 |            |      |                |          |                 |         |           | >            |
|                     |                               |            |          | Razem:             |            | 1    |                |          |                 |         | 7,99      | 0,59         |
| LP Data             |                               |            | Nu       | mer dokumentu      |            |      |                |          | Aktualny rai    | bat:    | 0,0       | 0 Ctrl+F6    |
|                     | <nowy dokument=""></nowy>     |            |          |                    |            |      |                |          | Razem nett      | 0:      |           | 7,40         |
|                     |                               |            |          |                    |            |      |                |          | Razem VAT       |         |           | 0,59         |
|                     |                               |            |          |                    |            |      |                |          | Razem brut      | to:     |           | 7,99         |
| Suma wcześniej fak  | turowanych zaliczek:          | 0,         | 00       |                    |            |      |                |          | Do zapłaty:     |         |           | 7,99         |
| Faktura zaliczkowa: | nie, ostatnia faktura dla tej | sprzedaży  | ~        |                    |            |      |                |          | Zapłacono:      | F9      |           | 7,99         |
| Wyliczenie podatku  | od wartości: BRUTTO           | Ctrl       | +K       |                    |            |      |                |          | Zaliczki płat   | nika:   | Ctr       | 1+F11        |
|                     |                               |            |          |                    |            |      |                |          |                 | Ctrl+Al | t+P Pods  | umowanie 🗹   |
| <   F2 Zapis   Es   | c Zamknij bez zapisu   Ctrl-  | •F3, F3 Et | ykieta S | hift+F3 Etykiety   | Shift+F4 C | Ceni | nik   Shift+F6 | Zbijanie | F7 Karta towar  | u   Ctr | I+F8 Kolu | umny    >    |

Kliknięcie "F2 Zapisz" zapisuje dokument faktury, co powoduje, że zamówienie odbiorcy zmienia automatycznie status na "zrealizowane" i w polu "Dok. Realizujący" jest wpisywany nr dokumentu realizującego – w naszym przykładzie nr FV VAT:

| Ctrl+Q                                                                             |                                                                                                    |                                            | Przegi     | adanie: Z   | amowienie     | od odbi   | rcy 4    |          |                                   |                                           | CTTI+AIT+N N    | agrower [                 |
|------------------------------------------------------------------------------------|----------------------------------------------------------------------------------------------------|--------------------------------------------|------------|-------------|---------------|-----------|----------|----------|-----------------------------------|-------------------------------------------|-----------------|---------------------------|
| Odbiorca:                                                                          | Insoft Sp. z o.o.                                                                                                    | @                                          | Płatnik:   | Insoft Sp.  | Z 0.0.        |           |          | 0        | Magazy                            | n: M                                      | lag nr 1        |                           |
| Ctrl+F9                                                                            | Jasna 3A, 31-221 Kraków                                                                                                    |                                            | Ctrl+F10   | Jasna 3A    | 31-221 Krak   | ów        |          |          | Data:                             | 1                                         | 2018-09-06      |                           |
|                                                                                    | NIP: 6770052651 Tel: 691                                                                                                    | 724145                                     |            | NIP: 6770   | 052651 Tel: ( | 91724145  | -1       |          | Data re:                          | alizacii.                                 | 2018-09-06      |                           |
|                                                                                    | Eiviali. adam.bartosz@ins                                                                                                    | on.com.pi                                  |            | Elviali: ad | am.banosz@    | inson.com | р        |          | Nr. doku                          | montu                                     | 4               |                           |
| Poziom c                                                                           | cen: ceny detaliczne                                                                                                    |                                            |            |             |               |           |          |          | NI GORG                           | intentu. [                                | -               |                           |
| LP                                                                                 | Nazwa                                                                                                    | Skrót                                      | Kod        | JM          | llość         | Stan      | Cena bru | itto VAT | % Cena p                          | o rab I M                                 | Vartość brutto  | Rabat %                   |
| 1 BB B                                                                             | OBOVITA KASZKA RYŻO                                                                                                    | W BOBO KA.RY.OWC                           | 5900852444 | 005 szt     | 1             |           | 3        | ,99      | 8 %                               | 7,99                                      | 7,99            | 0,00                      |
|                                                                                    |                                                                                                    |                                            |            |             |               |           |          |          |                                   |                                           | $\triangleleft$ |                           |
| ٢                                                                                  | Razer                                                                                                    | n:                                         |            |             | 1             |           |          |          |                                   |                                           | ⊲<br> ⊳<br>7,99 | >                         |
| <                                                                                  | Razer<br>a (blokada stanów towarow                                                                                                    | n:<br>ych): NIE                            |            |             | 1             |           |          |          | Kalkul                            | lacja:                                    | < ⊳<br>7,99     | >                         |
| <<br>Rezerwacja<br>Aktualny ra                                                     | Razen<br>a (blokada stanów towarow<br>abat:                                                                                               | n:<br>ych): NIE<br>0,00 T Cttl+            | -F6        |             | 1             |           |          |          | Kalkul<br>Razen                   | lacja:<br>n netto:                        | 7,99            | >                         |
| <<br>Rezerwacja<br>Aktualny ra<br>Status zan                                       | Razen<br>a (blokada stanów towarow<br>abat:<br>nówienia: zrealizowane                                                                     | n:<br>ych): NIE<br>0,00 2 Ctrl+            | -F6        |             | 1             |           |          |          | Kalkul<br>Razen<br>Razen          | lacja:<br>n netto:<br>n VAT:              | <<br>7,99       | ><br>7,40<br>0,59         |
| <<br>Rezerwacji<br>Aktualny ra<br>Status zan<br>Dok. realiz                        | Razen<br>a (blokada stanów towarow<br>abat:<br>nówienia: ztesalizowane<br>rujący: FV/18/1 z 2018                                          | n:<br>ych): NIE<br>0,00 2 Ctrl+<br>09-07   | -F6        |             | 1             |           |          |          | Kalkul<br>Razen<br>Razen<br>Razen | lacja:<br>n netto:<br>n VAT:<br>n brutto: | <<br>7,99       | ><br>7,40<br>0,59<br>7,99 |
| Rezerwacja<br>Aktualny ra<br>Status zan<br>Dok. realiz<br>Dok. potwi               | Razen<br>a (blokada stanów towarow<br>abat:<br>mówienia: Ztrealizowane<br>rujący: FV/18/1 z 2018-<br>erdzenia:                            | n:<br>ych): NIE<br>0.00 2 Ctrl+<br>09-07   | -F6        |             | 1             |           |          |          | Kalkul<br>Razen<br>Razen<br>Razen | lacja:<br>n netto:<br>n VAT:<br>n brutto: | < ⊳<br>7,99     | ><br>7,40<br>0,59<br>7,99 |
| Rezerwacji<br>Aktualny ra<br>Status zan<br>Dok. realiz<br>Dok. potwi<br>Wyliczanie | Razen<br>a (blokada stanów towarow<br>abat:<br>mówienia: Zresłiczowane<br>rujący: FV/18/1 z 2018-<br>ierdzenia:<br>s podatku od wartości: | n:<br>0.00 t Ctrl+<br>09-07<br>BRUTTO Ctrl | -F6<br>+K  |             | 1             |           |          |          | Kalkul<br>Razen<br>Razen<br>Razen | lacja:<br>n netto:<br>n VAT:<br>n brutto: | 7,99            | ><br>7,40<br>0,59<br>7,99 |

Automatyczna zmiana statusu dokumentu Zamówienia Odbiorcy z "przygotowane" na "zrealizowane" powoduje, że usługa wymiany danych aktualizuje ten status na tym zamówieniu w BaseLinker na status, który w mapowaniu statusów odpowiada statusowi "zrealizowane".

5. Akcja ręcznej "Realizacji Zamówienia" w PC-Market, kiedy w licencji jest kasa fiskalna.

W przypadku, kiedy w licencji PC-Market nie ma modułu:

- obsługi drukarki fiskalnej (DrukFisk)
- obsługi PC-POS

i do dyspozycji mamy tylko moduł obsługi kasy fiskalnej to w takim przypadku Zamówienie Odbiorcy importowane z BaseLinker, które ma być realizowane: - paragonem

- fakturą do paragonu

ma zablokowaną akcję "F5 Realizacja Zamówienia":

| Panel sklepu 5                                            |             |                |               |             |                |           |                  |                                |            |
|-----------------------------------------------------------|-------------|----------------|---------------|-------------|----------------|-----------|------------------|--------------------------------|------------|
|                                                           | Przeglą     | danie: 2       | Zamówienie    | od odbior   | cy 5           |           |                  | Ctrl+Alt+N                     | Vagłówek   |
| Odbiorca: Insoft Sp. z o.o                                | Płatnik:    | nsoft Sp       | . Z 0.0.      |             | 🧿              |           | Magazyn:         | Vlag nr 1                      |            |
| Ctrl+F9 Jasna 3A, 31-227 Bochnia                          | Ctrl+F10    | asna 3A        | , 31-227 Boc  | nnia        |                |           | Data:            | 2018-09-06                     |            |
| NIP: 6770052651 Tel: 691724145                            | I F         | IIP: 6770      | 0052651 Tel:  | 591724145   | 1              |           | Data realizacii: | 2018-09-06                     |            |
| Email: adam.bartosz@msort.com.pr                          |             | Liviali. au    | iam.baitusztu | inson.com.p | •              |           | Nr dokumentu:    | 5                              |            |
| Poziom cen: ceny detaliczne                               |             |                |               |             |                |           | donamenta.       |                                |            |
| LP Nazwa Skrót                                            | Kod         | JM             | llość         | Stan        | Cena brutto    | VAT %     | Cena po rab I V  | Nartość brutto                 | Rabat %    |
| 1 BB BOBOVITA WARZYWA JAGN BOBO WARZYWA 5                 | 90085200836 | ið szt         | 2             | 11          | 4,49           | 8 %       | 6 4,49           | 8,98                           | 0,00       |
|                                                           |             |                |               |             |                |           |                  | $\triangleleft \triangleright$ |            |
| < Razem:                                                  |             |                | 2             |             |                |           |                  | 8,98                           | >          |
| Rezerwacja (blokada stanów towarowych): NIE               |             |                |               |             |                |           | Kalkulacja:      |                                |            |
| Aktualny rabat: 0,00 2 Ctrl+F                             | 6           |                |               |             |                |           | Razem netto:     |                                | 8,31       |
| Status zamówienia: w realizacji                           |             |                |               |             |                |           | Razem VAT:       |                                | 0,67       |
| Dok. realizujący:                                         |             |                |               |             |                |           | Razem brutto     | c                              | 8,98       |
| Dok. potwierdzenia:                                       |             |                |               |             |                |           |                  |                                |            |
| Wyliczanie podatku od wartości: BRUTTO Ctrl+              | ĸ           |                |               |             |                |           |                  |                                |            |
|                                                           |             |                |               |             |                |           | Ctrl-            | +Alt+P Podsu                   | imowanie 💽 |
| <   Esc Zamknij   Ctrl+F3, F3 Etykieta   Shift+F3 Etykiet | ty   F4 Dru | kuj <b>S</b> ł | ift+F4 Cenn   | k Ctrl+F4   | Drukuj wg. kat | egorii F5 | Realizacja zamo  | ówienia Ctrl                   | +F6   >    |

Dla takiego przypadku, gdy dokument zamówienia będzie w edycji (akcja F10 Zmiany), możemy ręcznie zmienić status zamówienia na "zrealizowane" oraz ręcznie uzupełnić pole z informacją o "dokumencie realizującym" poprzez podanie nr paragonu fiskalnego z kasy fiskalnej, który był dokumentem realizującym to zamówienie.

6. Etapy procesu realizacji zamówienia – zmiana statusów w PC-POS.

Poprzez uruchomienie akcji skrótu "lista zamówień internetowych" lub kliknięcie ikony nowego zamówienia w PC-POS, pojawi się lista:

| ni uokumentu       | Czas zamówienia     | Status zamówienia |        | Odbiorca | Forma płatności   | Sposób dostawy         | Dokument realizujacy | Wartość detaliczna brutto |
|--------------------|---------------------|-------------------|--------|----------|-------------------|------------------------|----------------------|---------------------------|
| 9                  | 20.09.2017 14:24:12 | Oczekuje          | Michał |          | gotówka           | Odbiór osobisty w Skle | Paragon              | 270.00                    |
| 8                  | 20.09.2017 14:06:15 | Oczekuje          | Michał |          | Gotówka w sklepie | Odbiór osobisty w Skle | Paragon              | 115.00                    |
|                    |                     |                   |        |          |                   |                        |                      |                           |
|                    |                     |                   |        |          |                   |                        |                      |                           |
| Pokazuj tylko przy | y aktualizacji      |                   |        |          |                   |                        |                      |                           |

w której zaznaczamy wybrane zamówienie i klikamy WYBIERZ. W kolejnym oknie widać pozycje zamówienia oraz szczegóły, które można zobaczyć wybierając "Teksty Dodatkowe".

|          | Wartość: 0.00 | 49                       |                    |              |                  |                           |                              |                    |                             |                  |
|----------|---------------|--------------------------|--------------------|--------------|------------------|---------------------------|------------------------------|--------------------|-----------------------------|------------------|
|          |               |                          | Zamów              | vienie od od | biorcy 49        |                           |                              |                    | 1                           | 15-53            |
|          |               |                          |                    |              | Data wystawienia | 2017-09-20                | Data realizacji:             | 2017-09-20         | NIP: 676-007-68-68, Stan. 1 | PC-POS 7.4.58.8  |
| Odbiorca | Mici          | 14 22                    |                    |              |                  |                           |                              |                    |                             |                  |
|          | Tel: 60!      | Email: mich              | 1                  |              |                  |                           |                              |                    | 4                           | 4                |
| Status:  | Oczekuje      | Sposób dostawy: Odbiór o | obisty w Sklepie - | 0,00 zł      |                  |                           | Forma                        | platności: Gotówka |                             |                  |
| LP       | Kod           | Nazwa                    | Jm                 | llość        | Stawka<br>Vat    | Cena Brutto<br>detaliczna | Wartość Brutto<br>detaliczna | Komentarz 1        | Edvcia                      | Q                |
| 1 386    | 32            | Słodki Wawel             | szt                |              | 1 23.00          | 270.00                    | 270.00                       |                    |                             | Dodatkowe teksty |
|          |               |                          |                    |              |                  |                           |                              |                    | 11                          | ~                |
|          |               |                          |                    |              |                  |                           |                              |                    |                             | ~                |
|          |               |                          |                    |              |                  |                           |                              |                    | Wydruk Dokumentu            | Zamknij          |
|          |               |                          |                    |              |                  |                           |                              |                    |                             |                  |
|          |               |                          |                    |              |                  |                           |                              |                    |                             |                  |
|          |               |                          |                    |              |                  |                           |                              |                    |                             |                  |
|          |               |                          |                    |              |                  |                           |                              |                    |                             |                  |
|          |               |                          |                    |              |                  |                           |                              |                    |                             |                  |
|          |               |                          |                    |              |                  |                           |                              |                    |                             |                  |
|          |               |                          |                    |              |                  |                           |                              |                    |                             |                  |
|          |               |                          |                    |              |                  |                           |                              |                    |                             |                  |
|          |               |                          |                    |              |                  |                           |                              |                    |                             |                  |
|          |               |                          |                    |              |                  |                           |                              |                    |                             |                  |
|          |               |                          |                    |              |                  |                           |                              |                    |                             |                  |
| 4        |               |                          |                    |              | 1                |                           | 270.00                       |                    |                             |                  |
| 888      |               |                          |                    |              |                  |                           | Razem                        | w cenach sprzedaży |                             |                  |
| 88       |               |                          |                    |              |                  |                           | Netto:<br>Vat:               | 219.51             |                             |                  |
|          |               |                          |                    |              |                  |                           | Brutto:                      | 270.00             |                             |                  |
| Komont   | 367           |                          |                    |              |                  |                           | -                            |                    | f _                         | 1                |

Wybieramy EDYCJA i przechodzimy do zmiany statusu zamówienia klikając klawisz

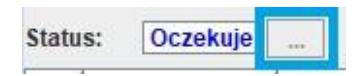

W oknie wskazujemy status "POTWIERDZONE" i klikamy akcję ZAPISZ.

|              | Wykona | aj: |   |
|--------------|--------|-----|---|
| Odrzucone    |        |     | - |
| Potwierdzone |        |     |   |
| W realizacji |        |     |   |
|              |        |     |   |
|              |        |     |   |

Ten status jest informacją, że przyjęliśmy zamówienie. W następnym oknie klikamy "TAK I ZAPISZ", potwierdzając tym samym, że chcemy ostatecznie zapisać zmiany w zamówieniu, czyli zmianę statusu.

| 2 | Czy jesteś pewny że chcesz zmienić status do | okumentu? |
|---|----------------------------------------------|-----------|
|   | Vie Tak i zapisz                             |           |

Następnym krokiem jest zmiana statusu takiego zamówienia ze statusu "potwierdzone" na "W REALIZACJI". Można to wykonać od razu będąc jeszcze w poprzednim oknie zamówienia lub też wchodząc do tego zamówienia przez klawisz "Zamówienia Realizowane" z wybraniem zamówienia o statusie "potwierdzone". Wybieramy EDYCJA i przechodzimy do zmiany statusu zamówienia klikając klawisz

| Status: | Potwierdzone  |  |
|---------|---------------|--|
| oracaon | 1 othiorazono |  |

w oknie wskazujemy status "W REALIZACJI" i klikamy akcję ZAPISZ

|            |         | Wykona | j: |       |
|------------|---------|--------|----|-------|
| Odrzucone  | е       |        |    | -     |
| W realizad | cji     |        |    |       |
|            | <i></i> |        |    |       |
|            |         |        |    |       |
|            |         |        |    |       |
|            |         |        |    |       |
|            |         |        |    |       |
|            |         |        |    | <br>• |
|            |         |        |    | <br>• |

Ten status jest informacją, że zamówienie jest w realizacji (rozpoczęła się jego realizacja, np. kompletowanie i przygotowanie do wysyłki). W następnym oknie klikamy "TAK I ZAPISZ" potwierdzając tym samym, że chcemy ostatecznie zapisać zmiany w zamówieniu, czyli zmianę statusu.

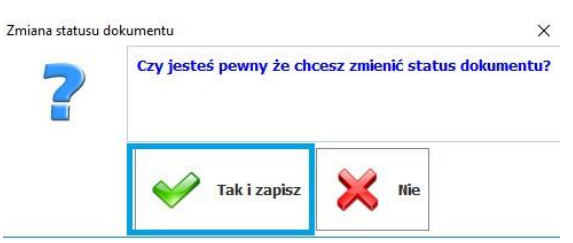

Następnym krokiem jest zmiana statusu takiego zamówienia ze statusu "potwierdzone" na "PRZYGOTOWANE". Można to wykonać od razu będąc jeszcze w poprzednim oknie zamówienia lub też wchodząc do tego zamówienia przez klawisz "Zamówienia Realizowane" z wybraniem zamówienia o statusie "potwierdzone".

Wybieramy EDYCJA i przechodzimy do zmiany statusu zamówienia klikając klawisz

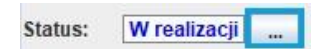

w oknie wskazujemy status "PRZYGOTOWANE" i klikamy akcję ZAPISZ

| Ddrzucone    | Wykonaj     |         |
|--------------|-------------|---------|
| Przygotowane | drzucone    |         |
|              | rzygotowane |         |
|              |             |         |
| <b>•</b>     |             |         |
| ·            |             |         |
|              |             |         |
|              | Wykonaj     | Zamknii |

Ten status jest informacją, że zamówienie jest przygotowane i gotowe do odbioru/wysyłki. W następnym oknie klikamy "TAK I ZAPISZ" potwierdzając tym samym, że chcemy ostatecznie zapisać zmiany w zamówieniu, czyli zmianę statusu.

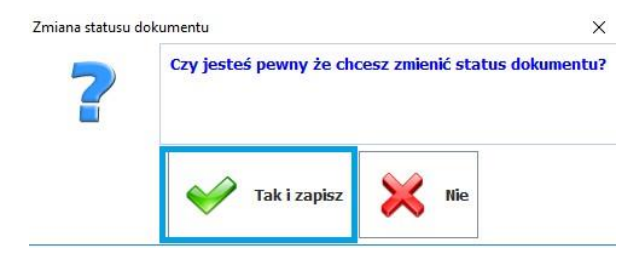

7. Akcja "Realizacja Zamówienia" do: Paragon / FV VAT / FV do Paragonu w PC-POS.

Kiedy Zamówienie Odbiorcy jest już w statusie "PRZYGOTOWANE"

| Status: | Przygotowane |     |
|---------|--------------|-----|
|         | 10           | 1.1 |

to wtedy na takim zamówieniu pojawia się dodatkowa akcja w postaci przycisku o nazwie "Realizuj Zamówienie":

|         |                     | Z                                 | amówienie od o         | dbiorcy 49    |                  |                           |                              |     | 1                           | 8.07              |
|---------|---------------------|-----------------------------------|------------------------|---------------|------------------|---------------------------|------------------------------|-----|-----------------------------|-------------------|
|         |                     |                                   |                        | Data wystawie | enia: 2017-09-20 | Data realiz               | acji: 2017-09-20             |     | NIP: 676-007-68-68, Stan. 1 | PC-POS 7.4.5      |
| biorca: | Michał<br>Jas 3A, 3 | 11-227 Kr                         |                        |               |                  |                           |                              |     |                             |                   |
|         | Tel: 60             | Email: mic                        |                        |               |                  |                           |                              |     | 4                           | •                 |
| itus:   | Przygotowa          | ane Sposób dostawy: Odbiór osobis | ty w Sklepie - 0,00 zł |               |                  | Fo                        | rma płatności: Gotó          | wka |                             | 1.00              |
|         | Kod                 | Nazwa                             | Jm                     | llość         | Stawka<br>Vat    | Cena Brutto<br>detaliczna | Wartość Brutto<br>detaliczna | Ko  | Edycja                      | - <u> </u>        |
| 1 3862  |                     | Słodki Wawel                      | szt                    |               | 1 23.00          | 270.00                    | 270.00                       | _   |                             | Realizuj zamówien |
|         |                     |                                   |                        |               |                  |                           |                              |     | Q                           | -                 |
|         |                     |                                   |                        |               |                  |                           |                              |     | Dodatkowe teksty            | Wydruk Dokumen    |
|         |                     |                                   |                        |               |                  |                           |                              |     | ×                           |                   |
|         |                     |                                   |                        |               |                  |                           |                              |     | Zamknij                     |                   |

Kiedy zamówienie jest w tym statusie i sposobem dostawy jest "odbiór osobisty" to tę akcję uruchamiamy, kiedy klient przyjdzie odebrać towar wynikający z tego zamówienia.

W pozostałych przypadkach innych form dostawy, np.: Kurier, tę akcję można uruchomić odpowiednio wcześniej tak by zamówienie było już gotowe na przykład na przyjazd kuriera.

Kliknięcie na klawisz "Realizuj Zamówienie" powoduje pojawienia się okna, gdzie mamy do wyboru tylko jedną aktywną akcję:

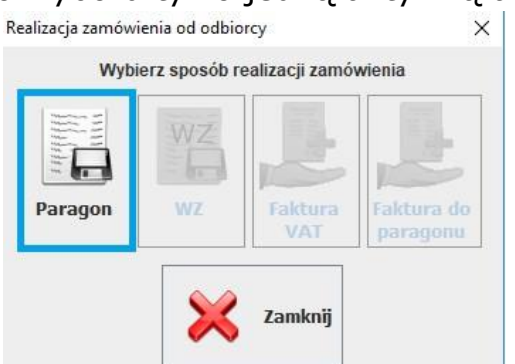

W naszym przykładzie aktywna jest akcja realizacji o nazwie "Paragon" i wynika ona z tego, co klient określił w zamówieniu. Podczas uruchomienia tej akcji aktywne mogą być:

- Paragon kiedy osoba składająca zamówienie jest osobą fizyczną
   i nie wybrała opcji, że życzy sobie fakturę do paragonu
- Faktura VAT kiedy składane zamówienie jest na firmę i osoba składająca zamówienie wybrała opcję wystawienia faktury VAT
- Faktura do paragonu kiedy osoba składająca zamówienie jest osobą fizyczną i wybrała opcję, że życzy sobie fakturę do paragonu

Po kliknięciu "Paragon" program kopiuje pozycje z zamówienia odbiorcy i wrzuca je na edytor paragonu:

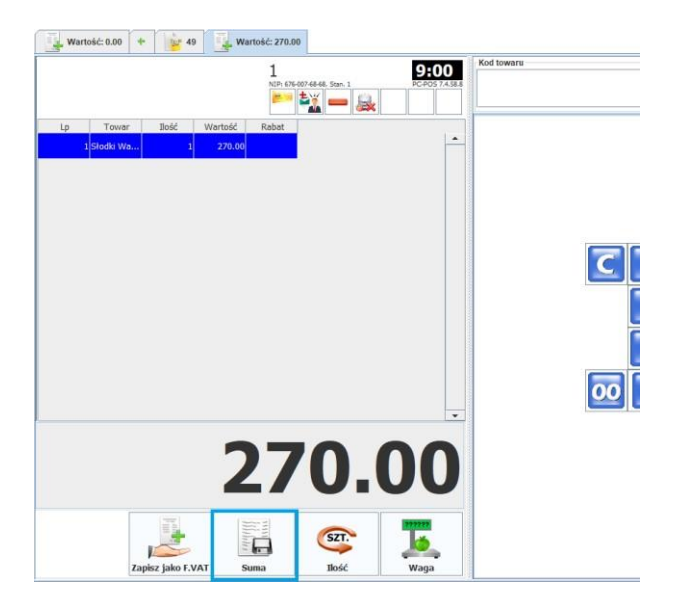

W tym oknie próba kliknięcia w klawisz "Zapisz, jako F.VAT" zakończy się błędem "Dokument może być wyłącznie zapisany, jako paragon". Dzieje się tak, ponieważ rodzaj dokumentu realizującego wynika z danych w zamówieniu i program tego pilnuje.

W oknie paragonu klikamy klawisz "SUMA", co spowoduje pojawienie się okna wyboru płatności za paragon:

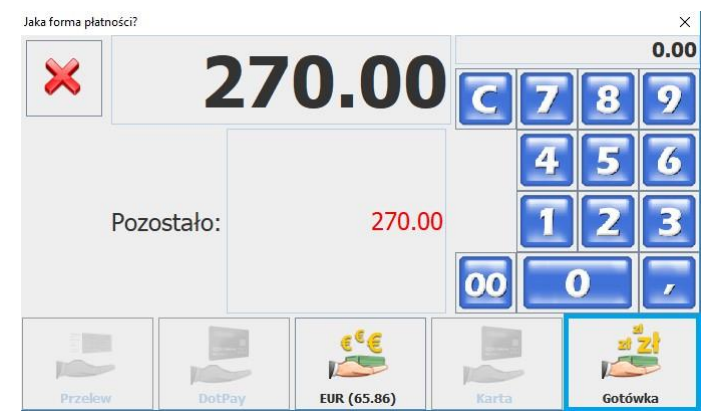

W tym oknie można wybrać tylko formę płatności, jaką określił klient w swoim zamówieniu. W naszym przykładzie jest to "Gotówka" ewentualnie "EURO", jeżeli w danym sklepie taka forma płatności jest dopuszczona. W przypadku zamówień składanych przez klientów w sklepie internetowym pojawić się mogą do wyboru w tym oknie formy płatności:

 Gotówka – płatność gotówka przez klienta przy odbiorze osobistym zamówienia w sklepie

 Karta – płatność kartą przez klienta przy odbiorze osobistym zamówienia w sklepie

- DotPay– płatność (przedpłata) dokonana już przez klienta przy składaniu zamówienia w sklepie internetowym.

Realizacja zamówienia jako Faktura VAT:

W przypadku, kiedy na zamówieniu będzie wpisany sposób realizacji zamówienia, jako Faktura VAT (klient jest czynnym podatnikiem VAT i chce FV) to w PC-POS podczas realizacji zamówienia pojawi się okno z jedną aktywną opcją: "Faktura VAT":

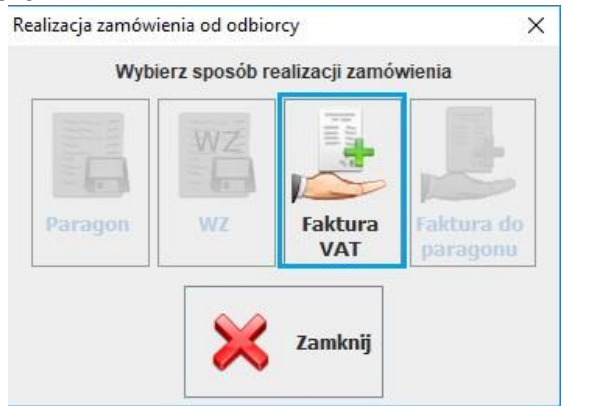

Kliknięcie tej akcji spowoduje pojawienie się kolejnego okna prezentującego dane do FV:
|                      | Faktura VAT |                                                           |
|----------------------|-------------|-----------------------------------------------------------|
| Kwota zafakturowana: | 65.00       |                                                           |
| Odbiorca:            | Insoft      | Wybierz odbiorce                                          |
| Platnik              | Insoft      | Wybierz płatnika                                          |
| Forma płatności:     | DotPay 🗸    | <ul> <li>■ 2 3 2</li> <li>■ 6 5</li> <li>■ 6 7</li> </ul> |
| Komentarz:           |             | Komentarz                                                 |
|                      | Vyjście     | Komentarz                                                 |

w którym uzupełnione jest pole Odbiorca, forma płatności oraz kwota. Kliknięcie Zapisz spowoduje zapisanie dokumentu FV VAT z jej wydrukiem.

Uwaga:

Na dokumentach realizujących zamówienia Odbiorcy do:

- paragon fiskalny
- Faktura VAT

nie działają reguły rabatowe PC-Loyalty oraz nie można udzielić rabatów.

Dla PC-Loyalty podczas realizacji zamówień w PC-POS działają tylko:

- reguła emisji kuponów
- reguła online płatności punktami
- reguła online bon płatniczy

#### 8. Eksport do BaseLinker pliku PDF z dokumentem realizującym zamówienie.

Po realizacji zamówienia do: paragonu, Faktury VAT lub Faktury do Paragonu, czyli kiedy Zamówienie Odbiorcy w PC-Market otrzymuje automatycznie status "zrealizowane", interfejs BLinkerSrv na opcję konfiguracji może automatycznie eksportować taki dokument realizujący zamówienie do pliku \*.pdf i wysyłać poprzez API do BaseLinker do zamówienia. Ta operacja dzieje się w tle i jest niewidoczna dla operatora. Jest ona wykonywana tylko wtedy, kiedy włączony jest parametr konfiguracji zaawansowanej o nazwie "Włącz przesyłanie dokumentu realizującego zamówienie do BaseLinker".

# XII. Rozliczanie płatności dla transakcji ze sklepu internetowego.

Tylko dokumenty realizujące zamówienia (paragon, faktura vat) są ujmowane w raportach. Zamówienie Odbiorcy nie powoduje żadnego ruchu na magazynie.

#### 1. Raport obrotu.

Sprzedaż z tytułu realizacji zamówień ze sklepu internetowego wchodzi w obrót sklepu. Stąd, dokument realizujący zamówienie:

Paragon – będzie sumowany do utargu (raportu dobowego) i taki utarg zostanie analogicznie jak do tej pory wykazany w Raporcie Obrotu;
Faktura VAT – będzie generowała dokument WZ, który zdejmie towar z magazynu, a sama FV VAT zostanie ujęta w Raporcie Obrotu (analogicznie jak inne faktury sprzedaży VAT);

- Faktura do Paragonu – nie wchodzi w obrót sklepu, ponieważ wystawiona jest automatycznie na podstawie paragonu fiskalnego i to on będzie sumowany do utargu (raportu dobowego) i taki utarg zostanie analogicznie jak do tej pory wykazany w Raporcie Obrotu.

#### 2. Raport kasowy.

Płatności za w/w dokumenty w formach:

- Gotówka powiększa saldo gotówki w sklepie
- Karta powiększa saldo transakcji kartami w sklepie
- DotPay lub inne formy płatności dokonane po stronie sklepu internetowego / BaseLinker – jest to przedpłata (u nas zmapowana, jako podtyp karty kredytowej) już wykonana przez klienta, więc sklep nie wykonuje tych płatności tylko musi wykazać ich saldo w danym dniu by księgowość mogła to skorelować z saldem otrzymanym z DotPay.

Raport Kasowy w Sklepie i Konsoli Kupca dla tego sklepu realizującego zamówienia internetowe ujmuje w saldzie raportu transakcje gotówkowe. Dodatkowo w podsumowaniach niegotówkowych:

- powiększa bilans transakcji kartami o płatności kartą za realizację zamówień ze sklepu
- wykazuje bilans płatności DotPay w rozbiciu na Faktury VAT i Utargi (sprzedaży detalicznej)

# Przykład podsumowania raportu kasowego:

| POZOSTAŁOŚĆ Z OKRESU POPRZEDNIEGO:<br>PRZYCHÓD W OKRESIE SPRAWOZDAWCZYM: | NIE WYLICZONA<br>1137 13 |
|--------------------------------------------------------------------------|--------------------------|
| ROZCHÓD W OKRESIE SPRAWOZDAWCZYM:                                        | 0,00                     |
| POZOSTAŁOŚC NA OKREŚ NASTĘPNY:                                           | 113/,13                  |
| OBRÓT NIEGOTÓWKOWY                                                       |                          |
| PRZYCHOD NIEGOTOWKOWY SP. DET. W OKRESIE SPRAWOZDAWCZYM:                 | 468,08                   |

| przychód w okresie sprawozdawczym - karta                 | 468.08 |
|-----------------------------------------------------------|--------|
| Karta                                                     | 358,08 |
| DotPay                                                    | 110,00 |
| PRZYCHÓD NIEGOTÓWKOWY PŁATNOŚCI W OKRESIE SPRAWOZDAWCZYM: | 105,00 |
| PODSUMOWANIE NIEGOTOWKOWE - KP zwyczajne:                 | 105,00 |
| przychód w okresie sprawozdawczym: karta płatnicza        | 30,00  |
| przychód w okresie sprawozdawczym: DotPay                 | 75,00  |

### 3. Podgląd salda płatności w utargu z kas.

Informację o płatnościach DotPay można zobaczyć w PC-Market i Konsoli Kupca bezpośrednio na samej Fakturze VAT (forma płatności) jak również ich sumę wynikającą z paragonów w przeglądaniu dokumentu utargu – akcja "F3 Rozbicie bonów i kart":

| 📷 Korekta rozbicia form płatności |               | <u>(</u> ) | × |
|-----------------------------------|---------------|------------|---|
| Nazwa                             | Wartość oryg. |            |   |
| Karta                             | 358,08        |            |   |
| DotPay                            | 110,00        |            |   |
| Suma na raporcie dobowym:         | 468,08        |            |   |
|                                   |               |            |   |

4. Podgląd salda płatności przedpłaconych, kart i gotówki w PC-POS.

# W aplikacji PC-POS po uruchomieniu akcji "STAN KASY":

| Waluta i forma płatności                                                    | Kwota       |
|-----------------------------------------------------------------------------|-------------|
| Utarg                                                                       | 190.00      |
| Przychód                                                                    | 440.00      |
| Rozchód                                                                     | 0.00        |
| Wpłaty (ilość / wartość)                                                    | 250.00      |
| - otwarcie zmiany                                                           | 1 / 100.00  |
| - dla faktur VAT                                                            | 2 / 150.00  |
| Wypłaty (ilość / wartość)                                                   | 0.00        |
| Utarg bez zwrotów                                                           | 190.00      |
| Stan kasy: PLN                                                              | 440.00      |
| Karta                                                                       | 205.00      |
| Gotówka                                                                     | 100.00      |
| DotPay                                                                      | 135.00      |
|                                                                             |             |
| Ilość sprzedanych PrePaid                                                   | (           |
| Wartość sprzedanych PrePaid                                                 | 0.00        |
| Ilość anulowanych paragonów                                                 | (           |
| Wartość anulowanych paragonów                                               | 0.00        |
| Wartość zwróconych opakowań                                                 | 0.00        |
| Wartość sprzedanych opakowań                                                | 0.00        |
| Wartość rabatów. W tym                                                      | 0.00        |
| rabaty procentowe                                                           | 0.00        |
| rabaty kwotowe                                                              | 0.00        |
| Ilość stornowanych pozycji                                                  | (           |
| Wartość stornowanych pozycji                                                | 0.00        |
| Ilość paragonów                                                             | 2           |
| Ilość otwarć szuflady                                                       | (           |
| Ilość faktur VAT                                                            | 2           |
| Wartość faktur VAT                                                          | 150.00      |
| <ul> <li>faktur VAT zapłaconych gotówką</li> </ul>                          | 65.00       |
| <ul> <li>faktur VAT zapłaconych kartą</li> </ul>                            | 85.00       |
| - faktur VAT płatnych przelewem                                             | 0.00        |
| - taktur VAT zapłaconych kartą<br>- faktur VAT płatnych przelewem<br>Anuluj | 85.0<br>0.0 |

Możemy podejrzeć aktualny stan kasy wg form płatności. W tych kwotach zawierają się także transakcje wynikające z paragonów i faktur VAT, które wynikają z realizacji zamówień odbiorców ze sklepu internetowego. Analogiczne zasady obowiązują dla wydruku raportu zmianowego kasjera na drukarce systemowej, kiedy zmiana kasjera jest zamykana.

Uwaga: Aktualnie kwota płatności DotPay i innych przedpłaconych po stronie BaseLinker w niektórych danych jest wykazywana jako wartość kart kredytowych.

Podczas zamykania zmiany kasjera (w zależności od konfiguracji PC-POS) program może zapytać o wartość transakcji DotPay:

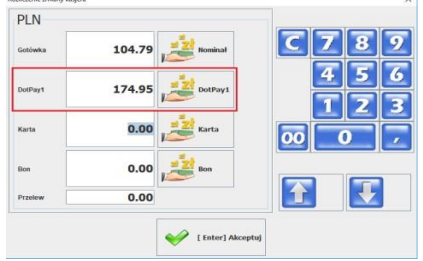

Gdzie w polu DotPay jest wartość transakcji zapłaconych formą DotPay. Przykładowy wydruk raportu zamknięcia zmiany kasjera wydrukowany na drukarce systemowej:

| Imię i nazwisko:<br>Identyfikator:<br>Zmianę otwarto: | 1<br>1<br>2017-10-11 10:43:17                                                                                                    | Data i czas:<br>Numer kasy:<br>Zmianę zamknięto: | 2017-10-13 18:28:46<br>1<br>2017-10-13 18:23:58   |
|-------------------------------------------------------|----------------------------------------------------------------------------------------------------|--------------------------------------------------|---------------------------------------------------|
|                                                       |                                                                                                    |                                                  |                                                   |
|                                                       | Czas trwania zmiany:                                                                                                    | 55h                                              | 40m 41s                                           |
|                                                       | Ilość paragonów wystawionych:<br>Ilość paragonów anulowanych:                                                                                     |                                                  | 2 0                                               |
| -                                                     | Ilość pozycji wystornowanych:<br>Ilość sprzedanych sztuk na parac<br>Ilość faktur VAT wystawionych:                                               | gonach:                                          | 0<br>4<br>2                                       |
|                                                       | Wpłaty (ilość / wartość):<br>- otwarcie zmiany<br>- dla faktur VAT                                                                                | 1 2                                              | 185.00<br>/ 100.00<br>/ 150.00                    |
|                                                       | Wypłaty (ilość / wartość):<br>- zamknięcie zmiany                                                                                                 |                                                  | 0.00<br>1 / 0.00                                  |
|                                                       | Gotówka ze sprzedaży det.:<br>Wydane reszty:<br>Ilość sprzedanych doładowań:                                                                      |                                                  | 0.00<br>0.00<br>0                                 |
|                                                       | Wartość doładowań:<br>Ilość sprzedanych rachunków:<br>Wartość rachunków:<br>Gotówka z rachunków:<br>Opakowania sprzedane:<br>Opakowania zwrócone: |                                                  | 0.00<br>0<br>0.00<br>0.00<br>0.00<br>0.00<br>0.00 |
|                                                       | Sprzedaż całkowita det.:<br>Sprzedaż całkowita (bez opakow<br>Utarg bez zwrotów:                                                                  | ań) det.:                                        | 190.00<br>190.00<br>190.00                        |
|                                                       | Rabaty łacznie (sprzed. det.):<br>Rabaty kwotowe (sprzed. det.):<br>Rabaty procentowe (sprzed. det.<br>Ilość paragonów z rabatami:                | .):                                              | 0.00<br>0.00<br>0.00<br>0                         |
|                                                       | Wartość faktur VAT:<br>w tym                                                                                                    |                                                  | 150.00                                            |
|                                                       | <ul> <li>faktur VAT zapłaconych gotó</li> <li>faktur VAT zapłaconych kart</li> <li>faktur VAT płatne przelewen</li> </ul>                         | ówka:<br>a:<br>n:                                | 0.00<br>85.00<br>0.00                             |
|                                                       | Ilość WZ:<br>Wartość WZ:<br>Ilość WZ parag.:                                                                                                    |                                                  | 0<br>0.00<br>0                                    |
| _                                                     | Wartość WZ parag.:<br>Ilość RW:<br>Wartość RW:                                                                                                    |                                                  | 0.00<br>0<br>0.00                                 |
|                                                       | WAL                                                                                                    | LUTA DOMYŚLNA                                    |                                                   |
|                                                       | Karty płatnicze:<br>Karty kredytowe:<br>Czeki:<br>Bony:<br>Przelewy (paragony):                                                                   |                                                  | 205.00<br>135.00<br>0.00<br>0.00<br>0.00          |
| _                                                     | Inne formy płatności:<br>Wydane reszty gotówka:<br>STAN KASY:                                                                                     |                                                  | 0.00<br>0.00<br>100.00                            |

#### RAPORT KASJERA

# 5. Podgląd płatności DotPay w rozliczeniu zmiany kasjera w PC-Market.

Posiadając w licencji w PC-Market moduł "rozliczenia kasjerów" tworzą się dokumenty rozliczeń zmian kasjerów. W takim dokumencie widać naszą formę płatności DotPay jako: Karty kredytowe (DotPay jest wykazywana, jako podtyp karty o nazwie "karty kredytowe"). W naszym przykładzie odnotowano wpłatę DotPay za:

- wpłaty za faktury w kwocie 105,97 zł (zamówienia zrealizowane FV VAT)

 sprzedaż detaliczna w kwocie 68,98 zł (zamówienia zrealizowane paragonem fiskalnym - ta sama kwota zostanie wykazana w kwocie kart w utargu)

| Panel sklepu ZMK    | AS/18/1/1  |          |         |               |                 |               |               |                |                |            |         |            |              |                   |
|---------------------|------------|----------|---------|---------------|-----------------|---------------|---------------|----------------|----------------|------------|---------|------------|--------------|-------------------|
| 📍 Ctrl+Q            |            |          |         |               | Przegląc        | lanie: Rozlic | zenie zmiany  | kasjera ZMKA   | S/18/1/1       |            |         |            | Ct           | rl+Alt+N Nagłówel |
| Kasjer:             | Adamek     |          |         |               |                 |               |               |                |                |            |         | Ma         | gazyn: Mag r | ur 1              |
| Początek zmiany:    | 2018-09-10 | 10       | : 44    |               |                 |               |               |                |                |            |         | Dat        | a:           | 2018-09-10        |
| Koniec zmiany:      | 2018-09-10 | 11       | : 51    |               |                 |               |               |                |                |            |         | Nr.        | dokumentu:   | ZMKAS/18/1/1      |
| Nr. tabeli wal:     |            |          |         |               |                 |               |               |                |                |            |         |            |              |                   |
| Wiell               | kość       | Otwarcie | Wpłaty  | Wpł. za fakt. | Sprz. paragonov | Sprz. det.    | Wypłaty norm. | Wypłaty Zw. Pa | Stan faktyczny | Zamknięcie | Różnica | Wg zapisów | Utarg        | Transakcje        |
| Gotówka             |            | 100      | ,00 0,0 | 0,00          | 4,79            | 4,79          | 0,00          | 0,00           | 104,79         | 104,79     | 0,00    | 4,79       | 4,7          | 9 4,79            |
| - bony: Bon         |            | 0        | ,00 0,0 | 0,00          | 0,00            | 0,00          | 0,00          | 0,00           | 0,00           | 0,00       | 0,00    | 0,00       | 0,0          | 0,00              |
| Razem bony towa     | arowe      | 0        | ,00 0,0 | 0,00          | 0,00            | 0,00          | 0,00          | 0,00           | 0,00           | 0,00       | 0,00    | 0,00       | 0,0          | 0,00              |
| Czeki               |            | 0        | ,00 0,0 | 0 0,00        | 0,00            | 0,00          | 0,00          | 0,00           | 0,00           | 0,00       | 0,00    | 0,00       | 0,0          | 0,00              |
| - karty: Karta      |            | 0        | .00 0.0 | 0.00          | 0.00            | 0.00          | 0.00          | 0.00           | 0.00           | 0,00       | 0.00    | 0,00       | 0,0          | 0.00              |
| - karty: DotPay1    |            | 0        | ,00 0,0 | 0 105,97      | 68,98           | 68,98         | 0,00          | 0,00           | 174,95         | 174,95     | 0,00    | 174,95     | 68,9         | 8 174,95          |
| Razem karty płati   | nicze      | 0        | ,00 0,0 | 0 105,97      | 68,98           | 68,98         | 0,00          | 0,00           | 174,95         | 174,95     | 0,00    | 174,95     | 68,9         | B 174,95          |
| Przelewy            |            | 0        | ,00 0,0 | 0 0,00        | 0,00            | 0,00          | 0,00          | 0,00           | 0,00           | 0,00       | 0,00    | 0,00       | 0,0          | 0,00              |
| Dod. forma płatnoś  | ci         | 0        | ,00 0,0 | 0,00          | 0,00            | 0,00          | 0,00          | 0,00           | 0,00           | 0,00       | 0,00    | 0,00       | 0,0          | 0,00              |
| Inne formy platnośc | ci         | 0        | ,00 0,0 | 0,00          | 0,00            | 0,00          | 0,00          | 0,00           | 0,00           | 0,00       | 0,00    | 0,00       | 0,0          | 0,00              |
| Razem w PLN (be     | ez walut)  | 100      | ,00 0,0 | 0 105,97      | 73,77           | 73,77         | 0,00          | 0,00           | 279,74         | 279,74     | 0,00    | 179,74     | 73,7         | 7 179,74          |
| Suma wpłat          |            |          |         |               |                 |               |               |                |                |            |         | 105,97     |              |                   |
| Suma wypłat         |            |          |         |               |                 |               |               |                |                |            |         | 0,00       |              |                   |

# XII. Eksport Artykułów PC-Market na Warianty w BaseLinker.

Na potrzeby eksportu naszych Artykułów (Rozmiarówka) na Warianty w BaseLinker, wprowadzono konieczne modyfikacje w PC-Market i Konsoli Kupca ułatwiające definicję Artykułów.

Wprowadzono weryfikację rozmiarów będących w artykule, dla zapewnienia unikalności parametrów w ramach tego samego Artykułu.

Dodatkowo w oknie definicji Artykułu od wersji PC-Market 7.5.124.250 dodano nowe kolumny (dostępne w konfiguracji kolumn), które są pomocne w integracji z BaseLinker:

- Parametr 1, Parametr 2, Parametr 3, Parametr 4, Parametr 5
- Wysyłać na SI
- Aktywny w SI
- Nazwa w SI

Żeby mieć możliwość wysyłania Artykułów z programu PC-Market na Warianty w BaseLinker należy mieć w konfiguracji programu PC-Market ustawiony na zakładce "Wykazy" parametr "Łączenie towarów w artykuły (rozmiarówka)" na wartość "tak". Wtedy w Konfiguratorze BaseLinker będzie dostępny parametr "Artykuły(rozmiarówka) na Warianty magazynowe w BaseLinker", który należy włączyć, jeżeli chcemy tworzyć w BaseLinker warianty.

Przy ustawionych wspomnianych parametrach, towar z artykułu programu PC-Market, który jest ustawiony jako [GŁÓWNY] będzie tworzył Produkt w BaseLinker, a rozmiary artykułu będą tworzyć warianty magazynowe. Towar w artykule oznaczony jako [GŁÓWNY] oraz poszczególne jego rozmiary muszą mieć włączony parametr "Wysyłać na sklep internetowy (SI)", aby synchronizacja wykazów utworzyła/zaktualizowała w BaseLinker produkt i jego warianty.

Towary, które są zgrupowane w artykuł, mogą mieć te same ceny lub różne w zależności od rozmiaru (wariantu). W programie PC-Market wchodząc do menu Kontrola -> Konfiguracja -> Parametry -> Przeglądanie/edycja i przechodząc na zakładkę "Wspólne pola artykułów" dostępna będzie lista parametrów (cech towaru) które można ustawić jako wspólne lub rozdzielne dla towarów będących w artykule. Dla przykładu, aby posiadać różne ceny sprzedaży detaliczne dla rozmiarów (wariantów produktu), należy w konfiguracji PC-Market na zakładce "Wspólne pola artykułów" ustawić parametr "cena detaliczna" na wartość "nie". Podobne ustawienie jest dla cen sprzedaży w innych poziomach.

Poniżej pokazano przykłady definicji artykułów w PC-Market wraz z wysłaniem ich do BaseLinker.

1. Przypadek, kiedy w bazie PC-Market są już towary do połączenia w Artykuły.

W przypadku, kiedy w wykazie towarów programu PC-Market są już utworzone towary i chcemy je zgrupować w artykuł, aby w BaseLinker towary te nie były jako osobne produkty tylko aby był produkt i jego warianty, wykonujemy poniżej opisane operacje.

| °tr' Id  |      | <sup>c</sup> tr <sup>I</sup> Nazwa | °tr <sup>⊾</sup> Nazwa na kasie | °‡r¹ Artykuł | ¢ئr Kod ⊂ |
|----------|------|------------------------------------|---------------------------------|--------------|-----------|
| <b>*</b> | 1571 | Marin 5 zielony S                  | Marin 5 zie S                   |              | 1090      |
| <b>*</b> | 1572 | Marin 5 zielony L                  | Marin 5 zie L                   |              | 1093      |
| <b>a</b> | 1573 | Marin 5 zielony XL                 | Marin 5 zie XL                  |              | 1094      |
| ٢        | 1574 | Marin 5 niebieski S                | Mar 5 nie S                     |              | 1095      |
| <b>a</b> | 1575 | Marin 5 niebieski XL               | Mar 5 nie XL                    |              | 1096      |
| <b>a</b> | 1576 | Marin 5 czerwony M                 | Mar 5 cze M                     |              | 1097      |
| <b>`</b> | 1577 | Marin 5 czerwony XL                | Mar 5 cze XL                    |              | 1102      |
| <b>@</b> | 1578 | Marin 5 wielkość ramy              | Mar 5 wie ramy                  |              | 1104      |

Dla przykładu, gdy mamy na liście towarów następujące produkty:

Jeden towar musi być założony z przeznaczeniem jako towar wzorcowy dla rozmiarów w artykule. Na powyższej liście jest to towar o id=1578 "Marin 5 wielkość ramy". Nie powinien on posiadać stanu magazynowego. Gdzie dane o produkcie są zapisane następująco:

| 🔃 Towar [1571]                    |              |          |               |     |                                       |                       |            |            |         | × |  |  |
|-----------------------------------|--------------|----------|---------------|-----|---------------------------------------|-----------------------|------------|------------|---------|---|--|--|
| Nazwa: Ctrl Ma                    | rin 5 zielon | iy S     |               |     |                                       |                       |            |            |         |   |  |  |
|                                   | Skrót (naz   | wa na ka | isach):       | Ma  | arin 5 zie S                          |                       |            |            |         |   |  |  |
|                                   | Kod:         | 1090     |               |     | Ctrl+F Typ towaru: towar - zwykły 🗸 🗸 |                       |            |            |         |   |  |  |
|                                   | Sww:         |          |               | As  | ortyment:                             | ment: Marin           |            |            |         |   |  |  |
|                                   | PKWiU:       |          |               | Kat | egoria:                               | Wielkość ramy         |            |            | ~       | + |  |  |
| <nie wybrano="" zdjęcia=""></nie> | Jednostka    | miary:   | szt v         | +   |                                       | Stawka VAT:           | 23 %       | ~          |         |   |  |  |
| Ctrl+F11                          | CKU:         |          |               |     |                                       | Cena ewidencyjna:     |            | 1 000,00   | netto   |   |  |  |
| Wysyłać na skl                    | ep interneto | owy (SI) |               |     |                                       |                       |            |            |         |   |  |  |
|                                   |              |          |               |     |                                       |                       |            |            |         |   |  |  |
| F4 Parametry                      | F5 Ceny      | sp. F6   | Opis dod. F   | 7 8 | Stan w mag                            | . F8 Kody dod. F9     | Dostawcy   | Ctrl Prod  | ukcja   |   |  |  |
|                                   |              |          |               |     |                                       | Lista parametrów zgoo | lna z wybr | aną katego | ria:    |   |  |  |
|                                   |              |          |               |     | Rozmiar                               | S                     | -          |            | ~       |   |  |  |
|                                   |              |          |               |     | Kolor:                                | zielony               |            |            | ~       |   |  |  |
|                                   |              |          |               |     |                                       |                       |            |            |         |   |  |  |
|                                   |              |          |               |     |                                       |                       |            |            |         |   |  |  |
|                                   |              |          |               |     |                                       |                       |            |            |         |   |  |  |
|                                   |              |          |               |     |                                       |                       |            |            |         |   |  |  |
|                                   |              |          |               |     |                                       |                       |            |            |         |   |  |  |
|                                   |              |          |               |     |                                       |                       |            |            |         |   |  |  |
|                                   |              |          |               |     |                                       |                       |            |            |         |   |  |  |
|                                   |              |          |               |     |                                       |                       |            |            |         |   |  |  |
| <   F2 Zapis i                    | wyjście      | Esc Wy   | jście bez zap | isu | Ctrl+F3,                              | F3 Etykieta   Del U   | suń Ctrl   | +K Kontral | kty   C | > |  |  |

W nazwie towaru może być podany kolor i rozmiar, a jako rozmiar w późniejszym artykule użyta będzie kategoria (w przykładzie o nazwie "Wielkość ramy") stanowiąca rozmiar ramy.

Kategoria zdefiniowana została następująco (w menu Towary->Kategorie i parametry):

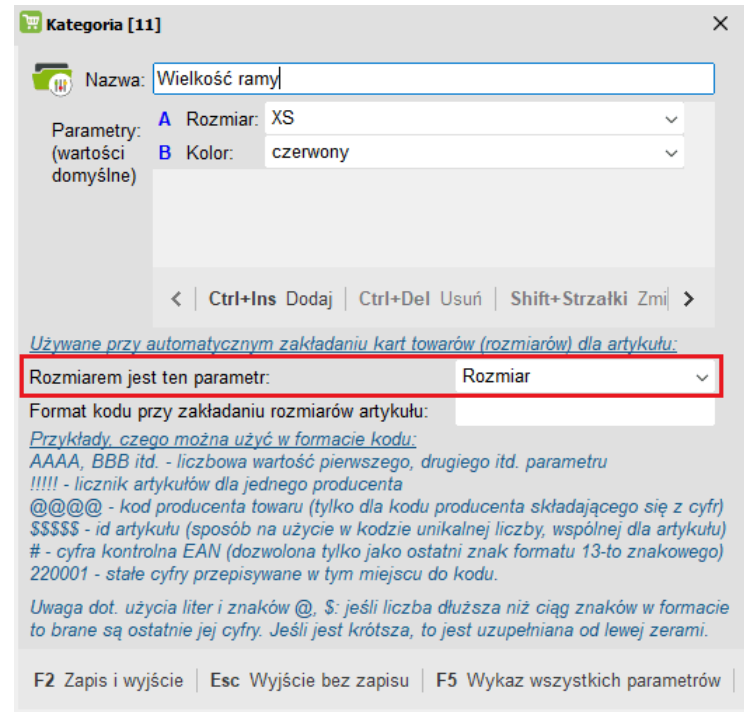

Aby z dostępnych istniejących towarów utworzyć Artykuł o różnych rozmiarach, należy w PC-Market przejść do menu Towary->Artykuły i dodać nowy Artykuł (akcja "Ins Dodaj").

Dla przykładu artykuł o nazwie "Rowery Marin":

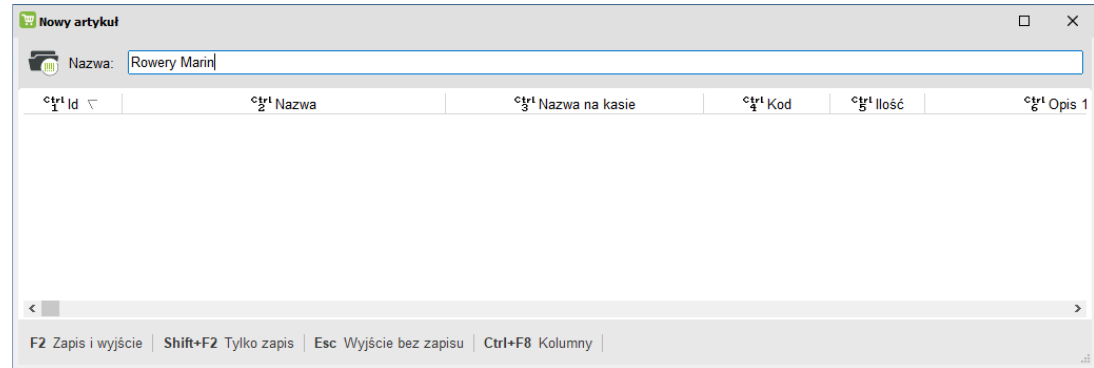

Następnie należy zapisać artykuł (akcja "Shift+F2 Tylko zapis"). Będzie dostępna wtedy akcja "Ins Dodaj" z której należy wybrać opcję "Dodaj rozmiary wybrane z listy towarów".

| 🔡 Artykuł [5]   |                                              |                                             |           |            | □ ×      |   |
|-----------------|----------------------------------------------|---------------------------------------------|-----------|------------|----------|---|
| Nazwa:          | Rowery Marin                                 |                                             |           |            |          | ] |
| ⊽ bl°1°         | °tri Nazwa                                   | <sup>c</sup> tr <sup>i</sup> Nazwa na kasie | Ctrl Kod  | °tr' llość | ିଟୋ Opis | 1 |
|                 |                                              |                                             |           |            |          |   |
|                 |                                              |                                             |           |            |          |   |
|                 |                                              |                                             |           |            |          |   |
|                 |                                              |                                             |           |            |          |   |
|                 |                                              | <u>N</u> owe rozmiary - załóż nowe karty t  | towarów   |            |          |   |
| <               |                                              | Dodaj rozmiary <u>wybrane</u> z listy tow   | varów     |            | >        | • |
| F2 Zapis i wyjś | cie Shift+F2 Tylko zapis Esc Wyjście bez zap | oisu Ins Dodaj Ctrl+F8 Kolumny F            | 8 Odśwież |            |          |   |

Najpierw trzeba wybrać jeden towar ten z przeznaczeniem jako towar wzorcowy dla rozmiarów w artykule, a później będzie można wskazać pozostałe (więcej niż jeden jednocześnie) towary z listy, które mają stanowić rozmiary artykułu.

Towar wskazany jako główny - wzorcowy, powinien mieć w nazwie dopisek [GŁÓWNY]. Będzie to Produkt w BaseLinker. Zmianę/wyznaczenie towaru jako głównego można dokonać akcją "F9 Ustaw jako główny".

Przykład Artykułu ze wskazaną pozycją jako Główna oraz poszczególnymi rozmiarami (pozycja oznaczona jako główna nie powinna mieć stanu magazynowego):

| 🔡 Artyk  | uł (5)   |                                             |                                        |                      |                      |                |
|----------|----------|---------------------------------------------|----------------------------------------|----------------------|----------------------|----------------|
|          | Vazwa:   | Rowery Marin                                |                                        |                      |                      |                |
|          | d $arpi$ | ctrl Nazwa                                  | ° <b>5</b> <sup>™</sup> Nazwa na kasie | °tri Kod             | °tr' llość           | °tri Opis      |
| ٢        | 1571     | Marin 5 zielony S                           | Marin 5 zie S                          | 1090                 | 20,000               |                |
| ٢        | 1572     | Marin 5 zielony L                           | Marin 5 zie L                          | 1093                 | 15,000               |                |
| ۲        | 1573     | Marin 5 zielony XL                          | Marin 5 zie XL                         | 1094                 | 10,000               |                |
| <b>e</b> | 1574     | Marin 5 niebieski S                         | Mar 5 nie S                            | 1095                 | 10,000               |                |
| <b></b>  | 1575     | Marin 5 niebieski XL                        | Mar 5 nie XL                           | 1096                 | 15,000               |                |
| ٢        | 1576     | Marin 5 czerwony M                          | Mar 5 cze M                            | 1097                 | 10,000               |                |
| ۵        | 1577     | Marin 5 czerwony XL                         | Mar 5 cze XL                           | 1102                 | 25,000               |                |
| <b>T</b> | 1578     | Marin 5 wielkość ramy [GŁÓWNY]              | Mar 5 wie ramy                         | 1104                 | 0,000                |                |
| <        |          |                                             |                                        |                      |                      | >              |
| <   F2   | 2 Zapis  | i wyjście   Shift+F2 Tylko zapis   Esc Wyjś | cie bez zapisu   Ins Dodaj   Del Usuń  | F7 Szczegoly   F9 Us | taw jako główny   Ct | rl+F8 Kolumr > |

Teraz, żeby Artykuł i jego rozmiary pojawiły się w BaseLinker, należy zadbać o to, aby towary które stanowią Artykuł miały zaznaczone opcje: "Wysyłać na sklep internetowy (SI)" oraz "Aktywny w SI".

Ponadto, jeżeli w Konfiguratorze BaseLinker ustawione jest, że nazwą towaru będzie nazwa dla sklepu internetowego, to obowiązkowo dla towarów oznaczonego jako [GŁÓWNY] należy podać "Nazwę w SI". Dla rozmiarów artykułu nie jest konieczne podawanie "Nazwy w SI" jeżeli parametr "Nie wysyłać nazwy dla rozmiaru artykułu (wariantu) jest włączony (szczegóły w rozdziale V.6).

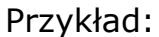

| -                                 |              |           |                        |                                     |                               |              |         |          |        |        |       |                |        |      |
|-----------------------------------|--------------|-----------|------------------------|-------------------------------------|-------------------------------|--------------|---------|----------|--------|--------|-------|----------------|--------|------|
| 🔡 Towar [1578]                    |              |           |                        |                                     |                               |              |         |          |        |        |       |                |        | ×    |
| Nazwa: Rower                      | y Marin      |           |                        |                                     | 🔍 Marin 5 wielkość ramy       |              |         |          |        |        |       |                |        |      |
|                                   | Skrót (na    | zwa na ka | asach): Mar 5 wie ramy |                                     |                               |              |         |          |        |        |       |                |        |      |
|                                   | 1104         |           |                        | Ctrl+F Typ towaru: towar - zwykły 🗸 |                               |              |         |          |        | •      |       |                |        |      |
|                                   | Sww:         |           |                        | Asortyment                          |                               |              | arin    |          |        |        |       |                |        |      |
|                                   | PKWiU:       |           |                        | Kat                                 | egoria:                       | V            | /ielkoś | ć ramy   |        |        |       |                |        | ~ +  |
| <nie wybrano="" zdjęcia=""></nie> | Jednostka    | a miary:  | szt 🕔                  | - +                                 |                               | St           | awka \  | VAT:     |        | 23 %   |       | ~              | ·      |      |
| Ctrl+F11                          | CKU:         |           |                        |                                     |                               | Ce           | ena ew  | idencyj  | na:    |        |       | 1 000,00       | netto  |      |
| Wysyłać na sk                     | lep internet | owy (SI)  | 🖌 Nazwa w              | SI: N                               | Aarin 5                       |              |         |          |        | А      | ktywr | ny w Sl 🔽      | •      |      |
|                                   |              |           |                        |                                     |                               |              |         |          |        |        |       |                |        |      |
| F4 Parametry                      | F5 Ceny      | sp. F6    | Opis dod.              | F7 S                                | tan w ma                      | ig.          | F8 Ko   | dy dod   | . F9   | Dosta  | awcy  | Ctrl Pro       | dukcja |      |
| Marża:                            |              | 40,00     | Ra                     | ibat hi                             | urtowy:                       |              |         | 0,00     |        | Narz   | ut no | cny:           |        | 0,00 |
| (rzeczywista:                     |              | 40,00)    | ( n                    | zeczy                               | czywisty: 0,00) (rzeczywisty: |              |         |          |        |        | 0,00) |                |        |      |
|                                   |              |           |                        |                                     |                               |              | Wysył   | łać na u | urządz | enia:  |       | Ukryj na       | PC-PC  | S:   |
| Ceny sprzeda                      | ży           | brutto    |                        | netto                               |                               |              | Przy s  | sprzeda  | ży:    |        | cena  | zamknięt       | ta     | ~    |
| Cena de <u>t</u> aliczn           | a:           | 1 7       | 22,00                  | 14                                  | 400,00                        |              | Rabat   | "z ręki  | " (PC- | POS    | 7):   |                | -      |      |
| Cena hurtowa:                     |              | 1 7       | 22,00                  | 14                                  | 400,00                        |              | Dod. r  | abat na  | a kasa | ich:   |       |                |        |      |
| Cena dodatkov                     | va:          |           | 0,00                   |                                     | 0,00                          |              | Marże   | e z asor | tymer  | ntu:   |       |                | 🔁 Ctr  | 1+F5 |
| Cena nocna:                       |              | 1 7       | 22,00                  | 14                                  | 400,00                        |              | Histor  | ia dosta | aw:    |        |       |                | Ctr    | l+F6 |
| Min. cena sprz                    | edaży:       | 1 7       | 22,00                  | 14                                  | 400,00                        |              | Harmo   | onograr  | n zmia | an cen | :     |                | Ctrl   | +F12 |
|                                   |              |           |                        |                                     |                               |              | llość o | ogółem   |        |        |       |                | C      | ,000 |
|                                   |              |           |                        |                                     |                               |              |         |          |        |        |       |                |        |      |
|                                   | i un lifeir  | Eas M/    | iácio hor              |                                     | Ctel J E1                     | о <b>г</b> о | Ende    | inte 🖂   |        |        | Ctel  | K Karta        | aldu I | d >  |
| < FZ Zapis                        | i wyjscie    | ESC VVY   | jscie bez za           | apisu                               | Ctri+F3                       | 5,⊢3         | стукі   | ieta   I | Jer U  | sun    | Ctri+ | <b>N</b> Kontr | akty   |      |

Po ustawieniu wszystkiego według opisu, Artykuły z PC-Market zostaną przesłane do BaseLinker podczas najbliższej synchronizacji towarów.

W magazynie BaseLinker lista Produktów z Wariantami będzie prezentowała produkty następująco:

| ☆   | O | <b>Marin 5</b><br>ID 109633295 SKU 1161 EAN 1161 | Warianty: 2 ^ | 15 szt. | 1549.80 PLN |
|-----|---|--------------------------------------------------|---------------|---------|-------------|
| □ ☆ | 0 | <b>M;zielony</b><br>ID 109633315 SKU 1159        | 1             | 10 szt. | 1549.80 PLN |
| _ ☆ | 0 | L;niebieski<br>ID 119037607 SKU 1160             | 2             | 5 szt.  | 1549.80 PLN |

2. Przypadek, kiedy w PC-Market nie ma towarów do połączenia w Artykuły.

W przypadku, kiedy w wykazie towarów programu PC-Market nie ma jeszcze utworzonych towarów które chcemy zgrupować w artykuł, aby w BaseLinker towary te nie były jako osobne produkty tylko aby był produkt i jego warianty, wykonujemy poniżej opisane operacje.

Najpierw należy zdefiniować kategorię, która będzie stanowiła rozmiar artykułu. Kategoria zdefiniowana została następująco (w menu Towary-> Kategorie i parametry):

| -                                                                                                    |                                                                                                    | 1                                                                                                    |                                                                                    |                                                                                                    |
|----------------------------------------------------------------------------------------------------|----------------------------------------------------------------------------------------------------|----------------------------------------------------------------------------------------------------|------------------------------------------------------------------------------------|----------------------------------------------------------------------------------------------------|
| 🛞 Nazwa:                                                                                                    | Wielkość ran                                                                                                    | יy                                                                                                    |                                                                                    |                                                                                                    |
| Parametry                                                                                                    | A Rozmiar:                                                                                                    | XS                                                                                                    |                                                                                    | ~                                                                                                    |
| (wartości                                                                                                    | B Kolor:                                                                                                    | czerwony                                                                                                    |                                                                                    | ~                                                                                                    |
| domyślne)                                                                                                    |                                                                                                    |                                                                                                    |                                                                                    |                                                                                                    |
|                                                                                                    |                                                                                                    |                                                                                                    |                                                                                    |                                                                                                    |
|                                                                                                    |                                                                                                    |                                                                                                    |                                                                                    |                                                                                                    |
|                                                                                                    |                                                                                                    |                                                                                                    |                                                                                    |                                                                                                    |
|                                                                                                    | < Ctrl+Ir                                                                                                    | <b>is</b> Dodaj   Ctrl+[                                                                                                    | Del Usuń                                                                           | Shift+Strzałki Zmi                                                                                                    |
| ywane przy                                                                                                    | automatycznyi                                                                                                    | m zakładaniu kart                                                                                                    | towarów (ro                                                                        | ozmiarów) dla artykułu:                                                                                                    |
|                                                                                                    |                                                                                                    |                                                                                                    |                                                                                    |                                                                                                    |
| ozmiarem jes                                                                                                    | st ten parameti                                                                                                    | r.                                                                                                    | Roz                                                                                | miar                                                                                                    |
| ozmiarem jes<br>Irmat kodu p                                                                                                    | st ten parameti<br>rzy zakładaniu                                                                                                    | ::<br>i rozmiarów artyku                                                                                                    | Roz<br>łu:                                                                         | miar                                                                                                    |
| ozmiarem jes<br>ormat kodu p<br>z <u>ykłady, cze</u>                                                                                                    | st ten parameti<br>rzy zakładaniu<br>o <u>go można uży</u>                                                                                                    | :<br>rozmiarów artyku<br><u>ć w formacie kodu</u>                                                                                                    | Roz<br>łu:                                                                         | miar                                                                                                    |
| ozmiarem jes<br>ormat kodu p<br>z <u>ykłady, cze</u><br>AAA, BBB ito<br>II licznik st                                                                                                    | st ten parametr<br>rzy zakładaniu<br>o <u>go można uży</u><br>d liczbowa w<br>tykutów dla jec                                                                                                    | :<br>rozmiarów artyku<br>ć w formacie kodu<br>artość pierwszego<br>Jacro oroducenta                                                                                                    | Roz<br>łu:<br>, drugiego                                                           | miar<br>itd. parametru                                                                                                    |
| ozmiarem jes<br>ormat kodu p<br>z <u>ykłady, cze</u><br>AAA, BBB ito<br>!! - licznik ar<br>@@@ - koo                                                                                      | st ten parameti<br>rzy zakładaniu<br><u>go można uży</u><br>d liczbowa w<br>tykułów dla jed<br>I producenta to                                                                                             | :<br>rozmiarów artyku<br>ć w formacie kodu<br>artość pierwszego<br>dnego producenta<br>owaru (tylko dla ko                                                                                                    | Roz<br>łu:<br>. drugiego :<br>du produce                                           | miar<br>itd. parametru<br>enta składającego się z o                                                                                                    |
| ozmiarem jes<br>ormat kodu p<br>zykłady, cze<br>AAA, BBB itu<br>                                                                                                    | st ten parametr<br>rzy zakładaniu<br>ogo można uży<br>d liczbowa w<br>tykułów dla jed<br>I producenta to<br>kułu (sposób r                                                                                 | r<br>rozmiarów artyku<br>ć w formacie kodu<br>artość pierwszego<br>Inego producenta<br>waru (tylko dla ko<br>na użycie w kodzie                                                                                                    | Roz<br>łu:<br><br>, drugiego<br>du produce<br>e unikalnej                          | miar<br>itd. parametru<br>enta składającego się z o<br>liczby, wspólnej dla artyk                                                                                    |
| vzmiarem jes<br>vrmat kodu p<br>zykłady, cze<br>AAA, BBB itu<br>!! - licznik ar<br>@@@ - kodu<br>\$\$\$ - id arty<br>cyfra kontru<br>0001 - stałe                                         | st ten parameti<br>rzy zakładaniu<br>go można uży<br>d liczbowa w<br>tykułów dla jec<br>I producenta to<br>kułu (sposób r<br>plna EAN (doz<br>cyfry, przepisy                                              | r<br>rozmiarów artyku<br>ć w formacie kodu<br>artość pierwszego<br>dnego producenta<br>waru (tylko dla ko<br>na użycie w kodzie<br>wolona tylko jako<br>wane w tym miejsz                                                                                             | Roz<br>łu:<br><br>du produce<br>e unikalnej<br>ostatni zna                         | miar<br>itd. parametru<br>enta składającego się z o<br>liczby, wspólnej dla artyk<br>k formatu 13-to znakowe                                                         |
| zmiarem jes<br>rmat kodu p<br><u>zykłady, cze</u><br>AAA, BBB itt<br>!! - licznik ar<br>@@@@ - koo<br>\$\$\$ - id artyl<br>cyfra kontr<br>0001 - stałe<br>ugga dot                        | st ten parametr<br>rzy zakładaniu<br>go można uży<br>d liczbowa w<br>tykułów dla jec<br>l producenta to<br>kułu (sposób r<br>olna EAN (doz<br>cyfry przepisy<br>wcia liter i zach                          | rozmiarów artyku<br><u>ć w formacie kodu</u><br>artość pierwszego<br>dnego producenta<br>owaru (tylko dla ko<br>na użycie w kodzie<br>wolona tylko jako<br>wolona tylko jako<br>wolom tylko jako<br>wolom S iaśli licz                                                | Roz<br>łu:<br>du produce<br>e unikalnej<br>ostatni zna<br>cu do kodu.              | miar<br>itd. parametru<br>enta składającego się z c<br>liczby, wspólnej dla artyk<br>k formatu 13-to znakowe<br>a niż ciag znaków w form                             |
| ozmiarem jes<br>ormat kodu p<br>hzykłady, cze<br>AAA, BB it<br>III - licznik ar<br>2000 - kod<br>\$\$\$\$ - id artyl<br>2000 - stałe<br>waga dot. użz                                     | st ten parametu<br>rzy zakładaniu<br>ego można uży<br>do - liczbowa w<br>tykułów dla jec<br>I producenta to<br>kułu (sposób r<br>obna EAN (dozy<br>cyfry przepisy<br>ycia liter i znał<br>tatnia jej cyfry | :<br>rozmiarów artyku<br>ć w formacie kodu<br>artość pierwszego<br>Inego producenta<br>waru (tylko dla ko<br>waru (tylko dla ko<br>waru (tylko dla ko<br>wolona tylko jako<br>wolona tylko jako<br>wolona tylko jako<br>wolow (), \$: jeśli licz<br>laśli jest krótes | Roz<br>łu:<br>du produce<br>e unikalnej<br>ostatni zna<br>cu do kodu<br>to iset uz | miar<br>itd. parametru<br>enta składającego się z<br>liczby, wspólnej dla arty<br>k formatu 13-to znakow<br>a niż ciąg znaków w fon<br>upobiena od lewsi zora        |
| ozmiarem jes<br>vrmat kodu p<br><u>zykłady, cze</u><br>AAA, BBB itu<br>! - licznik ar<br>@@@ - koo<br>\$\$\$ - id artyl<br>- cyfra kontro<br>0001 - stałe<br>vaga dot. użj<br>brane są os | st ten parametr<br>rzy zakładaniu<br>go można uży<br>d liczbowa w<br>tykułów dla jec<br>l producenta to<br>kułu (sposób r<br>plna EAN (doz<br>cyfry przepisy<br>ycia liter i znał<br>tatnie jej cyfry.     | rozmiarów artyku<br>ć w formacie kodu<br>artość pierwszego<br>Inego producenta<br>wwaru (tylko dla ko<br>wa użycie w kodzie<br>wolona tylko jako<br>wane w tym miejso<br>ków @, \$: jeśli licz<br>Jeśli jest krótsza                                                  | Roz<br>łu:                                                                         | miar<br>itd. parametru<br>enta składającego się z o<br>liczby, wspólnej dla artyk<br>k formatu 13-to znakowe<br>a niż ciąg znaków w form<br>upełniana od lewej zeran |

Następnie, aby utworzyć Artykuł o różnych rozmiarach (wraz z utworzeniem towarów stanowiących rozmiary), należy w PC-Market przejść do menu Towary->Artykuły i dodać nowy Artykuł (akcja "Ins Dodaj").

Dla przykładu artykuł o nazwie "Rowery Romet":

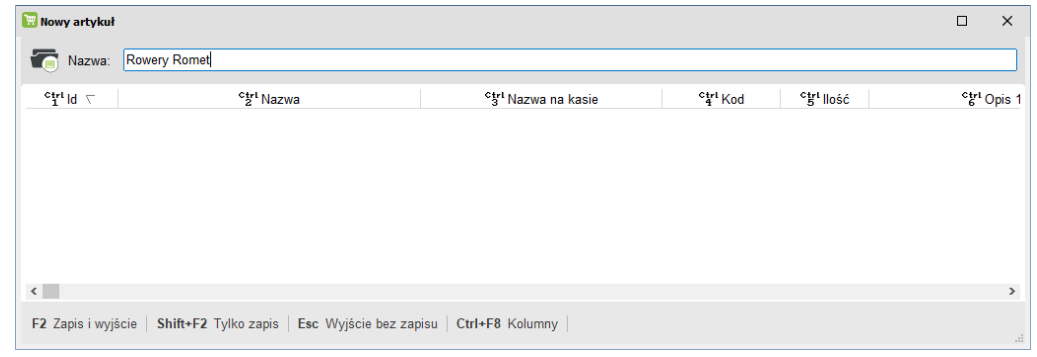

Następnie należy zapisać artykuł (akcja "Shift+F2 Tylko zapis"). Będzie dostępna wtedy akcja "Ins Dodaj" z której należy wybrać opcję "Nowe rozmiary - załóż nowe karty towarów".

| 🕎 Artykuł [6]      |                                      |                                           |            |           |             |
|--------------------|--------------------------------------|-------------------------------------------|------------|-----------|-------------|
| Nazwa: Row         | very Romet                           |                                           |            |           |             |
| ⊽ bl¹n‡°           | °tr¹ Nazwa                           | <b>ີ່</b> 3″ <sup>ເ</sup> Nazwa na kasie  | Ctrl Kod   | °gʻ llość | ିଙ୍ଗ Opis 1 |
|                    |                                      |                                           |            |           |             |
|                    |                                      |                                           |            |           |             |
|                    |                                      |                                           |            |           |             |
|                    |                                      |                                           |            |           |             |
|                    |                                      | Nowe rozmiary - załóż nowe kart           | y towarów  |           |             |
| <                  |                                      | Dodaj rozmiary <u>w</u> ybrane z listy to | warów      |           | >           |
| F2 Zapis i wyjście | Shift+F2 Tylko zapis   Esc Wyjście b | ez zapisu Ins Dodaj Ctrl+F8 Kolumny       | F8 Odśwież |           |             |

W pierwszym etapie zostaniemy poproszeni o wskazanie Kategorii, która ma stanowić rozmiar artykułu. Przykład:

| 🗑 Wybierz kateg                      | orię / znaleziono: 1                       |      | × |
|--------------------------------------|--------------------------------------------|------|---|
| Wielkość X<br>Nazwa                  |                                            |      |   |
| <sup>c</sup> tr <sup>ι</sup> Katld ⊽ | <sup>c</sup> tr <sup>i</sup> Nazwa         |      |   |
| <b>a</b> 11                          | Wielkość ramy                              |      |   |
|                                      |                                            |      |   |
|                                      |                                            |      |   |
|                                      |                                            |      |   |
|                                      |                                            |      |   |
|                                      |                                            |      |   |
|                                      |                                            |      |   |
|                                      |                                            |      |   |
|                                      |                                            |      |   |
|                                      |                                            |      |   |
| <   F2, Enter                        | OK   Esc Bez wyboru   Ins Dodaj   Del Usuń | F7 S | > |

Później zostaniemy poproszeni o wybór producenta. Można go wskazać z listy, ewentualnie pominąć wybór producenta.

W kolejnym kroku zostaniemy poproszeni o wybranie Asortymentu, w którym zostaną utworzone nowe towary. Należy wskazać odpowiedni asortyment. Przykład:

| 🗸 📹 Rowery | 38 | NIE | nie drukowane | nie ustawiono |
|------------|----|-----|---------------|---------------|
| – 📻 Marin  | 39 | NIE | nie drukowane | nie ustawiono |
| - Romet    | 40 | NIE | nie drukowane | nie ustawiono |

Następnie definiujemy Nazwę towaru i wybieramy parametr (w przykładzie kolor towaru):

| Dodaj rozmiary artykułu (etap 1/2) |                                                        |   |  |  |  |  |  |
|------------------------------------|--------------------------------------------------------|---|--|--|--|--|--|
| Kategoria: Wielkość ramy           |                                                        |   |  |  |  |  |  |
| Producent:                         |                                                        |   |  |  |  |  |  |
| Parametry: Kolor: biały            | ~                                                      |   |  |  |  |  |  |
|                                    |                                                        |   |  |  |  |  |  |
|                                    |                                                        |   |  |  |  |  |  |
|                                    |                                                        |   |  |  |  |  |  |
|                                    |                                                        |   |  |  |  |  |  |
|                                    |                                                        |   |  |  |  |  |  |
| Tworzenie nazwy: Rowery Romet      | + Huragan 4 + <rozmiar< td=""><td>&gt;</td></rozmiar<> | > |  |  |  |  |  |
| F2 Dalej   Esc Rezygnacja          |                                                        |   |  |  |  |  |  |

oraz wybieramy w jakich rozmiarach mają powstać nowe towary o wybranym wcześniej parametrze (w przykładzie jest to kolor):

| 📴 Dodaj rozmiary artykułu (etap 2/2) |                          |                                           |                 |  |  |  |  |  |
|--------------------------------------|--------------------------|-------------------------------------------|-----------------|--|--|--|--|--|
| Rozmiar                              | Kod główny               | Końcówka nazwy<br>Huragan 4 XS            |                 |  |  |  |  |  |
| VS<br>VM<br>VL                       |                          | Huragan 4 S<br>Huragan 4 M<br>Huragan 4 L |                 |  |  |  |  |  |
| l XL                                 |                          | Huragan 4 XL                              |                 |  |  |  |  |  |
|                                      |                          |                                           |                 |  |  |  |  |  |
|                                      |                          |                                           |                 |  |  |  |  |  |
| F2 Załóż zaznaczo                    | ne rozmiary   Esc Rezygr | nacja   Ins Zazn. wszystkie   Del         | Odzn. wszystkie |  |  |  |  |  |

Jeżeli nie podamy "Kodu głównego" dla każdego z towarów, pojawi się odpowiedni komunikat

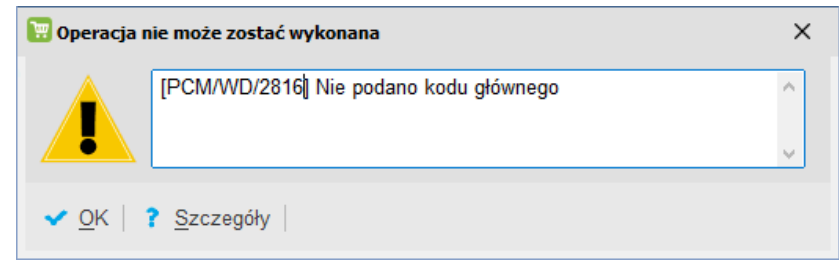

a kod główny będzie można podać w kolejnym kroku klikając w pole "Kod" i zapisując kartę towaru:

| 📰 Nowy towar                      |              |               |        |             |       |                    |           |               | ×         |
|-----------------------------------|--------------|---------------|--------|-------------|-------|--------------------|-----------|---------------|-----------|
| Nazwa: Rowery                     | / Romet      |               |        |             |       | 🔍 Hura             | gan 4 S   |               |           |
|                                   | Skrót (naz   | wa na kasach  | ):     | Row Rom     | Hur 4 | 1 S                |           |               |           |
|                                   | Kod:         | 1106          |        | Ctrl+F      | Тур   | towaru: towar - zv | vykły 🗸   |               |           |
|                                   | Sww:         |               |        | Asortyment  | t: I  | Romet              |           |               |           |
|                                   | PKWiU:       |               |        | Kategoria:  |       | Wielkość ramy      |           |               | ~ +       |
| <nie wybrano="" zdjęcia=""></nie> | Jednostka    | miary: szt    | ~      | +           | ę     | Stawka VAT:        | 23 %      | ~             |           |
| Ctrl+F11                          | CKU:         |               |        |             | 0     | Cena ewidencyjna:  |           | 1 200,00      | netto     |
| Wysyłać na skl                    | ep interneto | owy (SI)      |        |             |       |                    |           |               |           |
|                                   |              |               |        |             |       |                    |           |               |           |
| F4 Parametry                      | F5 Ceny      | sp. F6 Opis   | dod.   | 7 Stan w m  | nag.  | F8 Kody dod.       | 9 Dostav  | vcy Ctrl Proc | lukcja    |
| Marża:                            |              | 30,00         | Rab    | at hurtowy: |       | 0,00               | Narzu     | t nocny:      | 0,00      |
| (rzeczywista:                     |              | 30,00)        | (rze   | eczywisty:  |       | 0,00)              | (rzec     | zywisty:      | 0,00)     |
|                                   |              |               |        |             |       | Wysyłać na urzą    | dzenia:   | Ukryj na F    | PC-POS:   |
| Ceny sprzedaż                     | ży           | brutto        | ne     | etto        |       | Przy sprzedaży:    | C         | ena zamknięta | a ~       |
| Cena de <u>t</u> aliczn           | a:           | 1 918,80      |        | 1 560,00    |       | Rabat "z ręki" (P  | C-POS 7)  | :             |           |
| Cena hurtowa:                     |              | 1 918,80      |        | 1 560,00    |       | Dod. rabat na ka   | sach:     |               |           |
| Cena dodatkow                     | /a:          | 0,00          |        | 0,00        |       | Marże z asortym    | ientu:    |               | Ctrl+F5   |
| Cena nocna:                       |              | 1 918,80      |        | 1 560,00    |       | Historia dostaw:   |           |               | Ctrl+F6   |
| Min. cena sprz                    | edaży:       | 1 918,80      |        | 1 560,00    |       | Harmonogram zr     | nian cen: |               | "Ctrl+F12 |
|                                   |              |               |        |             |       | llość ogółem:      |           |               | 0,000     |
|                                   |              |               |        |             |       |                    |           |               |           |
| F2 Zapis i wyjś                   | cie Esc      | Wyjście bez : | zapisu | Ctrl+F3, F  | 3 Et  | vkieta Ctrl+F C    | dczyt z z | ewn. bazy tow | /aru      |
| 1                                 |              |               |        |             |       |                    |           |               |           |

W ostatnim etapie pojawi się komunikat, że system wybrał jeden z towarów jako Główny. Można ten wybór później zmienić np. dodając towar, który nie będzie posiadał stanu magazynowego i będzie wzorcem dla artykułu.

W celu utworzenia kolejnych rozmiarów artykułu o innych parametrach (w przykładzie kolorach) należy operację powtórzyć zaczynając od akcji "Ins Dodaj" z której należy wybrać opcję "Nowe rozmiary - załóż nowe karty towarów".

Przykład z utworzonymi dwoma kolorami w różnych rozmiarach i dodanym nowym głównym towarem:

| 🔡 Artyk   | uł [6]  |                                                    |                                    |                     |                       | □ ×                           |
|-----------|---------|----------------------------------------------------|------------------------------------|---------------------|-----------------------|-------------------------------|
| <b>.</b>  | Nazwa:  | Rowery Romet                                       |                                    |                     |                       |                               |
| Ctrl<br>1 | d 🗸     | °tri Nazwa                                         | ୍ଫ୍ୟୁ <sup>1</sup> Nazwa na kasie  | °tri Kod            | °ť <sup>1</sup> llość | ° <b>tr<sup>i</sup> O</b> pis |
| ۹         | 1579    | Rowery Romet Huragan 4 XS                          | Row Rom Hur 4 XS                   | 1105                | 10,000                |                               |
| ۲         | 1580    | Rowery Romet Huragan 4 S                           | Row Rom Hur 4 S                    | 1106                | 20,000                |                               |
| ۲         | 1581    | Rowery Romet Huragan 4 M                           | Row Rom Hur 4 M                    | 1107                | 15,000                |                               |
| ۲.        | 1582    | Rowery Romet Huragan 4 L                           | Row Rom Hur 4 L                    | 1110                | 15,000                |                               |
| ۲         | 1583    | Rowery Romet Huragan 4 XL                          | Row Rom Hur 4 XL                   | 1111                | 0,000                 |                               |
| ۲.        | 1584    | Rowery Romet Huragan 4 XS                          | Row Rom Hur 4 X 1                  | 1112                | 10,000                |                               |
| ۲         | 1585    | Rowery Romet Huragan 4 S                           | Row Rom Hur 4 S 1                  | 1114                | 20,000                |                               |
| ۲.        | 1586    | Rowery Romet Huragan 4 M                           | Row Rom Hur 4 M 1                  | 1115                | 15,000                |                               |
| <b>6</b>  | 1587    | Rowery Romet Huragan 4 wielkość ramy [GŁÓWNY]      | Row Rom Hur 4 wie                  | 1116                | 0,000                 |                               |
| <         |         |                                                    |                                    |                     |                       | >                             |
| <   F2    | 2 Zapis | i wyjście   Shift+F2 Tylko zapis   Esc Wyjście bez | zapisu   Ins Dodaj   Del Usuń   F7 | Szczegoly   F9 Usta | w jako główny 👘       | Ctrl+F8 Kolumr >              |

Po ustawieniu wszystkiego według opisu, Artykuły z PC-Market zostaną przesłane do BaseLinker podczas najbliższej synchronizacji towarów.

W magazynie BaseLinker lista Produktów z Wariantami będzie prezentowała produkty następująco:

| ☆   | 0 | <b>Marin 5</b><br>ID 109633295 SKU 1161 EAN 1161 | Warianty: 2 ^ | 15 szt. | 1549.80 PLN |
|-----|---|--------------------------------------------------|---------------|---------|-------------|
| _ ☆ | 0 | <b>M;zielony</b><br>ID 109633315 SKU 1159        | 1             | 10 szt. | 1549.80 PLN |
| _ ☆ | 0 | <b>L;niebieski</b><br>ID 119037607 SKU 1160      | 2             | 5 szt.  | 1549.80 PLN |